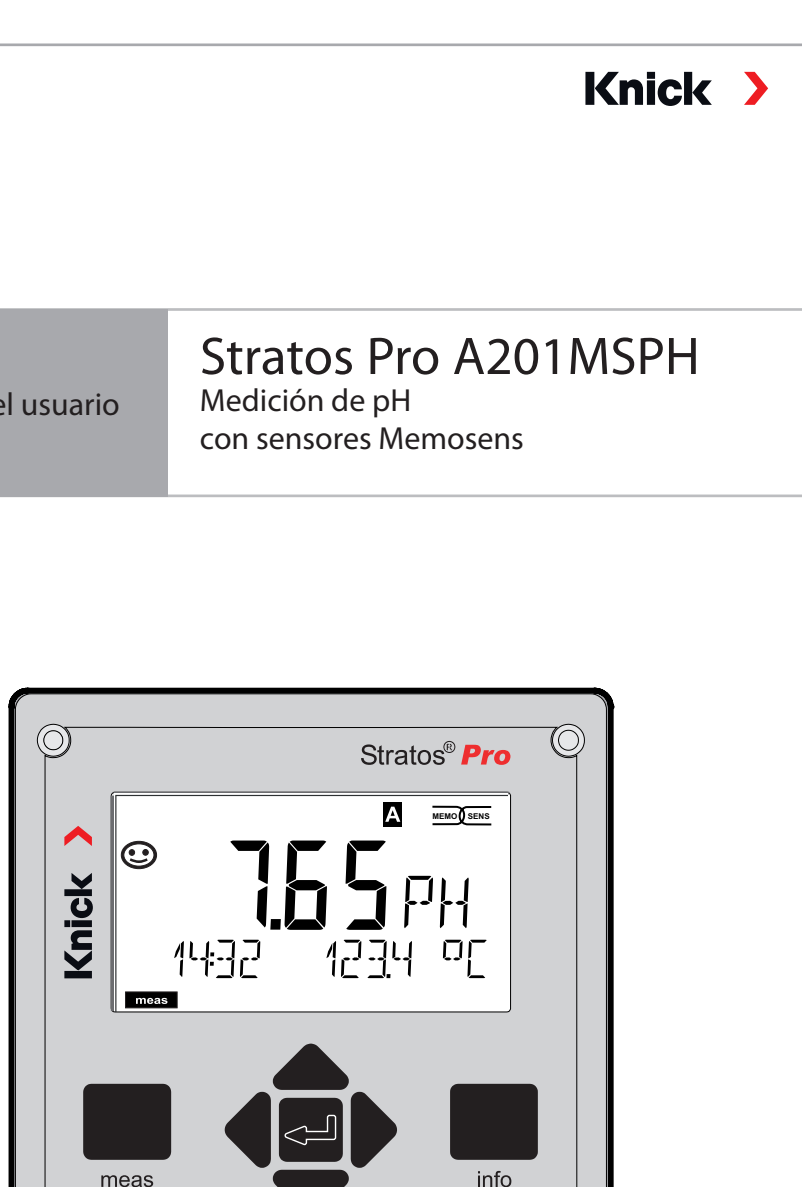

menu

Manual del usuario

Leer antes de la instalación. Conservar para el uso futuro.

 $\bigcirc$ 

www.knick.de

 $\bigcirc$ 

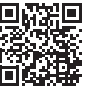

# Directivas complementarias

Lea este documento y consérvelo para consultas futuras. Antes de montar, instalar, utilizar o mantener el producto, asegúrese de haber comprendido plenamente las instrucciones y los riesgos. Observe todas las instrucciones de seguridad. El incumplimiento de las instrucciones de este documento puede provocar lesiones graves y/o daños a la propiedad.

Este documento está sujeto a cambios sin previo aviso.

Estas directivas complementarias explican cómo se presenta la información de seguridad en este documento y qué contenido abarca.

### Capítulo Seguridad

El capítulo de seguridad de este documento está diseñado para ofrecer al lector conocimientos básicos de seguridad. Ilustra los peligros generales y ofrece estrategias para evitarlos.

### Guía de seguridad

La guía de seguridad separada está diseñada para ofrecer al lector conocimientos básicos de seguridad. Ilustra los peligros generales y sugiere estrategias para evitarlos.

### Advertencias

Este documento utiliza las siguientes advertencias para indicar situaciones de peligro:

| Símbolo | Categoría   | Significado                                                                                | Observación                                 |
|---------|-------------|--------------------------------------------------------------------------------------------|---------------------------------------------|
|         | ADVERTENCIA | Designa una situación que puede provocar la muerte<br>o lesiones graves (irreversibles).   | Las advertencias con-<br>tienen información |
| A       | PRECAUCIÓN  | Designa una situación que puede provocar lesiones graves (irreversibles) o la muerte.      | sobre cómo evitar el peligro.               |
| Ninguna | AVISO       | Designa una situación que puede provocar daños<br>medioambientales o daños a la propiedad. | -                                           |

## Información de seguridad adicional

Guía de seguridad Stratos

## Guía de seguridad

En los idiomas oficiales de la UE y otros

## Guías rápidas

Instalación y primeros pasos:

- Operación
- Estructura del menú
- Calibración
- Mensajes de error y acciones recomendadas

## Informe de prueba 2.2 según EN 10204

### Documentación electrónica

www.knick-international.com: Manuales y software

Dispositivos Ex:

## Esquemas de control

## Declaración de conformidad UE

# Tabla de contenidos

| Directivas complementarias 2                                                                                                    |
|----------------------------------------------------------------------------------------------------|
| Documentos suministrados 3                                                                                                    |
| Seguridad                                                                                                    |
| Introducción9                                                                                                    |
| Descripción general de Stratos Pro A201MSPH12                                                                                                    |
| Montaje13Contenido del paquete13Plan de montaje, dimensiones14Montaje en tubo, capucha protectora15Montaje en panel16                                                |
| Instalación eléctrica17Placas de características/Asignación de terminales18Cableado de Stratos Pro A201 MSPH19Conexión de un sensor Memosens20Ejemplos de cableado21 |
| Interfaz de usuario, teclado23                                                                                                    |
| Pantalla                                                                                                    |
| Pantalla en el modo de medición27                                                                                                    |
| Interfaz de usuario codificada por colores                                                                                                    |
| Modos de funcionamiento29Estructura del menú de modos y funciones30Modo HOLD31Alarma32Mensajes de alarma y HOLD33                                                    |

| Configuración                                    |     |
|--------------------------------------------------|-----|
| Estructura del menú de configuración             | 34  |
| Selección del juego de parámetros                | 36  |
| Configuración (plantilla para copiar)            | 42  |
| Sensor                                           | 44  |
| Verificación de sensores (TAG, GROUP)            | 54  |
| Salida de corriente 1                            | 56  |
| Salida de corriente 2                            | 64  |
| Compensación temp                                | 66  |
| Entrada CONTROL (TAN SW-A005)                    | 70  |
| Ajustes de alarma                                | 72  |
| Hora y fecha                                     | 76  |
| Puntos de medición (TAG/GROUP)                   | 78  |
| Iluminación de fondo de la pantalla              | 78  |
| Sensores digitales                               | 80  |
| Sensores Memosens:                               |     |
| Calibración y mantenimiento en el laboratorio    | 80  |
| Sensores Memosens: Configuración del dispositivo |     |
| Sustitución de un sensor                         |     |
| Calibuatión                                      | 0.4 |
| Calibración de un reade de selibre sión          |     |
| Aiuste del cere (ISEET)                          |     |
| Ajuste del celo (ISFET)                          | 00  |
| Calibración manual con entrada del tampón        |     |
| Entrada de dates de senseres premedides          |     |
| Calibración del producto (pH)                    |     |
| Calibración de OPP (rodov)                       |     |
| Aiuste de la sonda de temperatura                |     |
|                                                  |     |
| Medición                                         | 99  |
| Diagnóstico                                      | 100 |
| Servicio                                         | 105 |
|                                                  |     |

# Tabla de contenidos

| Estados operativos                                                                    | 108                      |
|---------------------------------------------------------------------------------------|--------------------------|
| Mantenimiento y reparación                                                            | 109                      |
| A201B/X: Unidades de alimentación y conexión                                          | 110                      |
| Línea de producto y accesorios                                                        | 111                      |
| Especificaciones                                                                      | 112                      |
| Tablas de tampones<br>-U1- Juego de tampones especificable                            | <b>117</b><br>130        |
| Tratamiento de errores                                                                | 133                      |
| Mensajes de error                                                                     | 134                      |
| Retirada del servicio<br>Eliminación<br>Devoluciones                                  | <b>137</b><br>137<br>137 |
| Sensoface                                                                             | 138                      |
| HART: Aplicaciones típicas                                                            | 141                      |
| FDA 21 CFR Parte 11<br>Firma electrónica – Códigos de acceso<br>Registro de auditoría | <b>142</b><br>142<br>142 |
| Índice                                                                                | 143                      |

### ¡Lea y observe siempre las instrucciones de seguridad!

El dispositivo está construido conforme a la tecnología más reciente y las reglas y normas de seguridad generalmente aceptadas.

No obstante, en ciertas condiciones, el uso puede suponer un riesgo para los usuarios o causar daños al dispositivo.

La puesta en servicio debe ser realizada por personal especializado y autorizado por la empresa operadora. Si no es posible el funcionamiento seguro, no se permite encender el dispositivo o, si ya está encendido, este se debe apagar correctamente y asegurar contra el funcionamiento accidental.

Motivos para suponer que el funcionamiento seguro no es posible:

- el dispositivo presenta daños visibles
- no puede realizar la función prevista
- almacenamiento prolongado a temperaturas inferiores a -30 °C/-22 °F o superiores a 70 °C/158 °F
- solicitaciones fuertes durante el transporte

Antes de volver a poner en servicio el dispositivo, se debe realizar una prueba rutinaria profesional. Esta prueba debería ser ejecutada por el fabricante en su fábrica.

## Uso previsto

Stratos Pro A201MSPH es un dispositivo de 2 hilos para la medición de pH/mV, redox y temperatura mediante sensores Memosens en aplicaciones industriales, medioambientales, alimentarias y de aguas residuales.

Stratos Pro A201X y el sensor Ex homologado por separado se pueden utilizar en la Zona 0/División 1.

Stratos Pro A201B y el sensor Ex homologado por separado se pueden utilizar en la Zona 2.

Se deben observar las condiciones de funcionamiento nominales definidas al utilizar este producto. Estas se encuentran en el capítulo Especificaciones de este Manual del usuario; ver página 112.

# Seguridad

### Modo Control función (función HOLD)

Después de iniciar la configuración, la calibración o el servicio, Stratos Pro entra en el modo Control función (HOLD). Las salidas actuales responden en función de la configuración. No se deben realizar operaciones mientras el dispositivo Stratos Pro esté en modo Control función (HOLD), ya que el sistema puede comportarse de forma inesperada y poner en peligro a los usuarios.

#### Planos del control

En caso de instalación en zonas de peligro, observe la información que figura en los esquemas de control adjuntos.

#### Dispositivos no destinados a ser utilizados en lugares peligrosos

Los dispositivos identificados con una N en su nombre de producto no deben utilizarse en lugares peligrosos.

#### Configuración

La sustitución de componentes puede afectar a la seguridad intrínseca. No está previsto cambiar los módulos en dispositivos de la línea de productos Stratos Pro A201.

### Opciones de carcasa y de montaje

- La robusta carcasa moldeada está diseñada para IP66/IP67/TYPE 4X con protección en exteriores y fabricada de PC reforzado con fibra de vidrio PBT y tiene las siguientes dimensiones: Alt. 148 mm, Anch. 148 mm, Prof. 117 mm. Los orificios en la carcasa permiten
- el montaje en pared (con obturadores de plástico para sellar la carcasa)
   ver págine 14
- ver página 14 el montaie en tubo (Ø 40
- el montaje en tubo (Ø 40 ... 60 mm, □ 30 ... 45 mm) ver página 15
- el montaje en panel (sección 138 mm x 138 mm según DIN 43700) ver página 16

### Capucha protectora (accesorio)

La capucha protectora, que está disponible como accesorio, proporciona una protección adicional frente a la exposición directa a la intemperie y los daños mecánicos; ver página 15.

### Conexión de sensores, acoplamientos de cable

Para la conexión de los cables, la carcasa ofrece

- 3 orificios para acoplamientos de cable de M20x1,5
- 2 orificios para conductos de 1/2"

Para instalaciones cuasi estacionarias con sensores Memosens recomendamos utilizar, en lugar de un acoplamiento de cable, el accesorio conector M12 (ZU0822) que permite el cambio sencillo del cable del sensor sin necesidad de abrir el dispositivo.

### Sensores

El dispositivo está diseñado para la aplicación con sensores Memosens.

# Introducción

### Pantalla

Los mensajes en texto simple en una pantalla LC de gran tamaño con iluminación de fondo posibilitan el manejo intuitivo. Puede especificar los valores que serán indicados en el modo de medición estándar («pantalla principal», ver página 27).

### Interfaz de usuario codificada por colores

La iluminación de fondo de color de la pantalla indica diferentes estados operativos (p. ej., alarma: rojo, modo HOLD: naranja; ver página 28). La iluminación de fondo de la pantalla se puede apagar; ver página 78.

### Funciones de diagnóstico

«Sensocheck» monitoriza automáticamente los electrodos de vidrio y de referencia, y la función «Sensoface» indica claramente el estado del sensor; ver página 138.

### **Registrador de datos**

El diario de registro interno (TAN SW-A002) puede manejar hasta 100 entradas; con AuditTrail (TAN SW-A003) son hasta 200; ver página 103.

### Dos juegos de parámetros A, B

El dispositivo ofrece dos juegos de parámetros que se pueden conmutar manualmente o a través de una entrada de control para diferentes conexiones o condiciones de proceso.

Para una descripción general de los juegos de parámetros (original para copiar), ver página 42.

### Protección por contraseña

Se puede configurar una protección por contraseña para conceder derechos de acceso durante el funcionamiento; ver página 107.

### Calibración automática con Calimatic

Puede elegir entre las soluciones tampón más utilizadas; ver página 117.

También se puede introducir un juego de tampones personalizado; ver página 130.

### Entradas de control (TAN SW-A005)

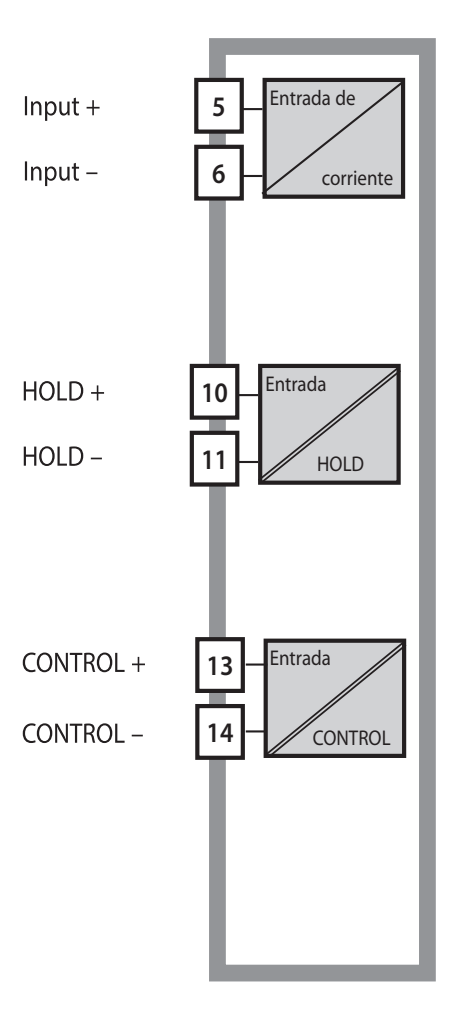

#### Entrada I

La entrada de corriente analógica (0) 4 ... 20 mA se puede utilizar para la compensación externa de la temperatura; ver página 68.

#### HOLD

(Entrada de control digital flotante) La entrada HOLD se puede utilizar para la activación externa del modo HOLD; ver página 31.

#### CONTROL

(Entrada de control digital flotante) La entrada CONTROL se puede utilizar para la selección del juego de parámetros (A/B) o la monitorización del caudal; ver página 70.

#### Salidas de señales

El dispositivo ofrece dos salidas de corriente (p. ej., para la transmisión del valor medido y la temperatura).

### Opciones

Es posible activar funciones adicionales introduciendo un TAN (pág. 107).

# Descripción general

# Descripción general de Stratos Pro A201MSPH

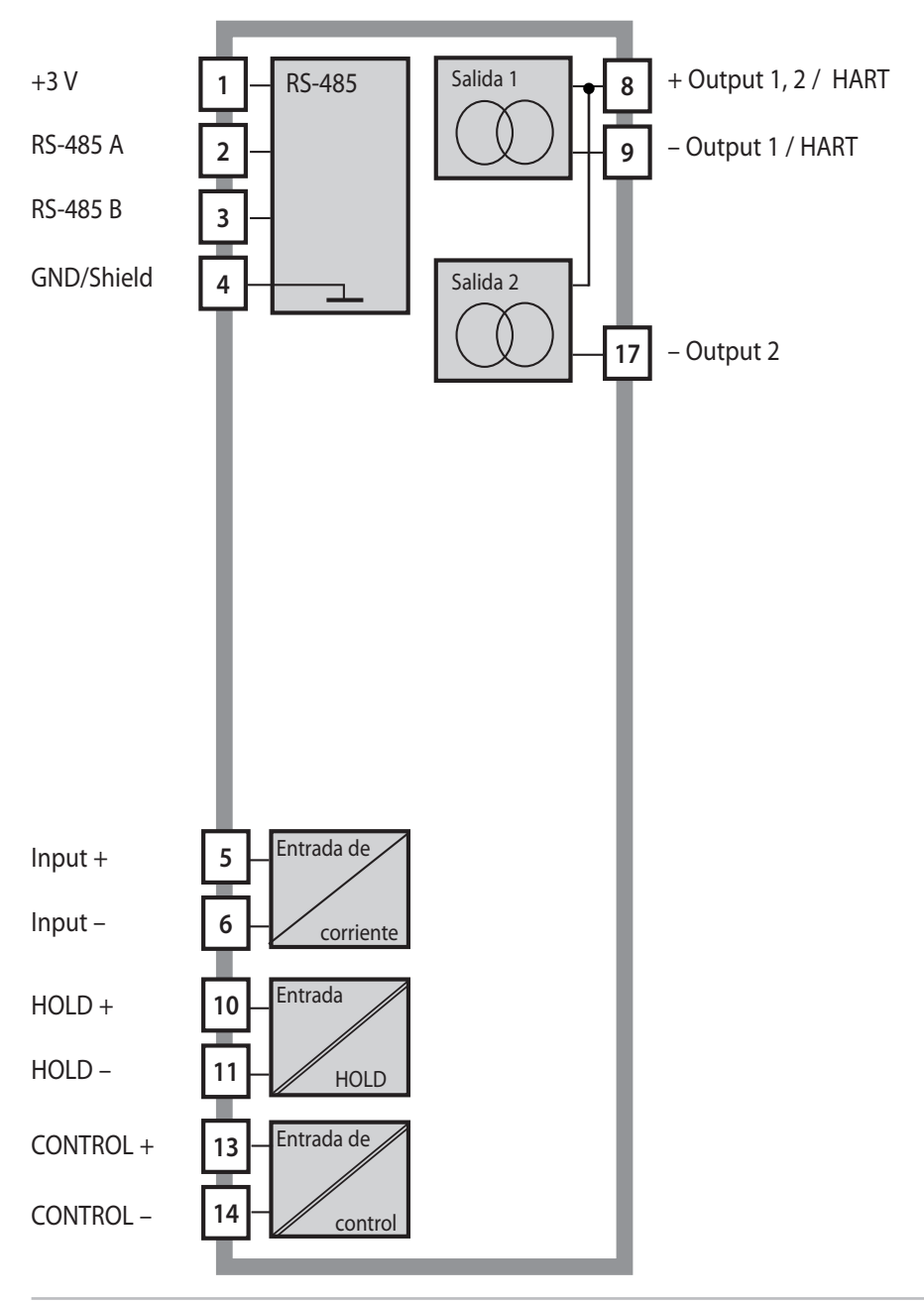

## Contenido del paquete

**Nota:** Compruebe todos los componentes tras la recepción por posibles daños.

No utilice piezas dañadas.

#### El paquete debería contener:

- · Unidad frontal, unidad posterior, bolsa con piezas pequeñas
- Informe de prueba específico
- Documentación (ver página 3)

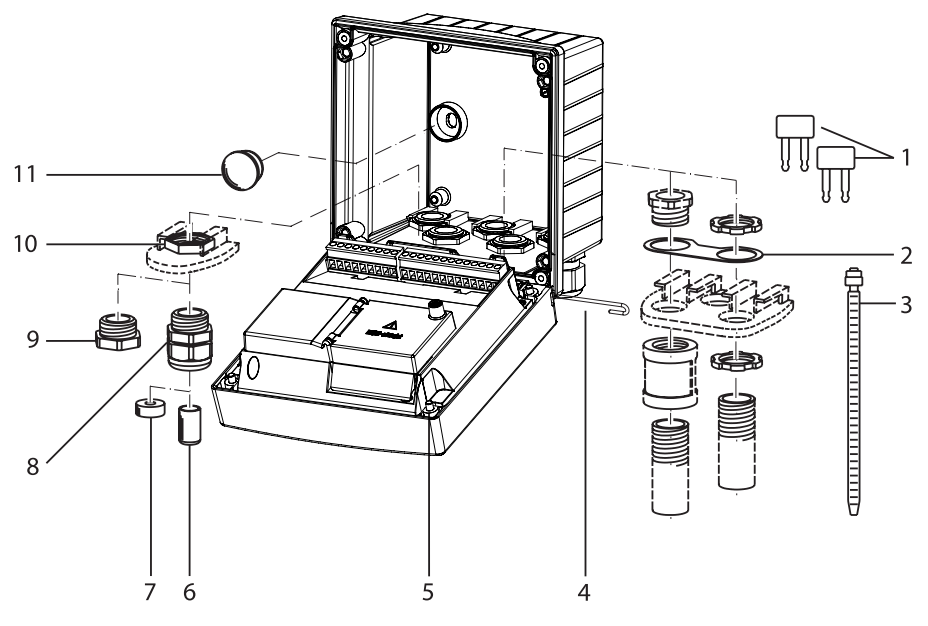

Fig.: Montaje de la carcasa

- 1) 3 puentes insertables
- 1 placa, para el montaje en conducto: placa entre la carcasa y la tuerca
- 3) 3 sujetacables
- 4) 1 pasador de bisagra, insertable desde cualquier lado
- 5) 4 tornillos de carcasa

- 6) 2 tapones obturadores (solo No-Ex)
- 7) 1 inserción de sellado de reducción
- 8) 3 acoplamientos
- 9) 2 capuchones obturadores
- 10) 5 tuercas hexagonales
- 2 tapones obturadores de plástico para sellar en caso de montaje en pared

# Montaje

## Plan de montaje, dimensiones

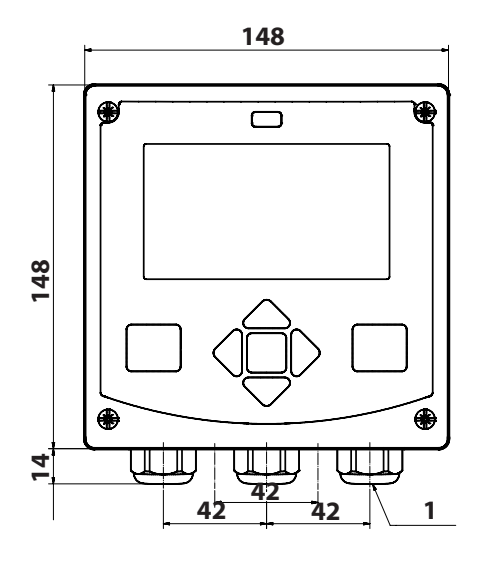

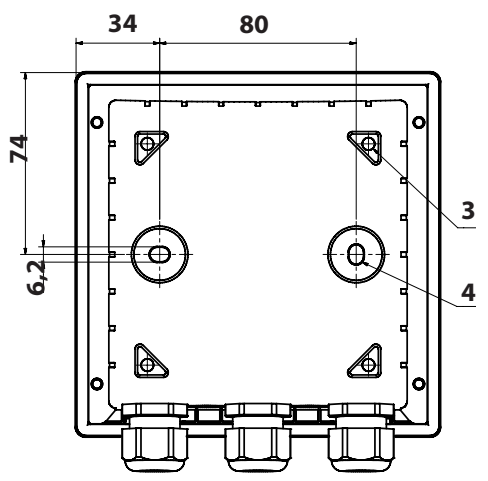

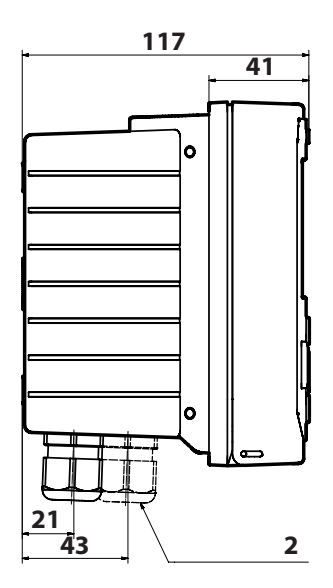

- 1) 3 acoplamientos
- 2) Orificios para acoplamientos de cable o conducto de ½", diám. 21,5 mm (2 orificios) ¡Acoplamientos para conductos no incluidos!
- 3) 4 orificios para montaje en tubo
- 4) 2 orificios para montaje en pared

Fig.: Plan de montaje (¡todas las dimensiones en mm!)

# Montaje en tubo, capucha protectora

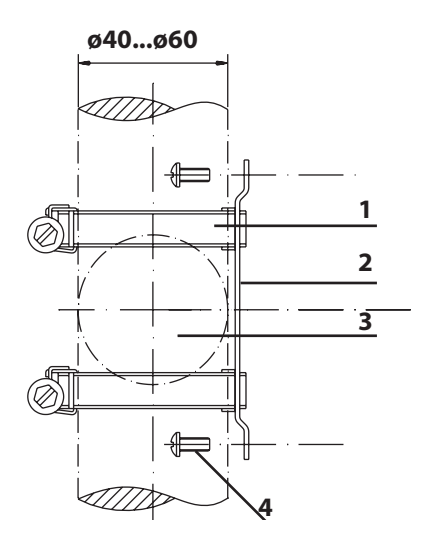

- 1) Pinzas de manguera con engranaje helicoidal según DIN 3017 (2)
- 2) 1 placa para montaje en tubo
- 3) Para postes o tubos verticales u horizontales
- 4) 4 tornillos autorroscantes

Fig.: Kit de montaje en tubo, accesorio ZU 0274 (¡todas las dimensiones en mm!)

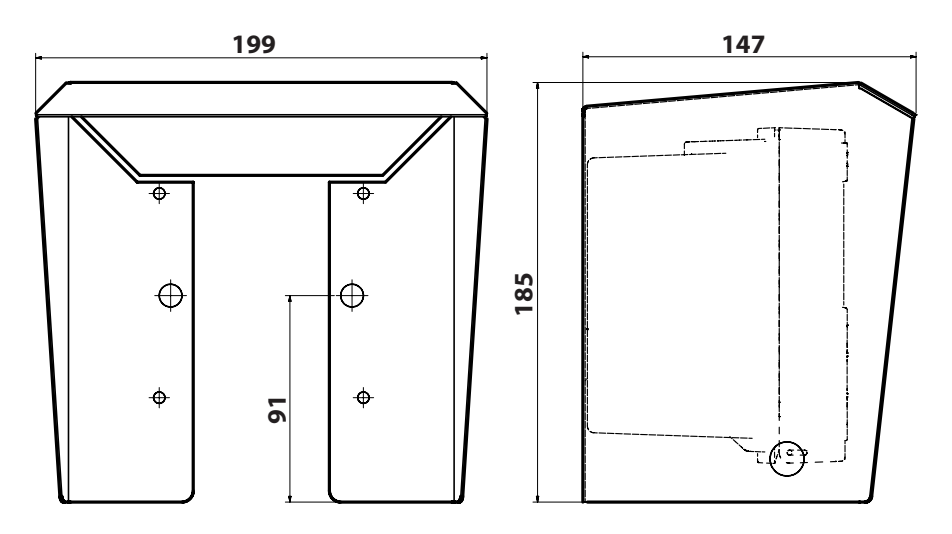

Fig.: Capucha protectora para el montaje en pared y en tubo, accesorios ZU 0737 (¡Todas las dimensiones en mm!)

## Montaje en panel

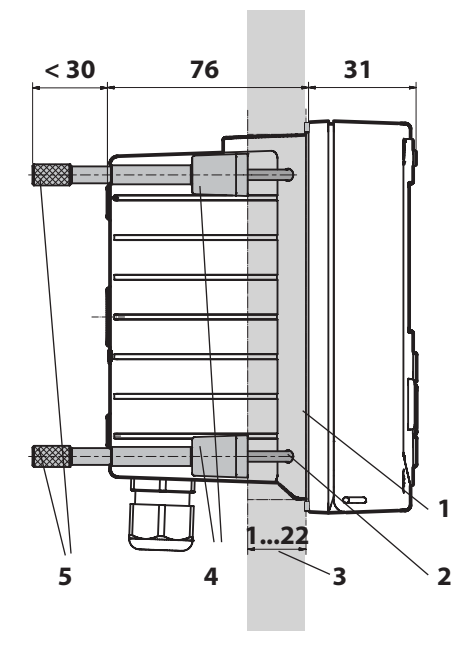

- 1) 1 sellado perimetral
- 2) 4 tornillos
- 3) Posición del panel de control
- 4) 4 piezas de refuerzo
- 5) 4 manguitos roscados

Sección 138 x 138 mm (DIN 43700)

Fig.: Kit de montaje en panel, accesorio ZU 0738 (¡todas las dimensiones en mm!) Antes de empezar la instalación, verifique que todas las líneas a conectar estén desactivadas.

Observe las instrucciones de seguridad, ver página 7.

### Acoplamientos

En lugares peligrosos, solo se pueden usar acoplamientos de cable con las homologaciones adecuadas. Deben seguirse las instrucciones de instalación del fabricante.

| Acoplamientos de cable   | 5 acoplamientos M20 x 1,5 A/F 24 mm             |  |
|--------------------------|-------------------------------------------------|--|
|                          | WISKA tipo ESKE/1 M20                           |  |
| Rangos de sujeción       | Inserción de sellado estándar: 713 mm           |  |
|                          | Inserción de sellado de reducción: 4…8 mm       |  |
|                          | Inserción de sellado múltiple: 5,856,5 mm       |  |
| Deformación por tracción | No permitida; apta solo para "instalación fija" |  |

**A ¡PRECAUCIÓN!** Riesgo de perder la protección hermética especificada.

Apriete los acoplamientos de cable y atornille correctamente la carcasa.

Observe los diámetros de cable y pares de apriete admisibles. Use solo accesorios y piezas de recambio originales.

*¡AVISO!* Retire el aislamiento de los cables utilizando una herramienta adecuada para evitar daños. Para la longitud de pelado, consulte las Especificaciones.

- 1) Cablee las salidas de corriente. Desactive las salidas de corriente no utilizadas en la parametrización o use puentes.
- 2) Cablee las entradas según sea necesario.
- 3) Conecte el sensor.
- 4) Compruebe si todas las conexiones están cableadas correctamente.
- 5) Cierre la carcasa y apriete sucesivamente los tornillos de esta en diagonal.

## Placas de características/Asignación de terminales

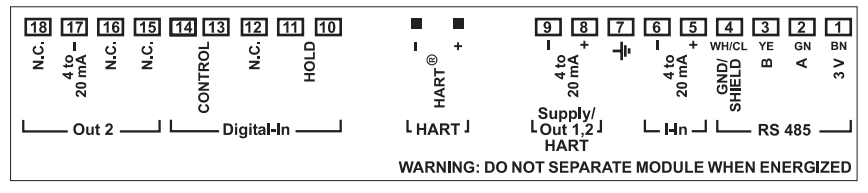

Fig.: Asignaciones de terminales de Stratos Pro A2..

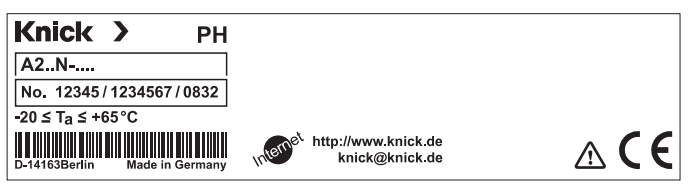

Fig.: Placa de características de Stratos Pro A2...N en el exterior, en la parte baja del frontal (ejemplo a título de ilustración)

## Cableado de Stratos Pro A201 MSPH

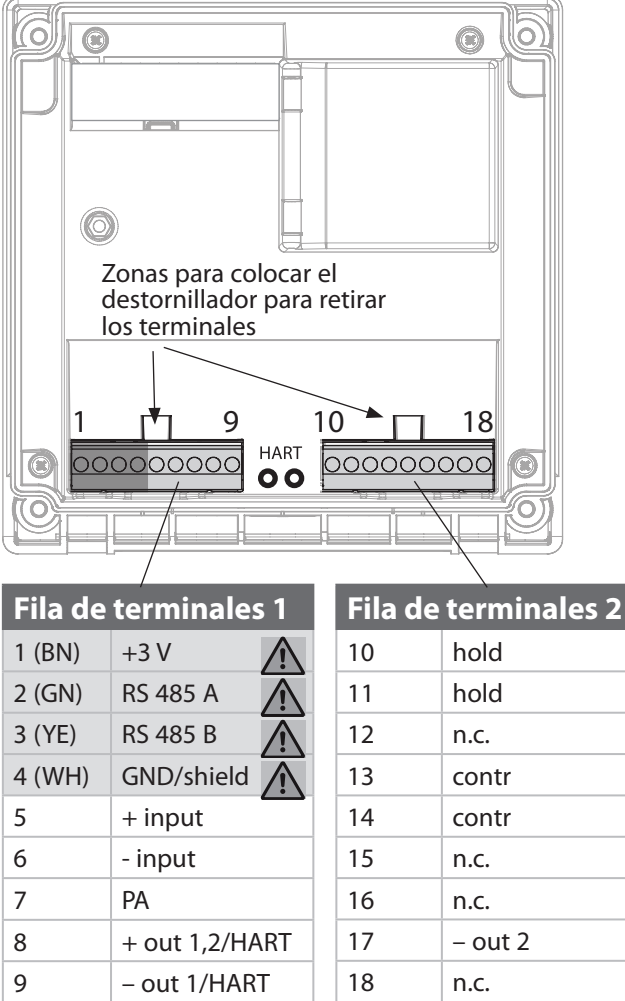

#### Además:

2 pines HART (entre las filas de terminales 1 y 2)

▲ Conexión de sensor RS-485

Fig.: Terminales, dispositivo abierto, parte posterior de la unidad frontal

### Conexión de un sensor Memosens

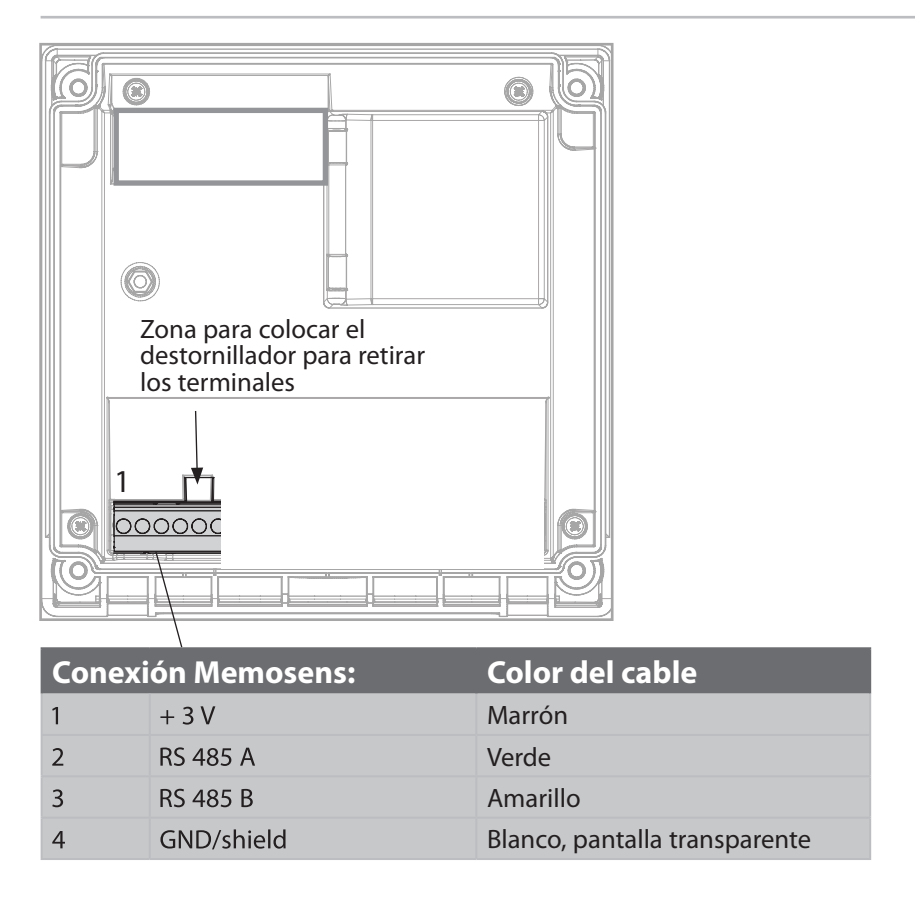

El sensor Memosens se conecta a la interfaz RS-485 del dispositivo. Cuando se selecciona el sensor en el menú Configuración, se toman los valores por defecto como datos de calibración. Estos se pueden modificar entonces mediante la calibración.

*¡AVISO!* ¡La ranura del módulo de medición debe estar vacía! El Stratos Pro A201MSPH está previsto para la conexión de un sensor Memosens a través de la interfaz RS-485. No proporciona ningún módulo de medición.

### Ejemplo 1:

Tarea de medición: pH/redox, temp., impedancia del vidrio,

CA/003-NAADIN11

impedancia de ref.

Sensores (ejemplo): SE 533/1-ADIN

Cable (ejemplo):

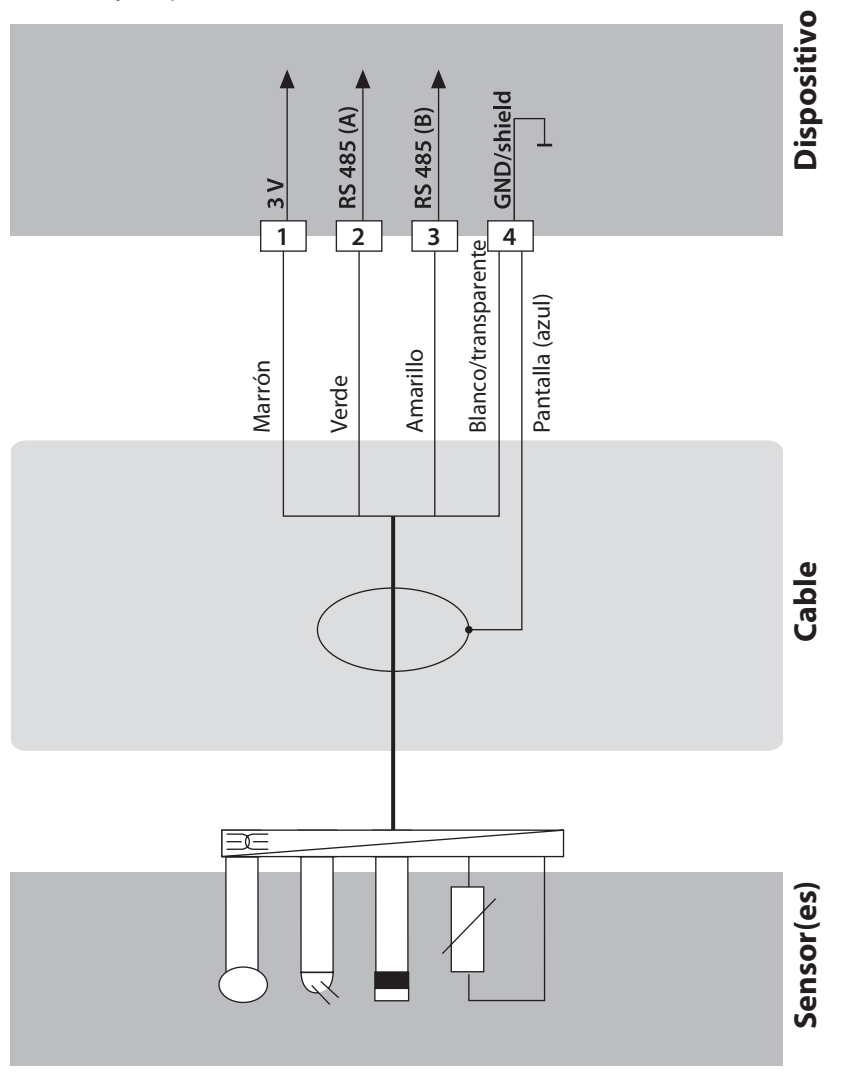

### Ejemplo 2:

Tarea de medición:pH/redox, temp., impedancia del vidrioSensores (ejemplo):SE531/1-NMSNCable (ejemplo):Cable Memosens CA/MS-003NAA-L

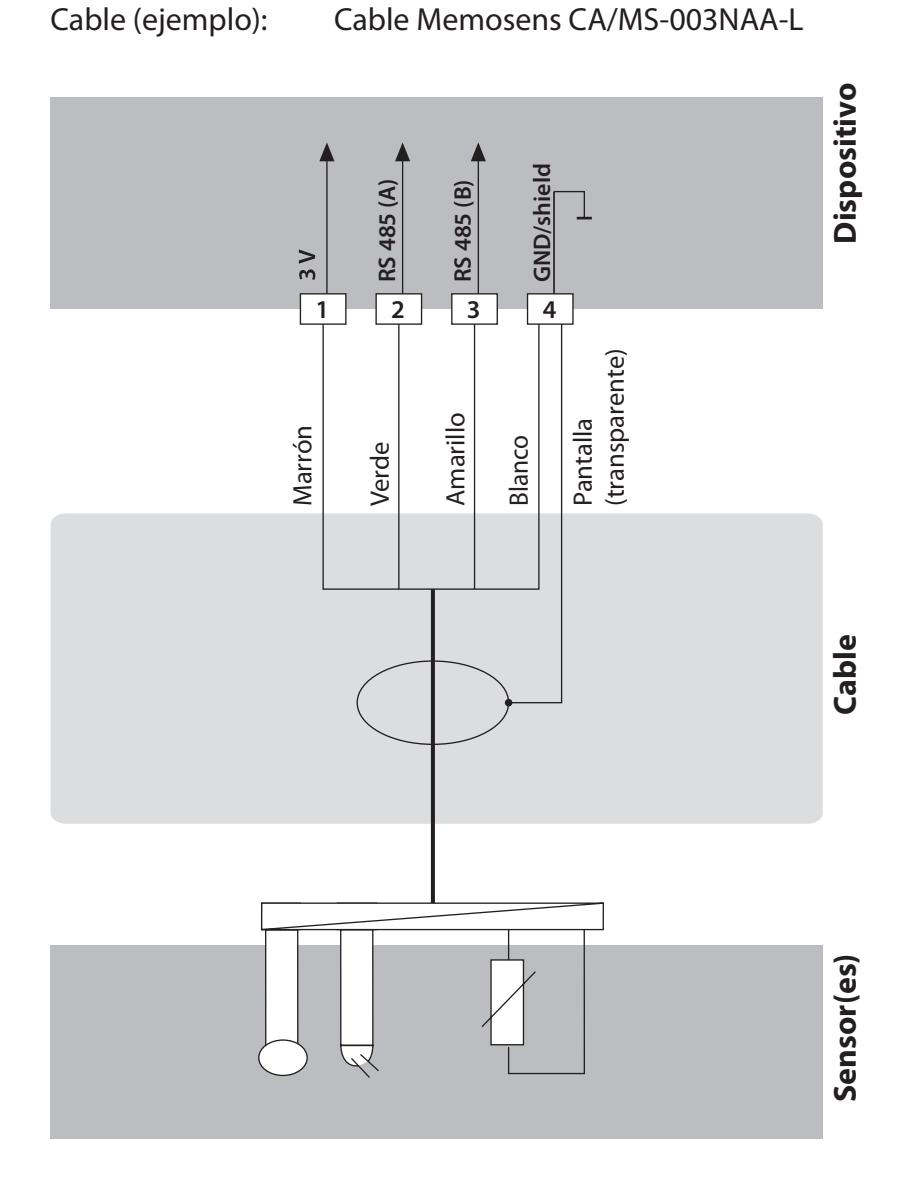

22

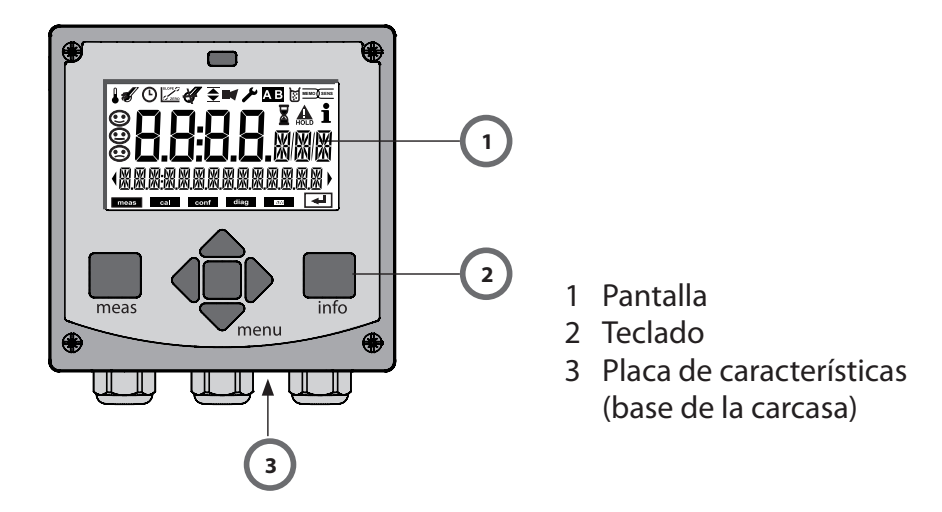

| Tecla                                 | Función                                                                                                    |
|---------------------------------------|----------------------------------------------------------------------------------------------------|
| meas                                  | <ul> <li>Volver al último nivel de menú</li> <li>Salto directo al modo de medición (pulsar &gt; 2 s)</li> <li>Modo de medición: otra indicación</li> </ul> |
| info                                  | <ul><li>Localizar información</li><li>Mostrar mensajes de error</li></ul>                                                                                  |
| enter                                 | <ul> <li>Configuración: confirmar entradas,<br/>siguiente paso de configuración</li> <li>Calibración:<br/>continuar flujo del programa</li> </ul>          |
| menu                                  | Modo de medición: abrir menú                                                                                                    |
| Teclas de flecha<br>subir/bajar       | <ul><li>Menú: aumentar/reducir una cifra</li><li>Menú: selección</li></ul>                                                                                 |
| Teclas de flecha<br>izquierda/derecha | <ul> <li>Grupo de menús anterior/siguiente</li> <li>Entrada numérica: desplazamiento entre<br/>los dígitos</li> </ul>                                      |

# Pantalla

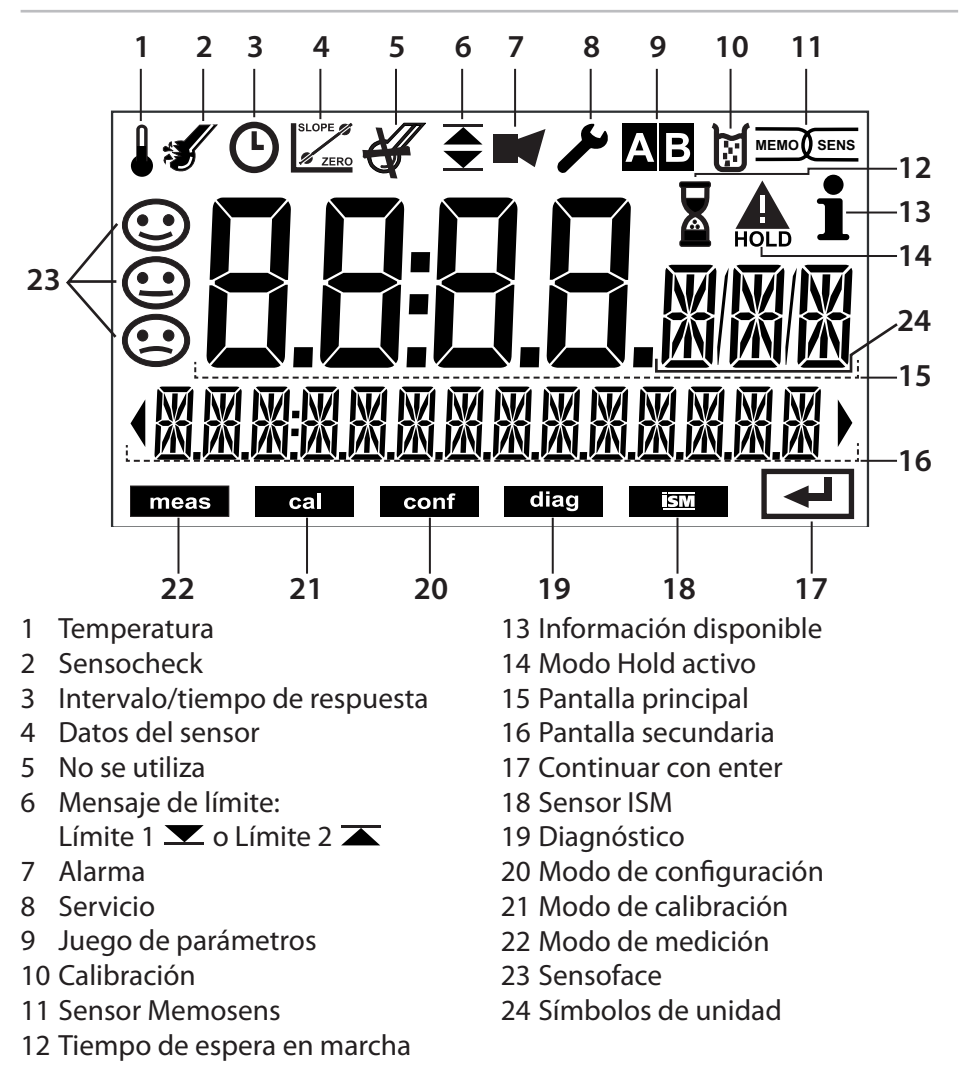

## Colores de señalización (iluminación de fondo de la pantalla)

| Rojo        | Alarma (en caso de un error: los valores en pantalla parpadean) |
|-------------|-----------------------------------------------------------------|
| Rojo parpa- | Error de entrada: valor no permitido o código de acceso         |
| deando      | incorrecto                                                      |
| Naranja     | Modo HOLD (Calibración, Configuración, Servicio)                |
| Turquesa    | Diagnóstico                                                     |
| Verde       | Información                                                     |
| Magenta     | Mensaje de Sensoface                                            |

Una vez que se haya conectado la tensión de servicio, el analizador pasa automáticamente al modo de medición. Para abrir el modo de medición desde otro modo de funcionamiento (p. ej., Diagnóstico, Servicio): Mantenga pulsada la tecla **meas** (> 2 s).

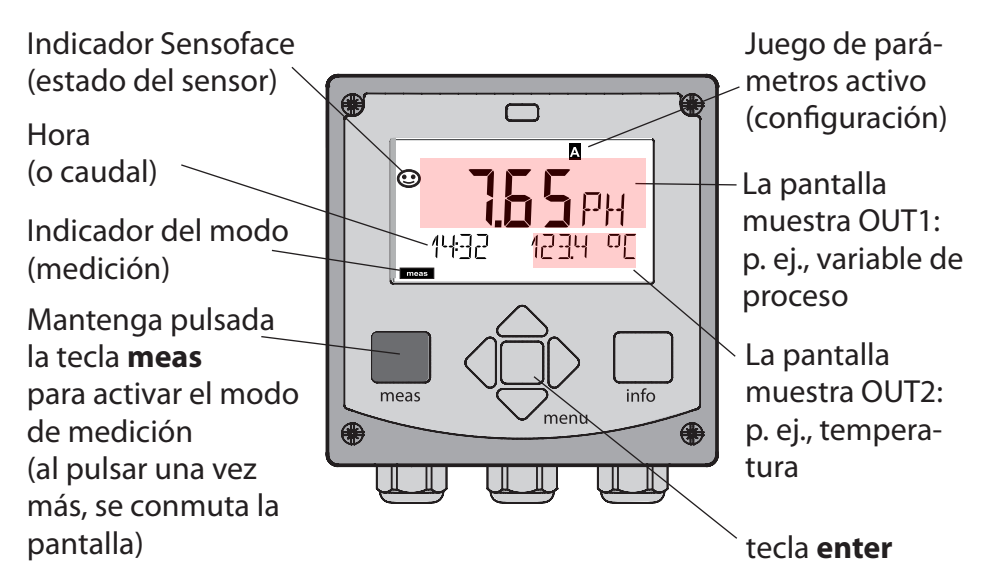

En función de la configuración, se puede ajustar una de las siguientes pantallas como pantalla estándar para el modo de medición (ver página 27):

- Valor medido, tiempo y temperatura (ajuste predeterminado)
- Valor medido y selección del juego de parámetros A/B o del caudal Valor medido y número del punto de medición («TAG»)
- Hora y fecha

**Nota:** Pulsando la tecla **meas** en el modo de medición, puede ver las pantallas durante 60 segundos, aproximadamente.

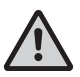

El dispositivo debe ser configurado para la respectiva tarea de medición; ver página 34.

# Selección del modo/entrada de valores

#### Para seleccionar el modo de funcionamiento:

- 1) Mantenga pulsada la tecla **meas** (> 2 s) (salto directo al modo de medición)
- 2) Pulse la tecla menu: aparece el menú de selección
- 3) Seleccione el modo de funcionamiento con la tecla de flecha izquierda/derecha
- 4) Pulse enter para confirmar el modo seleccionado

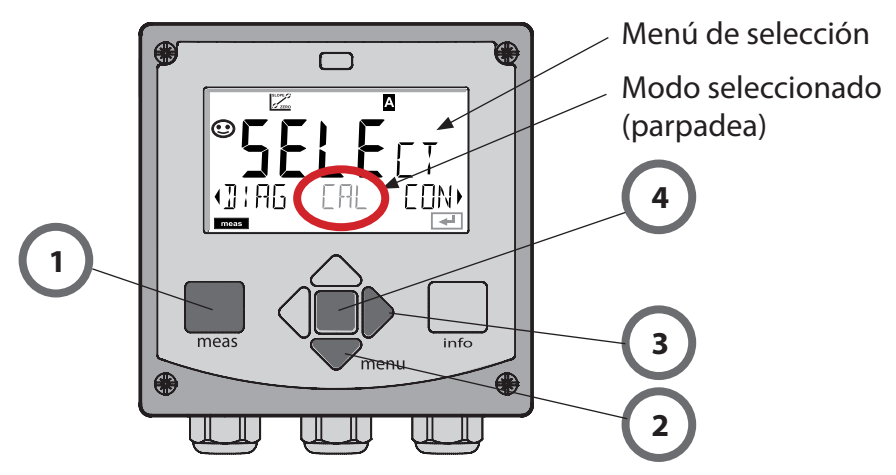

#### Para introducir un valor:

- 5) Seleccionar una cifra: tecla de flecha izquierda/derecha
- 6) Cambiar una cifra: tecla de flecha subir/bajar
- 7) Confirme la entrada pulsando enter

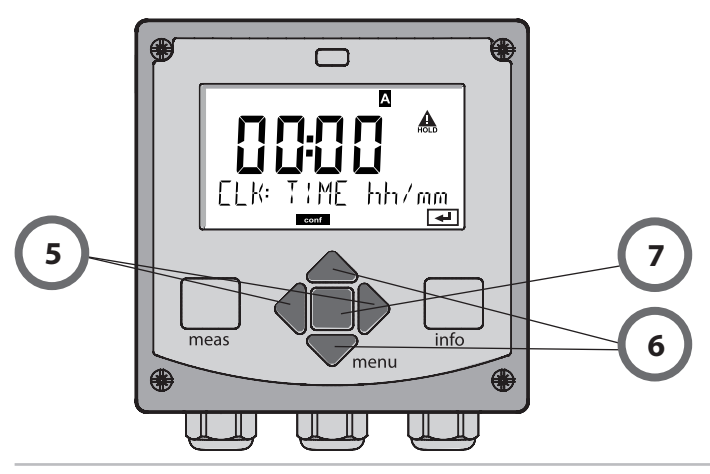

# Pantalla en el modo de medición

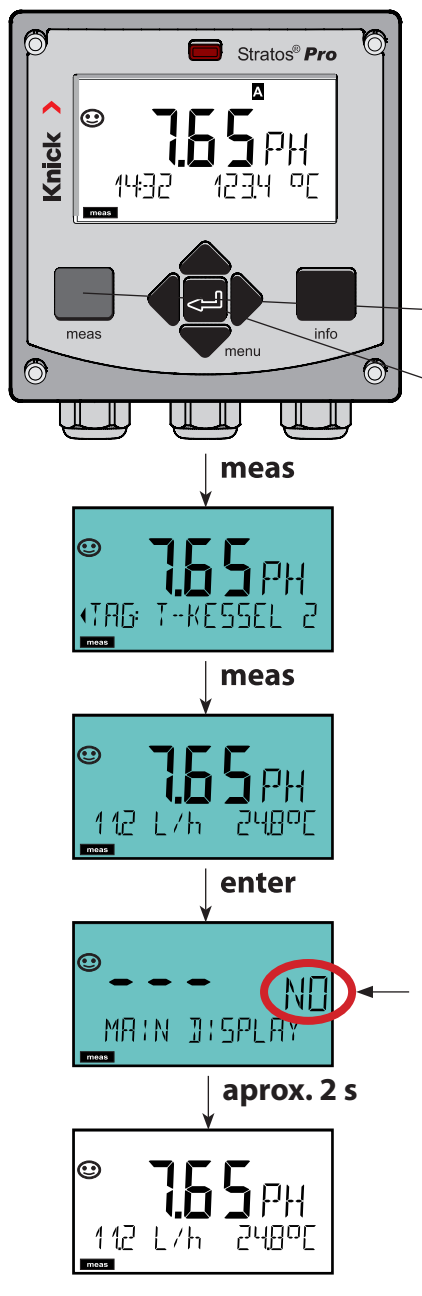

MAIN DISPLAY (pantalla principal) es la pantalla que se muestra en el modo de medición.

Para activar el modo de medición desde cualquier otro modo, mantenga pulsada la tecla **meas** durante 2 segundos, como mínimo.

- tecla **meas** (medición)

#### tecla **enter**

Pulsando brevemente **meas**, puede pasar por pantallas adicionales, tales como el número del punto de medición (TAG) o el caudal (l/h). Estas pantallas son de color turquesa. Al cabo de 60 segundos se vuelve a la pantalla principal.

Pulse **enter** para seleccionar una pantalla como MAIN DISPLAY – en la pantalla secundaria se muestra «MAIN DISPLAY – NO». Utilice las teclas de flecha **SUBI**/ **BAJAR** para seleccionar «MAIN DISPLAY – YES» y confirme pulsando **enter**. El color de la pantalla pasa a blanco. Entonces, la pantalla en cuestión se muestra en el modo de medición.

# Interfaz de usuario codificada por colores

La interfaz de usuario codificada por colores\* proporciona una seguridad adicional en el funcionamiento. Los modos de funcionamiento están claramente señalizados. El modo de medición normal es blanco. El texto informativo aparece en una pantalla verde y el menú de diagnóstico aparece en turquesa.

El modo HOLD naranja (p. ej., durante la calibración) se ve rápidamente, así como la pantalla magenta que indica los mensajes de gestión de activos para los diagnósticos predictivos, como las solicitudes de mantenimiento, las prealarmas y el desgaste de los sensores.

El estado de alarma presenta un color rojo especialmente llamativo y también se indica mediante el parpadeo de los valores de la pantalla. Las entradas no válidas o los códigos de acceso falsos provocan que toda la pantalla parpadee en rojo, por lo que los errores de funcionamiento se reducen considerablemente.

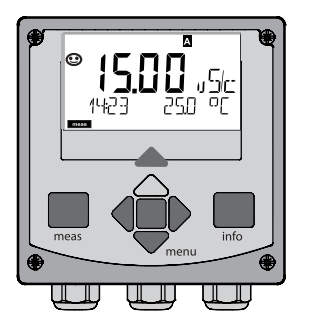

Blanco: Modo de medición

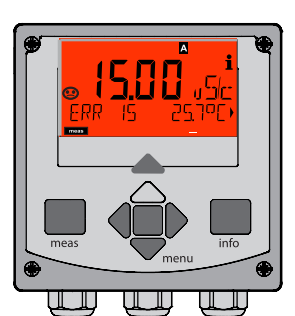

Rojo parpadeando: Alarma, errores

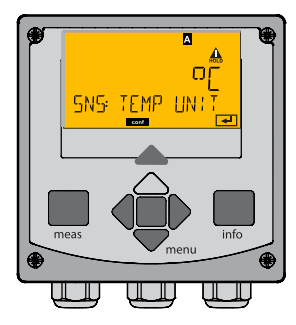

Naranja: Modo HOLD

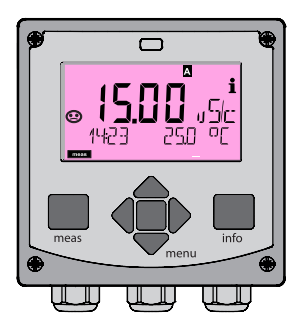

Magenta: Requiere mantenimiento

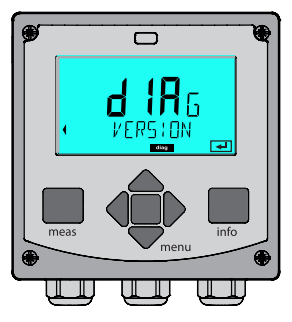

Turquesa: Diagnóstico

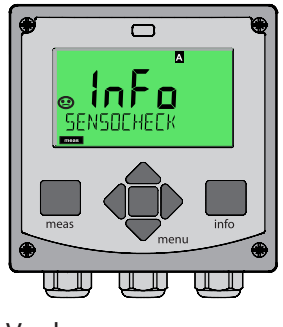

Verde: Textos informativos

#### Diagnóstico

Visualización de los datos de calibración, visualización de los datos del sensor, ejecución de una autoprueba del dispositivo, visualización de las entradas del diario de registro, visualización de las versiones de hardware/software de los distintos componentes. El diario de registro (TAN SW-A002) puede almacenar 100 eventos (00...99). Estos se pueden visualizar directamente en el dispositivo. Con AuditTrail (TAN SW-A003), el diario de registro se puede ampliar a 200 entradas.

#### HOLD

Activación manual del modo HOLD, p. ej., para cambiar un sensor digital. La salida de señales se coloca en un estado definido.

#### Calibración

Cada sensor tiene unos valores característicos típicos que cambian a lo largo del tiempo de funcionamiento. Se requiere una calibración para suministrar un valor medido correcto. El dispositivo comprueba el valor suministrado por el sensor al medir en una solución conocida. Si existe una desviación, se puede «ajustar» el dispositivo. En este caso, el dispositivo muestra el valor «real» y corrige internamente el error de medición del sensor. La calibración se tiene que repetir en intervalos regulares. El tiempo entre los ciclos de calibración depende de la carga aplicada en el sensor. Durante la calibración, el dispositivo está en el modo HOLD.

Durante la calibración, el dispositivo permanece en el modo HOLD hasta que lo pare el operario.

#### Configuración

El analizador debe ser configurado para la respectiva tarea de medición. En el modo «Configuración», seleccione el sensor conectado, el rango de medición a transmitir y las condiciones para los mensajes de advertencia y de alarma. Durante la configuración, el dispositivo está en el modo HOLD.

Al cabo de 20 minutos desde la última pulsación de una tecla se sale automáticamente del modo de configuración. El dispositivo vuelve al modo medición.

#### Servicio

Funciones de mantenimiento (monitor, generador de corriente), asignación de contraseñas, restablecimiento de los ajustes de fábrica, activación de opciones (TAN).

# Estructura del menú de modos y funciones

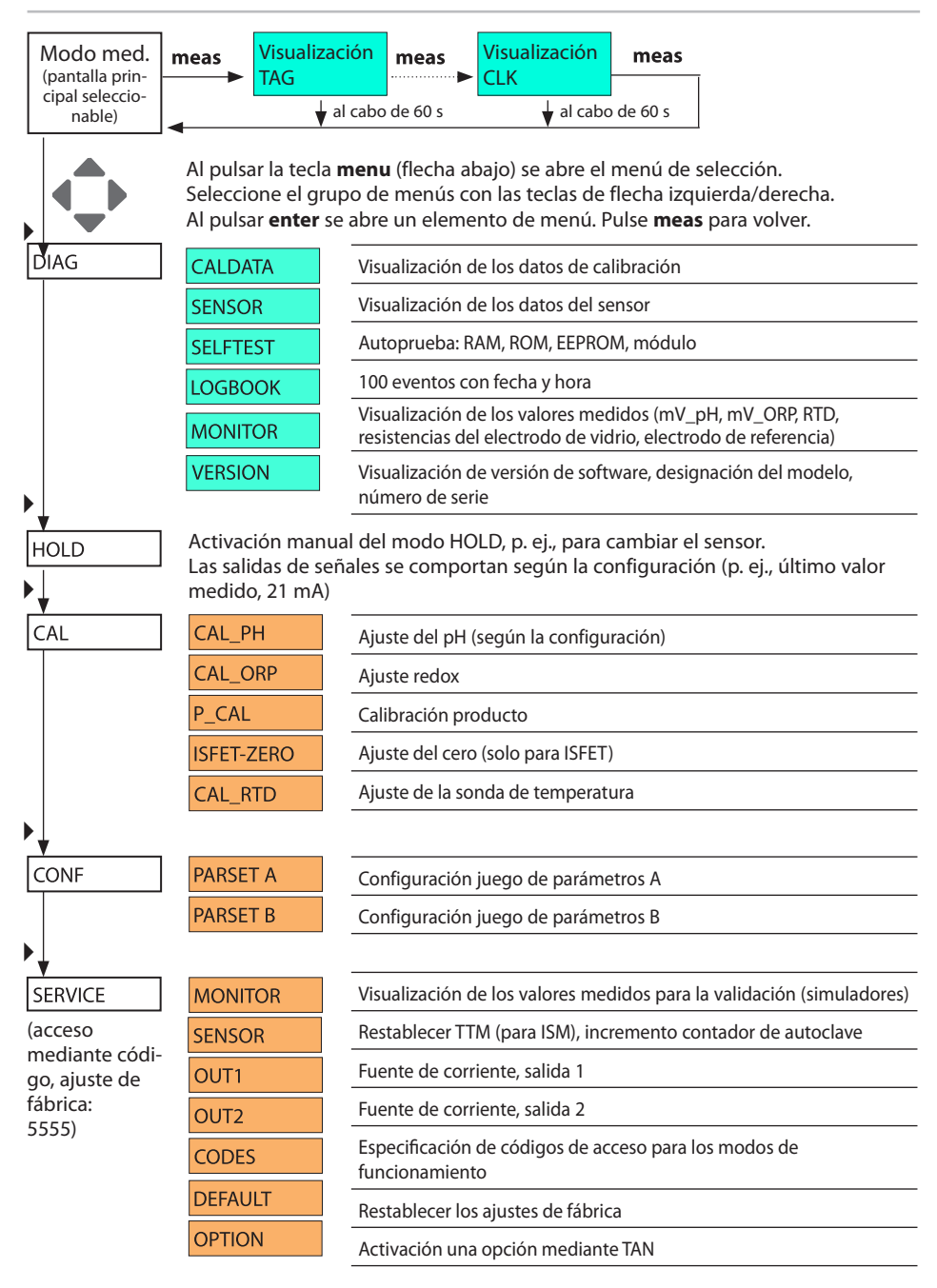

El modo HOLD es un estado de seguridad durante la configuración y calibración. La corriente de salida queda congelada (LAST) o se ajusta a un valor fijo (FIX).

El modo HOLD se indica a través de la iluminación de fondo de la pantalla de color naranja.

### Modo HOLD, icono de visualización:

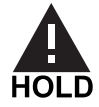

### Respuesta de señal de salida

- LAST: La corriente de salida queda congelada en su último valor. Recomendado para procedimientos de configuración cortos. El proceso no debería cambiar de manera determinante durante la configuración. ¡Con este ajuste no se avisan los cambios!
- **FIX:** La corriente de salida se ajusta a un valor notablemente diferente del valor de proceso para señalizar al sistema de control que se está trabajando en el dispositivo.

### Señal de salida durante HOLD:

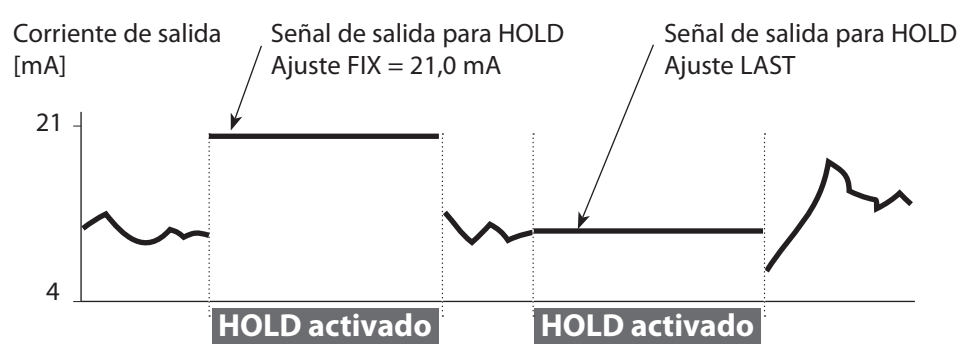

### Salir del modo HOLD

Se sale del modo HOLD conmutando al modo de medición (mantenga pulsada la tecla **meas**). En la pantalla se muestra «Good Bye»; después se sale del modo HOLD.

Una vez que se haya abandonado el modo de calibración, una solicitud de confirmación asegura que la instalación está lista para el uso (p. ej., sensor instalado de nuevo, ubicación en el proceso).

# Alarma

### Activación externa de HOLD (TAN SW-A005)

El modo HOLD se puede activar desde el exterior, transmitiendo una señal a la entrada HOLD (p. ej., desde el sistema de control de procesos).

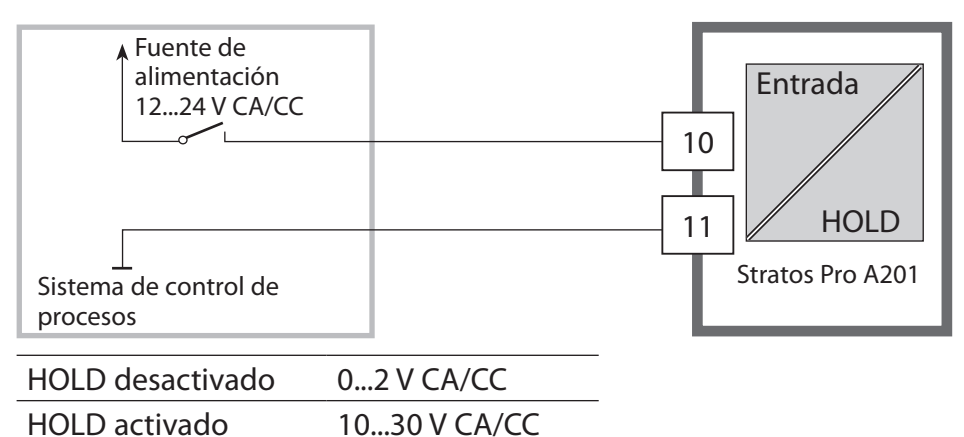

### Activación manual de HOLD

El modo HOLD se puede activar manualmente desde el menú HOLD. Esto permite, por ejemplo, comprobar o cambiar un sensor sin provocar reacciones no intencionadas en las salidas. Pulse la tecla **meas** para volver al menú de selección.

## Alarma

Si se ha producido un error, se muestra inmediatamente **Err xx**. Solo al final de un retardo definido por el usuario, la alarma queda registrada y se introduce en el diario de registro.

Durante una alarma parpadea la pantalla y la iluminación de fondo de la pantalla pasa a**rojo**.

Los mensajes de error también se pueden señalizar mediante una corriente de salida de 22 mA (ver Configuración).

Al cabo de 2 segundos desde la corrección del evento de fallo se elimina el estado de alarma.

| Mensaje    | Emitido por       | Causa                           |
|------------|-------------------|---------------------------------|
| Alarma     | Sensocheck        | Polarización/cable              |
| (22 mA)    | Mensajes de error | Caudal (entrada CONTROL)        |
| HOLD       | HOLD              | HOLD a través de menú o entrada |
| (Last/Fix) | CONF              | Configuración                   |
|            | CAL               | Calibración                     |
|            | SERVICE           | Servicio                        |

### Generación de un mensaje a través de la entrada CONTROL (TAN SW-A005)

### (caudal mín./caudal máx.)

La entrada CONTROL se puede utilizar para la selección de un juego de parámetros o para la medición de caudal (principio de impulsos), en función de su asignación en el menú «Configuración».

Si está preajustada la medición de caudal

### CONF/CNTR\_IN/CONTROL = FLOW

se puede generar una alarma cuando el caudal medido supera un rango especificado:

### CONF/ALA/FLOW CNTR = ON

**CONF/ALA/FLOW min** (especificar valor, predeterminado: 5 litros/h) **CONF/ALA/FLOW max** (especificar valor, predeterminado: 25 litros/h)

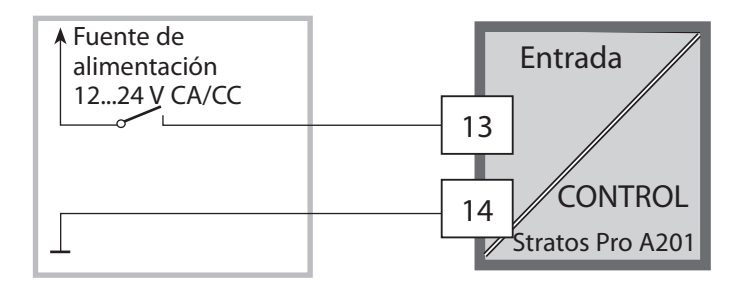

# Configuración

▲ ¡PRECAUCIÓN! Una parametrización o unos ajustes incorrectos pueden causar salidas incorrectas. Por lo tanto, el Stratos Pro debe ponerlo en servicio un especialista del sistema, deben configurarse todos sus parámetros y debe ajustarse totalmente. Para información detallada sobre la parametrización y el ajuste, ver el manual del usuario

## Estructura del menú de configuración

El dispositivo ofrece 2 juegos de parámetros, «A» y «B». Conmutando entre los juegos de parámetros puede adaptar el dispositivo de centrado, por ejemplo, para diferentes situaciones de medición. El juego de parámetros "B" solo permite ajustar los parámetros relacionados con el proceso.

Los pasos de configuración están asignados a diferentes grupos de menús. Con las teclas de flecha izquierda/derecha puede saltar entre los grupos de menús. Cada grupo de menús contiene elementos de menú para el ajuste de los parámetros.

Al pulsar **enter** se abre un elemento de menú. Utilice las teclas de flecha para editar un valor.

Pulse enter para confirmar/guardar los ajustes.

Volver a la medición: Mantenga pulsada la tecla meas (> 2 s).

| Seleccionar<br>grupo de menús | Grupo de menús                         | Código   | Pantalla  | Seleccionar ele-<br>mento de menú |
|-------------------------------|----------------------------------------|----------|-----------|-----------------------------------|
|                               | Selección sensor                       | SNS:     |           | enter                             |
|                               |                                        | Elemento | de menú 1 | 🕇 enter                           |
|                               |                                        |          | :         | 🕈 enter                           |
|                               |                                        | Elemento | del menú  | <u>`</u> .                        |
|                               | Salida de corriente 1                  | OT1:     |           | <pre>     enter     </pre>        |
|                               | Salida de corriente 2                  | OT2:     |           |                                   |
|                               | Compensación                           | COR:     |           |                                   |
|                               |                                        |          |           |                                   |
|                               | lluminación de fondo de<br>la pantalla | DSP:     |           |                                   |

# Configuración

| <u> </u>          |                                        |                                |
|-------------------|----------------------------------------|--------------------------------|
| Grupo de<br>menús | Juego de parámetros A                  | Juego de parámetros B          |
| SENSOR            | Selección sensor                       |                                |
| OUT1              | Salida de corriente 1                  | Salida de corriente 1          |
| OUT2              | Salida de corriente 2                  | Salida de corriente 2          |
| CORRECTION        | Compensación                           | Compensación                   |
| CNTR_IN           | Entrada de control                     |                                |
| ALARM             | Modo de alarma                         | Modo de alarma                 |
| PARSET            | Selección de juego de<br>parámetros    |                                |
| CLOCK             | Ajuste del reloj                       |                                |
| TAG               | TAG del punto de<br>medición           | TAG del punto de<br>medición   |
| GROUP             | GRUPO de puntos de<br>medición         | GRUPO de puntos de<br>medición |
| DISPLAY           | lluminación de fondo de<br>la pantalla |                                |

### Juego de parámetros A/B: Grupos de menús configurables

## Selección del juego de parámetros

**Nota:** La selección manual de los juegos de parámetros debe estar preajustada en el menú CONFIG > PARSET. El ajuste predeterminado es un juego de parámetros A fijo. ¡En caso de un ajuste incorrecto cambian las características de medición!

### Conmutación manual de los juegos de parámetros A/B

| Pantalla | Acción                                                                                              |
|----------|----------------------------------------------------------------------------------------------------|
|          | Para conmutar entre los juegos de<br>parámetros: Pulse <b>meas</b> .                                |
|          | En la línea inferior parpadea PARSET.,<br>Seleccione un juego de parámetros con las<br>teclas ◀ y ▶ |
|          | Pulse <b>enter</b> para confirmar.<br>Cancele pulsando <b>meas</b> .                                |

### Conmutación externa de los juegos de parámetros A/B (TAN SW-A005)

Puede conmutar entre los juegos de parámetros A y B aplicando una señal en la entrada CONTROL (ajuste de parámetros: CONTR-IN > PARSET).

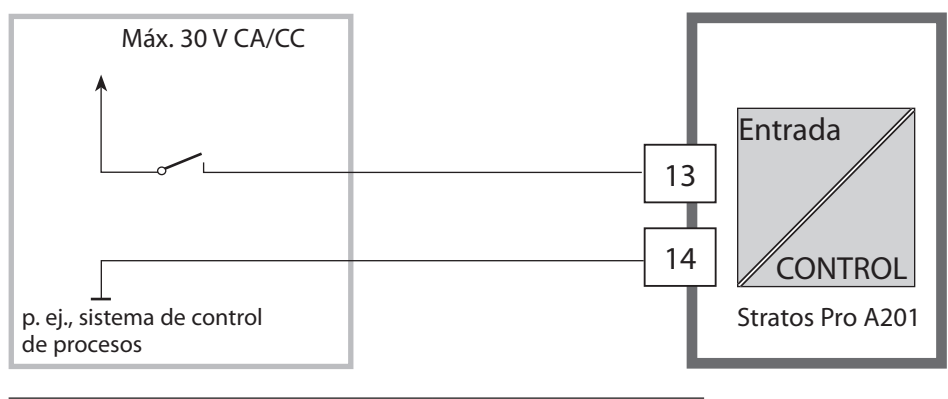

| Juego de parámetros A activo | 02 V CA/CC   |
|------------------------------|--------------|
| Juego de parámetros B activo | 1030 V CA/CC |
| Configuración |            |                                                  | Selección                                                                                                    | Por defecto            |
|---------------|------------|--------------------------------------------------|----------------------------------------------------------------------------------------------------|------------------------|
| Sen           | sor (SENSC | DR)                                              |                                                                                                    |                        |
| SNS:          |            |                                                  | MEMOSENS,<br>INDUCON                                                                                              | MEMOSENS               |
|               | TEMP UNIT  |                                                  | °C / °F                                                                                                    | °C                     |
|               | TEMP MEAS  |                                                  | AUTO, MAN, EXT<br>(EXT. solo con opción<br>TAN SW-A005)                                                           | AUTO                   |
|               |            | MAN                                              | –20200 °C<br>(–4392 °F)                                                                                           | 025.0 °C<br>(077.0 °F) |
|               | TEMP CAL   |                                                  | AUTO, MAN, EXT<br>(EXT solo con entrada l<br>habilitada mediante TAN)                                             | AUTO                   |
|               |            | MAN                                              | –20200 °C<br>(–4392 °F)                                                                                           | 025.0 °C<br>(077.0 °F) |
|               | CAL MODE   |                                                  | AUTO, MAN, DAT                                                                                                    | AUTO                   |
|               |            | AUTO<br>BUFFER SET                               | -0010-, -U1-<br>Nota: Al pulsar <b>info</b> se<br>muestran los valores<br>nominales del tampón y<br>el fabricante | -00-                   |
|               |            | U1<br>(Para un juego<br>de tampones              | EDIT BUFFER 1 (NO, YES)<br>Introducir valores para el<br>tampón 1                                                 | NO                     |
|               |            | especificable,<br>ver el Apéndice:<br>"Tablas de | EDIT BUFFER 2 (NO, YES)                                                                                           | NO                     |
|               |            | tampones»)                                       | tampón 2                                                                                                    |                        |
|               | CAL TIMER  |                                                  | OFF, FIX, ADAPT                                                                                                   | OFF                    |
|               | ON         | CAL-CYCLE                                        | 09999 h                                                                                                    | 0168 h                 |
|               | Memosens   | CIP COUNT                                        | ON/OFF                                                                                                    | OFF                    |
|               |            | ON CIP CYCLES                                    | 09999 CYC                                                                                                    | 0025 CYC               |
|               |            | SIP COUNT                                        | ON/OFF                                                                                                    | OFF                    |
|               |            | ON SIP CYCLES                                    | 09999 CYC                                                                                                    | 0025 CYC               |
|               |            | AUTOCLAVE                                        | ON / OFF                                                                                                    | OFF                    |
|               |            | CHECK TAG/GROUP                                  | ON / OFF                                                                                                    | OFF                    |

| Configuración   |                      |            | Selección     | Por defecto        |  |
|-----------------|----------------------|------------|---------------|--------------------|--|
| Salid           | a 1 (OU <sup>-</sup> | Г1)        |               |                    |  |
| OT1:            | CHANNE               | L          | PH/ORP/TMP    | PH                 |  |
|                 | PH                   | BEGIN 4 mA | –2.0016 PH    | 00.00 PH           |  |
|                 |                      | END 20 mA  | –2.0016 PH    | 14.00 PH           |  |
|                 | ORP                  | BEGIN 4 mA | –19991999 mV  |                    |  |
|                 |                      | END 20 mA  | –19991999 mV  |                    |  |
|                 | ТМР                  | BEGIN 4 mA | –20300 °C     | Seleccione °C / °F |  |
|                 | °C                   | END 20 mA  | –20300 °C     | en «Sensor»        |  |
|                 | ТМР                  | BEGIN 4 mA | –4572 °F      |                    |  |
|                 | °F                   | END 20 mA  | –4572 °F      |                    |  |
|                 | FILTERTIN            | ИЕ         | 0120 SEC      | 0000 SEC           |  |
|                 | 22 mA FA             | AIL        | ON/OFF        | OFF                |  |
|                 | 22 mA FACE           |            | ON/OFF        | OFF                |  |
|                 | HOLD MODE            |            | LAST/FIX      | LAST               |  |
|                 | FIX                  | HOLD-FIX   | 04.0022.00 mA | 021.0 mA           |  |
| Salida 2 (OUT2) |                      |            |               |                    |  |
| OT2:            | CHANNEL              |            | PH/ORP/TMP    | TMP                |  |
|                 | PH                   | BEGIN 4 mA | –2.0016 PH    | 00.00 PH           |  |
|                 |                      | END 20 mA  | –2.0016 PH    | 14.00 PH           |  |
|                 | ORP                  | BEGIN 4 mA | –19991999 mV  |                    |  |
|                 |                      | END 20 mA  | –19991999 mV  |                    |  |
|                 | ТМР                  | BEGIN 4 mA | –20300 °C     | Seleccione °C / °F |  |
|                 | °C                   | END 20 mA  | –20300 °C     | en «Sensor»        |  |
|                 | TMP                  | BEGIN 4 mA | –4572 °F      |                    |  |
|                 | °F                   | END 20 mA  | –4572 °F      |                    |  |
|                 | FILTERTIN            | ИЕ         | 0120 SEC      | 0000 SEC           |  |
|                 | 22 mA FA             | AIL        | ON/OFF        | OFF                |  |
|                 | 22 mA FA             | ACE        | ON/OFF        | OFF                |  |
|                 | HOLD M               | DDE        | LAST/FIX      | LAST               |  |
|                 | FIX                  | HOLD-FIX   | 04.0022.00 mA | 021.0 mA           |  |

| Configuración |            |                |                                                                                         | Selección                                                         | Por defecto                   |  |
|---------------|------------|----------------|-----------------------------------------------------------------------------------------|-------------------------------------------------------------------|-------------------------------|--|
| Comp          | ensación   | de tem         | peratura (O                                                                             | CORRECTION)                                                       |                               |  |
| COR:          | TC SELECT  | LIN            | / TC LIQUID                                                                             | -19.9919.99%/K 00.00%/K                                           |                               |  |
|               |            | USE<br>EDIT    | RTAB /<br>TABLE                                                                         | Tabla con 20 valores definibles por e<br>usuario, incremento 5 °C |                               |  |
|               | TEMP EXT*  | ·)             |                                                                                         | ON/OFF OFF                                                        |                               |  |
|               | ON         | I-INP          | UT                                                                                      | 020 mA/420 mA                                                     | 420 mA                        |  |
|               |            | °C             | BEGIN 4 mA                                                                              | –20200 °C                                                         | 000.0 °C                      |  |
|               |            |                | END 20 mA                                                                               | –20200 °C                                                         | 100.0 °C                      |  |
|               |            | °F             | BEGIN 4 mA                                                                              | –4392 °F                                                          | 032.0 °F                      |  |
|               |            |                | END 20 mA                                                                               | –4392 °F                                                          | 212.0 °F                      |  |
| Entrac        | la de con  | trol (CN       | NTR_IN)                                                                                 |                                                                   |                               |  |
| IN:           | CONTROL    |                | Conmutación del<br>juego de parámetros<br>(PARSET)<br>o<br>medición de caudal<br>(FLOW) | PARSET                                                            |                               |  |
|               | FLOW       | DW FLOW ADJUST |                                                                                         | 12000<br>impulsos/litro                                           | 0 20000<br>impulsos/<br>litro |  |
| Alarm         | a (ALARN   | 1)             |                                                                                         |                                                                   |                               |  |
| ALA:          | DELAYTIME  | Ξ              |                                                                                         | 0600 SEC                                                          | 0010 SEC                      |  |
|               | SENSOCHECK |                |                                                                                         | ON/OFF                                                            | OFF                           |  |
|               | FLOW CNT   | R **)          |                                                                                         | ON/OFF                                                            | OFF                           |  |
|               | ON         | FLOW N         | /IN **)                                                                                 | 0 99.9 L/h                                                        | 005.0 L/h                     |  |
|               |            | FLOW N         | 1AX**)                                                                                  | 0 99.9 L/h                                                        | 025.0 L/h                     |  |

\*) con opción TAN SW-A005 y SENSOR «TEMP EXT» seleccionado \*\*) Histéresis fijada en el 5 % del valor umbral

| Configuración |                                                                                                    |                   | Selección                               | Por defecto                                       |
|---------------|----------------------------------------------------------------------------------------------------|-------------------|-----------------------------------------|---------------------------------------------------|
| Juego d       |                                                                                                    |                   |                                         |                                                   |
| PAR:          | Seleccione el juego de<br>parámetros fijo (A) o con-<br>mute entre A y B mediante<br>la entrada de control o<br>manualmente en el modo<br>de medición |                   | PARSET FIX A/<br>CNTR INPUT /<br>MANUAL | PARSET FIX A<br>(juego de pará-<br>metros fijo A) |
| Reloj de      | e tiemp                                                                                                    | o real (CLOCK)    |                                         |                                                   |
| CLK:          | FORMA                                                                                                    | Т                 | 24 h / 12 h 24 h                        |                                                   |
|               | 24 h                                                                                                    | TIME hh/mm        | 0023:0059                               |                                                   |
|               | 12 h                                                                                                    | TIME hh/mm        | 0011 AM/PM: 0059                        |                                                   |
|               | DAY/MONTH                                                                                                    |                   | 0131/0112                               |                                                   |
|               | YEAR                                                                                                    |                   | 20002099                                |                                                   |
| Punto d       | e med                                                                                                    | ición (TAG/GROU   | P)                                      |                                                   |
| TAG:          | (Entrada en la línea de<br>texto)                                                                                                    |                   | AZ, 09, -+<>?/@                         |                                                   |
| GROUP:        | (Entrada en la línea de<br>texto)                                                                                                    |                   | 00009999                                | 0000                                              |
| llumina       | ción de                                                                                                    | e fondo de la pan | talla (DISPLAY)                         |                                                   |
| DSP:          | BACKLI                                                                                                    | GHT               | On, Off                                 | On                                                |

#### Compatibilidad de sensores Pfaudler

Para este fin se requiere una función adicional (TAN). La opción se activa en el menú SERVICE > OPT: PFAUDLER (ver página 103).

Si utiliza un sensor Pfaudler Memosens, los datos se leen desde el sensor o se ajustan a los valores estándar. En este caso no necesita realizar entradas. Se suprimen los elementos de menú correspondientes.

Los valores nominales ZERO/SLOPE son necesarios para el funcionamiento correcto de las funciones de control de sensor y de calibración (Sensoface, Calimatic); ino sustituyen el ajuste (calibración)!

#### Nota:

Consulte las instrucciones de servicio del respectivo sensor para obtener más información sobre el funcionamiento, la instalación, la calibración y la configuración.

### Configuración (plantilla para copiar)

| Parámetros                                     | Juego de<br>parámetros A | Juego de<br>parámetros B |
|------------------------------------------------|--------------------------|--------------------------|
| SNS: Tipo de sensor                            | -                        | *)                       |
| SNS: Unidad de temperatura                     |                          |                          |
| SNS: Temp. medición                            |                          |                          |
| SNS: Temp. medición manual                     |                          |                          |
| SNS: Temp. calibración                         |                          |                          |
| SNS: Temp. calibración manual                  |                          |                          |
| SNS: Modo calibración                          |                          |                          |
| SNS: Selección juego de tampones               |                          |                          |
| SNS: Temporizador de calibración               |                          |                          |
| SNS: Ciclo de calibración                      |                          |                          |
| SNS: Temp. cal adaptat. ISM (ACT)              |                          |                          |
| SNS: Temp. mantenimiento<br>adaptat. ISM (TTM) |                          |                          |
| SNS: Contador CIP                              |                          |                          |
| SNS: Contador SIP                              |                          |                          |
| SNS: Contador de autoclave                     |                          |                          |
| SNS: CHECK TAG                                 |                          |                          |
| SNS: CHECK GROUP                               |                          |                          |
| OT1: Variable de proceso                       |                          |                          |
| OT1: Inicio corriente                          |                          |                          |
| OT1: Fin corriente                             |                          |                          |
| OT1: Tiempo de filtro                          |                          |                          |
| OT1: FAIL 22 mA<br>(mensajes de error)         |                          |                          |
| OT1: FACE 22 mA (mensajes<br>Sensoface)        |                          |                          |
| OT1: Modo HOLD                                 |                          |                          |
| OT1: Corriente HOLD FIX                        |                          |                          |

### Configuración (plantilla para copiar)

| Parámetro                                                | Juego de<br>parámetros A | Juego de<br>parámetros B |
|----------------------------------------------------------|--------------------------|--------------------------|
| OT2: Variable de proceso                                 |                          |                          |
| OT2: Inicio corriente                                    |                          |                          |
| OT2: Fin corriente                                       |                          |                          |
| OT2: Tiempo de filtro                                    |                          |                          |
| OT2: FAIL 22 mA<br>(mensajes de error)                   |                          |                          |
| OT2: FACE 22 mA<br>(mensajes Sensoface)                  |                          |                          |
| OT2: Modo HOLD                                           |                          |                          |
| OT2: Corriente HOLD FIX                                  |                          |                          |
| COR: Coeficiente de temperatura                          |                          |                          |
| COR: Entrada temp. ext.                                  |                          |                          |
| COR: Rango de corriente                                  |                          |                          |
| COR: Inicio corriente                                    |                          |                          |
| COR: Fin corriente                                       |                          |                          |
| IN: Juego de parámetros A/B o<br>caudal                  |                          |                          |
| IN: (Caudalímetro)<br>Ajuste de impulsos/litro           |                          |                          |
| ALA: Retardo                                             |                          |                          |
| ALA: Sensocheck act./desact.                             |                          |                          |
| ALA: Control de caudal                                   |                          |                          |
| ALA: Caudal mínimo                                       |                          |                          |
| ALA: Caudal máximo                                       |                          |                          |
| PAR: Selección de juego de<br>parámetros                 |                          | *)                       |
| CLK: Formato de hora                                     |                          |                          |
| TAG: Punto de medición<br>(número del punto de medición) |                          |                          |
| GROUP: Grupo de puntos de<br>medición                    |                          |                          |
| DISPLAY: Iluminación de fondo de<br>la pantalla          |                          |                          |

<sup>\*)</sup> Estos parámetros no se pueden ajustar en el juego de parámetros B; los valores son los mismos que en el juego de parámetros A.

#### Sensor Seleccionar: tipo de sensor, unidad de temperatura, detección de la temperatura durante la medición

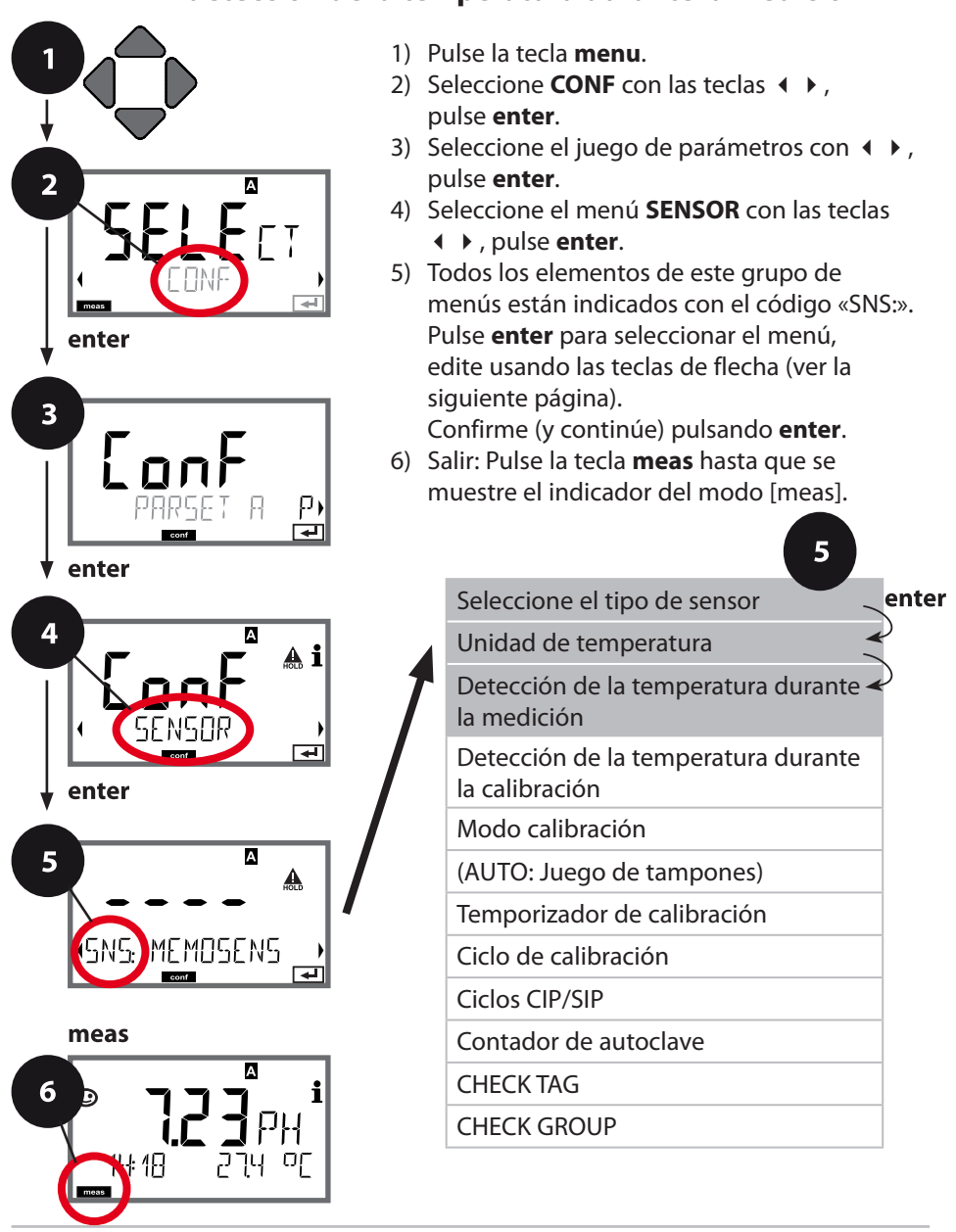

| Elemento del menú                                     | Acción                                                                                                    | Selección                 |
|-------------------------------------------------------|----------------------------------------------------------------------------------------------------|---------------------------|
| Seleccione el tipo de<br>sensor                       | Seleccione el tipo de sensor con las teclas $\blacktriangle \checkmark$ .                                                                                                    | MEMOSENS<br>INDUCON       |
| SNS: MEMOSENS                                         | Pulse <b>enter</b> para confir-<br>mar.                                                                                                    |                           |
| Unidad de<br>temperatura                              | Seleccione °C o °F con las teclas $\blacktriangle$ $\checkmark$ .                                                                                                    | <b>°C</b> / °F            |
| SNS: TEMP UN I T                                      | Pulse <b>enter</b> para confir-<br>mar.                                                                                                    |                           |
| Detección de la<br>temperatura durante<br>la medición | Seleccione el modo con<br>las teclas ▲ ▼ :<br>AUTO: Medición por el<br>sensor<br>MAN: Entrada directa<br>de la temperatura, sin<br>medición (ver el siguiente<br>paso)<br>EXT: Temperatura espe-<br>cificada a través de la<br>entrada de corriente (solo<br>si TAN E está activado)<br>Pulse <b>enter</b> para confir-<br>mar. | <b>AUTO</b><br>MAN<br>EXT |
| (Temperatura<br>manual)                               | Modifique el dígito con<br>las teclas ▲ ▼,<br>seleccione el siguiente<br>dígito con las teclas ◀ ▶.<br>Pulse <b>enter</b> para confir-<br>mar.                                                                                                    | –20200 °C<br>(−4+392 °F)  |

#### Sensor

#### Seleccionar: detección de la temperatura durante la calibración, modo de calibración

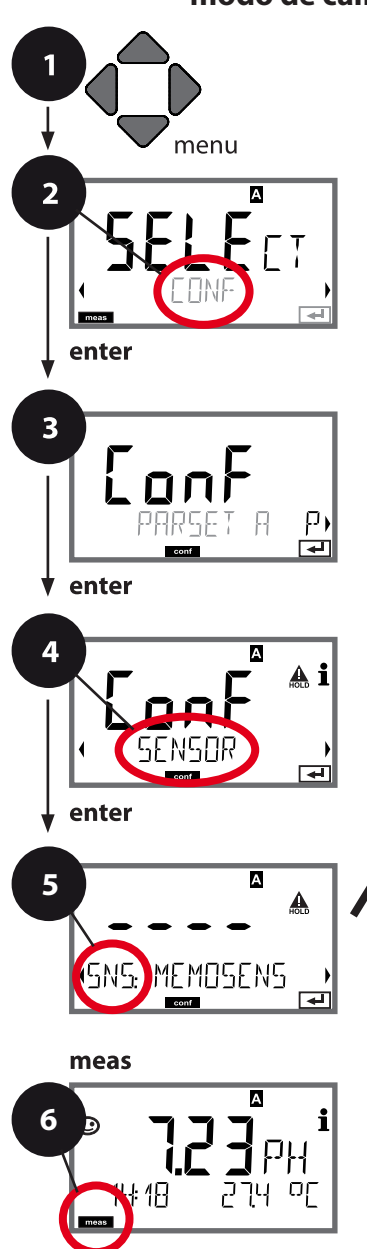

- 1) Pulse la tecla **menu**.
- Seleccione CONF con las teclas ( ), pulse enter.
- Seleccione el juego de parámetros con < </li>
   , pulse enter.
- 4) Seleccione el menú **SENSOR** con las teclas
  - ↓ , pulse enter.
- Todos los elementos de este grupo de menús están indicados con el código «SNS:».
   Pulse enter para seleccionar el menú, edite usando las teclas de flecha (ver la siguiente página).
- Confirme (y continúe) pulsando enter.
  6) Salir: Pulse la tecla meas hasta que se muestre el indicador del modo [meas].

5 enter Seleccione el tipo de sensor Unidad de temperatura Detección de la temperatura durante la medición Detección de la temperatura durante la calibración Modo calibración (AUTO: Juego de tampones) Temporizador de calibración Ciclo de calibración Ciclos CIP/SIP Contador de autoclave CHFCK TAG CHECK GROUP

| 5                                                        |                                                                                                    | configuration                                                                                                    |
|----------------------------------------------------------|----------------------------------------------------------------------------------------------------|----------------------------------------------------------------------------------------------------|
| Elemento del menú                                        | Acción                                                                                                    | Selección                                                                                                    |
| Detección de la<br>temperatura durante<br>la calibración | Seleccione el modo con las<br>teclas ▲ ▼:<br>AUTO: Medición por el<br>sensor<br>MAN: Entrada directa de la<br>temperatura, sin medición<br>(ver el siguiente paso)<br>EXT: Temperatura especifi-<br>cada a través de la entrada<br>de corriente (solo si TAN E<br>está activado)<br>Pulse <b>enter</b> para confirmar. | <b>AUTO</b><br>MAN<br>EXT                                                                                                    |
| (Temperatura<br>manual)                                  | Modifique el dígito con las<br>teclas ▲ ▼,<br>seleccione el siguiente<br>dígito con las teclas ◀ ▶.<br>Pulse <b>enter</b> para confirmar.                                                                                                    | –20200 °C<br>(–4+392 °F)                                                                                                    |
| Modo de calibración                                      | Seleccione CALMODE con<br>las teclas ▲ ▼ :<br>AUTO: Calibración con<br>reconocimiento de juego<br>de tampones Calimatic<br>MAN: Entrada manual de<br>soluciones tampón<br>DAT: Entrada de los datos<br>de ajuste de sensores pre-<br>medidos<br>Pulse <b>enter</b> para confirmar.                                     | <b>AUTO</b><br>MAN<br>DAT                                                                                                    |
| (AUTO: Juego de<br>tampones)                             | <ul> <li>Seleccione el juego de tampones con las teclas</li> <li>✓ (ver las tablas de tampones para los valores nominales).</li> <li>Pulse enter para confirmar.</li> </ul>                                                                                                    | -0013-,<br>(-U1-, ver Apéndice)<br>Al pulsar la tecla <b>info</b> , se<br>muestran el fabricante y<br>los valores nominales en<br>la línea inferior. |

#### Sensor Ajustar: temporizador de calibración, ciclo de calibración

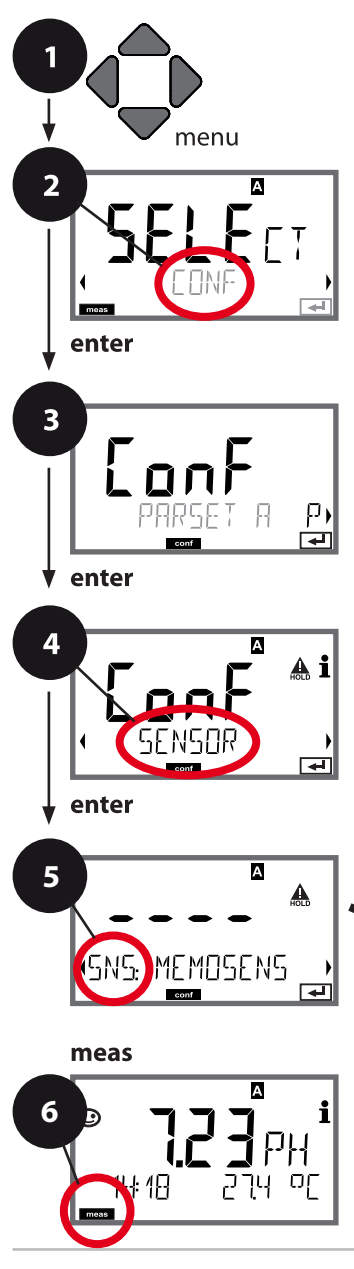

- 1) Pulse la tecla **menu**.
- Seleccione CONF con las teclas 
   pulse enter.
- Seleccione el juego de parámetros con < </li>
   , pulse enter.
- 4) Seleccione el menú **SENSOR** con las teclas
  - ↓ , pulse enter.
- Todos los elementos de este grupo de menús están indicados con el código «SNS:».
   Pulse enter para seleccionar el menú, edite usando las teclas de flecha (ver la siguiente página).
- Confirme (y continúe) pulsando enter.
  6) Salir: Pulse la tecla meas hasta que se muestre el indicador del modo [meas].

5 enter Seleccione el tipo de sensor Unidad de temperatura Detección de la temperatura durante la medición Detección de la temperatura durante la calibración Modo calibración (AUTO: Juego de tampones) Temporizador de calibración Ciclo de calibración Ciclos CIP/SIP Contador de autoclave CHFCK TAG CHECK GROUP

| Elemento del menú              | Acción                                                                                                    | Selección                                                                                                    |
|--------------------------------|----------------------------------------------------------------------------------------------------|----------------------------------------------------------------------------------------------------|
| Temporizador de<br>calibración | Ajuste CALTIMER con las<br>teclas ▲ ▼ :<br>OFF: Sin temporizador<br>ADAPT: Ciclo de calibra-<br>ción máximo (ajuste en el<br>siguiente paso)<br>FIX: Ciclo de calibración<br>fijo (ajuste en el siguiente<br>paso)<br>Pulse <b>enter</b> para confir-<br>mar. | OFF/ADAPT/FIX<br>Con ADAPT, el ciclo de<br>calibración se reduce<br>automáticamente en<br>función de la carga del<br>sensor (temperaturas y<br>valores pH elevados); en<br>el caso de los sensores<br>digitales también se tiene<br>en cuenta el desgaste del |
| Ciclo de calibración           | Solo con FIX/ADAPT:                                                                                                    | sensor<br>09999 h                                                                                                    |
| SNS: EAL-EYELE                 | Modifique el dígito con<br>las teclas ▲ ▼,<br>seleccione el siguiente<br>dígito con las teclas ◀ ▶.<br>Pulse <b>enter</b> para confir-<br>mar.                                                                                                    |                                                                                                    |

#### Nota para el temporizador de calibración:

Si Sensocheck ha sido activado en el menú Configuration – Alarm, la finalización del intervalo de calibración se indica a través del Sensoface:

| Pantalla |   | Estado                                                           |  |
|----------|---|------------------------------------------------------------------|--|
| Ø        | + | Ya ha transcurrido más del 80 % del intervalo<br>de calibración. |  |
| Ø        | + | Se ha superado el intervalo de calibración.                      |  |

Los ajustes del temporizador de calibración se aplican por igual a los juegos de parámetros A y B.

El tiempo restante hasta el vencimiento de la siguiente calibración se puede ver en el menú de diagnóstico (ver el capítulo Diagnóstico).

#### Sensor Ajustar: ciclos de limpieza CIP, ciclos de esterilización SIP

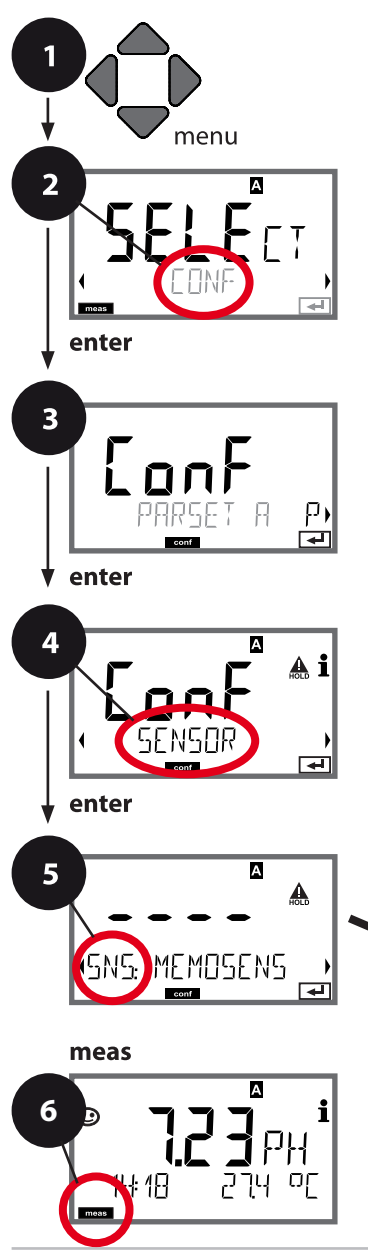

- 1) Pulse la tecla **menu**.
- Seleccione CONF con las teclas < > , pulse enter.
- Seleccione el juego de parámetros con < ▶, pulse enter.
- Todos los elementos de este grupo de menús están indicados con el código «SNS:».
   Pulse enter para seleccionar el menú, edite usando las teclas de flecha (ver la siguiente página).

Confirme (y continúe) pulsando enter.

6) Salir: Pulse la tecla **meas** hasta que se muestre el indicador del modo [meas].

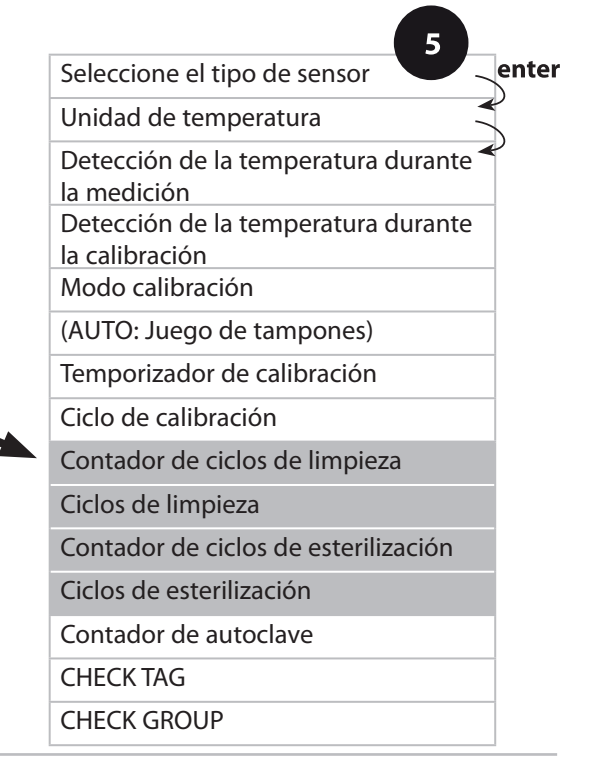

| Elemento del menú             | Acción                                                                                                    | Selección      |
|-------------------------------|----------------------------------------------------------------------------------------------------|----------------|
| CIP/SIP                       |                                                                                                    |                |
| Ciclos de limpieza            | Seleccione ON u OFF con<br>las teclas ▲ ▼.<br>(Activa/desactiva el regis-<br>tro.)<br>Pulse <b>enter</b> para confirmar.<br>Con sensores combinados<br>pH/redox y CIP COUNT ON:<br>Seleccione CIP CYCLES<br>e introduzca el valor<br>(00009999) con las teclas<br>▲ ▼ ◀ ▶.<br>Pulse <b>enter</b> para confirmar. | ON/ <b>OFF</b> |
| Ciclos de esteriliza-<br>ción | Seleccione ON u OFF con<br>las teclas ▲ ▼.<br>(Activa/desactiva el regis-<br>tro.)<br>Pulse <b>enter</b> para confirmar.<br>Con SIP COUNT ON:<br>Seleccione SIP CYCLES<br>e introduzca el valor<br>(00009999) con las teclas<br>▲ ▼ ◀ ▶.<br>Pulse <b>enter</b> para confirmar.                                   | ON/ <b>OFF</b> |

El registro de los ciclos de limpieza y esterilización con el sensor conectado ayuda a medir la carga aplicada en el sensor. Es apropiado para aplicaciones bioquímicas (temp. de proceso aprox. 0 ... 50 °C / 32 ... 122 °F, temp. CIP > 55 °C/131 °F, temp. SIP > 115 °C / 239 °F).

#### Nota:

Un ciclo CIP o SIP solo se introduce en el diario de registro ampliado (TAN SW-A003) 2 horas después del inicio para garantizar que el ciclo se ha completado.

#### Sensor Ajustar: Contador de autoclave

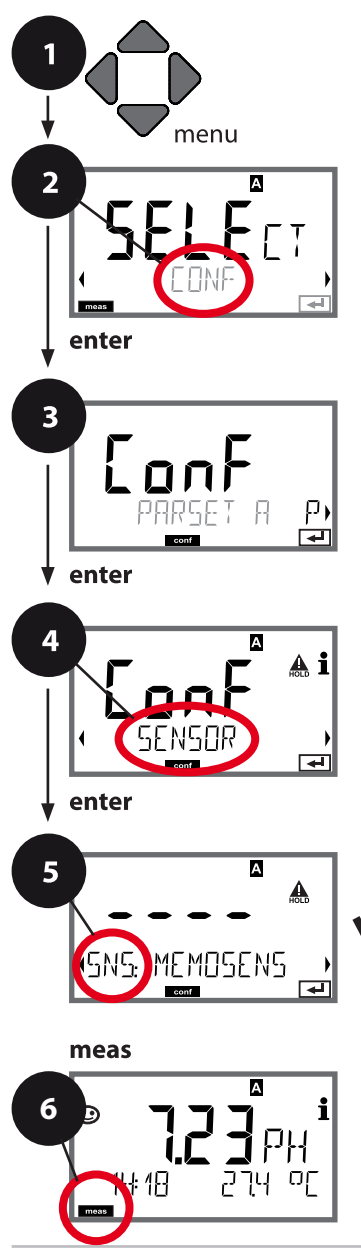

- 1) Pulse la tecla menu.
- Seleccione CONF con las teclas ( ), pulse enter.
- 4) Seleccione el menú SENSOR con las teclas
   , pulse enter.
- Todos los elementos de este grupo de menús están indicados con el código «SNS:».
   Pulse enter para seleccionar el menú, edite usando las teclas de flecha (ver la siguiente página).
- Confirme (y continúe) pulsando enter.
  Salir: Pulse la tecla meas hasta que se muestre el indicador del modo [meas].

5 Seleccione el tipo de sensor enter Unidad de temperatura Detección de la temperatura durante la medición Detección de la temperatura durante la calibración Modo calibración (AUTO: Juego de tampones) Temporizador de calibración Ciclo de calibración Ciclos CIP/SIP Contador de autoclave CHECK TAG CHECK GROUP

#### Contador de autoclave

Al alcanzar un valor límite especificado, el contador de autoclave genera un mensaje de Sensoface. En cuanto el contador haya alcanzado el valor especificado, el Sensoface se pone «triste». Al pulsar la tecla de información, se muestra el texto «AUTOCLAVE CYCLES OVERRUN» que le recuerda que se ha alcanzado el número máximo de ciclos de autoclave. Después de cada proceso de autoclave debe incrementar manualmente el contador de autoclave en el menú de servicio SENSOR en el transmisor. El transmisor muestra «INCREMENT AUTOCLAVE CYCLE» para la confirmación. Puede configurar las salidas de corriente para que un mensaje de Sensoface genere una señal de error de 22 mA, ver página 61.

| Elemento del menú           | Acción                                                                                      | Selección                 |
|-----------------------------|---------------------------------------------------------------------------------------------|---------------------------|
| Contador de<br>autoclave    | Seleccione con las teclas<br>• • :<br>ON:                                                   | OFF/ON                    |
| SNG: AUTOELAVE              | Los ciclos se introducen<br>manualmente (0 9999)<br>Pulse <b>enter</b> para confir-<br>mar. |                           |
| SNG: RE EYELES              |                                                                                             |                           |
| Con el contador de autoclav | ve activado, debe incrementa                                                                | ar el recuento después de |

Con el contador de autoclave activado, debe incrementar el recuento después de cada proceso de autoclave en el menú SERVICE, SENSOR > AUTOCLAVE :

| <b>Incremento del con-<br/>tador de autoclave</b><br>(menú SERVICE) | Después de finalizar un<br>proceso de autoclave,<br>abra el menú SERVICE,<br>SENSOR > AUTOCLAVE,                                     | NO / YES |
|---------------------------------------------------------------------|----------------------------------------------------------------------------------------------------|----------|
|                                                                     | para incrementar el<br>recuento de autoclave.<br>Para este fin, seleccione<br>« <b>YES</b> » y confirme pulsan-<br>do <b>enter</b> . |          |

#### Sensor Memosens Verificación de sensores (TAG, GROUP)

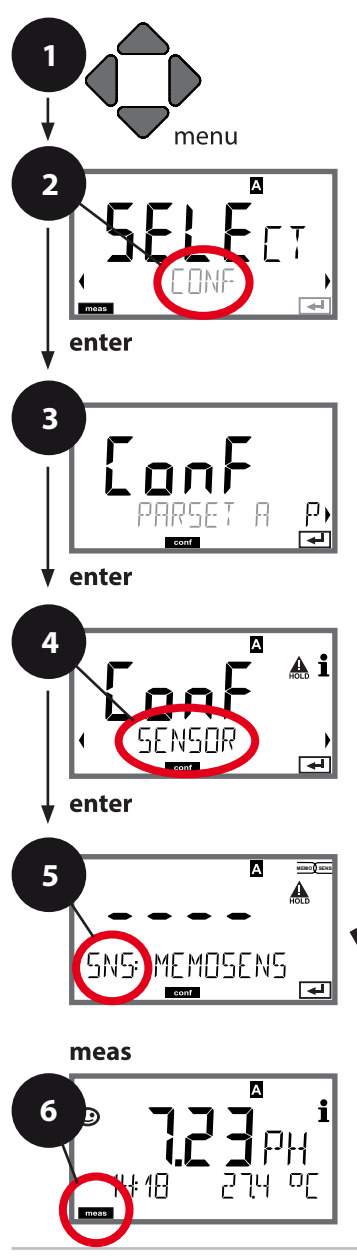

- 1) Pulse la tecla **menu**.
- 2) Seleccione **CONF** con ◀ ▶, pulse **enter**.

- Todos los elementos de este grupo de menús están indicados con el código «SNS:».
   Pulse enter para seleccionar el menú, edite usando las teclas de flecha (ver la siguiente página).

Confirme (y continúe) pulsando enter.

6) Salir: Pulse la tecla **meas** hasta que se muestre el indicador del modo [meas].

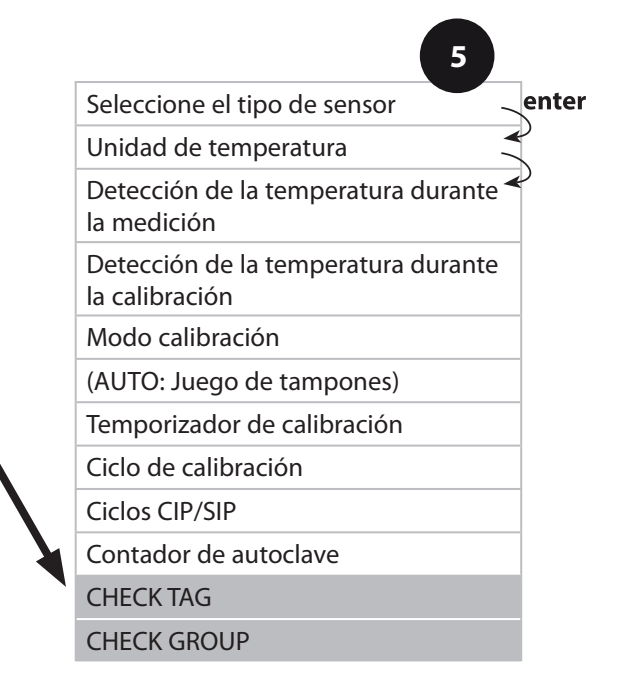

|                   |                                                                                                    | configuración  |
|-------------------|----------------------------------------------------------------------------------------------------|----------------|
| Elemento del menú | Acción                                                                                                    | Selección      |
| TAG               | Seleccione ON u OFF con<br>las teclas ▲ ▼.<br>Pulse <b>enter</b> para confirmar.<br>En estado conectado, la<br>entrada de «TAG» en el<br>sensor Memosens se com-<br>para con la entrada en el<br>analizador.<br>Si las entradas son diferen-<br>tes, se genera un mensaje. | ON/ <b>OFF</b> |
| GROUP             | Seleccione ON u OFF con<br>las teclas ▲ ▼ .<br>Pulse <b>enter</b> para confirmar.                                                                                                    | ON/ <b>OFF</b> |
| SNSEHEEK GROUP    | Funcionamiento según la<br>descripción anterior                                                                                                    |                |

#### Verificación de sensores (TAG, GROUP)

Al calibrar sensores Memosens en el laboratorio, es a menudo útil y, a veces, incluso obligatorio que estos sensores sean utilizados de nuevo en los mismos puntos de medición o en un determinado grupo de puntos de medición. Para asegurarlo, puede guardar el respectivo punto de medición (TAG) o grupo de puntos de medición (GROUP) en el sensor. TAG y GROUP pueden ser especificados por la herramienta de calibración o introducidos automáticamente por el transmisor. Al conectar un sensor MS al transmisor, se puede comprobar si el sensor contiene el TAG correcto o pertenece al GROUP correcto. Si no es así, se genera un mensaje de error, el Sensoface se pone «triste» y la iluminación de fondo de la pantalla pasa a morado (magenta). El icono de Sensoface «triste» también se puede señalizar mediante una corriente de error de 22 mA. Si es necesario, la verificación de sensores se puede activar en la configuración en dos pasos como TAG y GROUP.

Si no se guarda ningún punto de medición o grupo de puntos de medición en el sensor, p. ej., al utilizar un sensor nuevo, Stratos introduce su propio TAG y GROUP. Cuando la verificación de sensores está desactivada, Stratos introduce siempre su propio punto de medición y grupo.

Se sobrescribe un eventual TAG/GROUP existente.

#### Salida de corriente 1 Rango de corriente de salida. Inicio de corriente, Fin corriente.

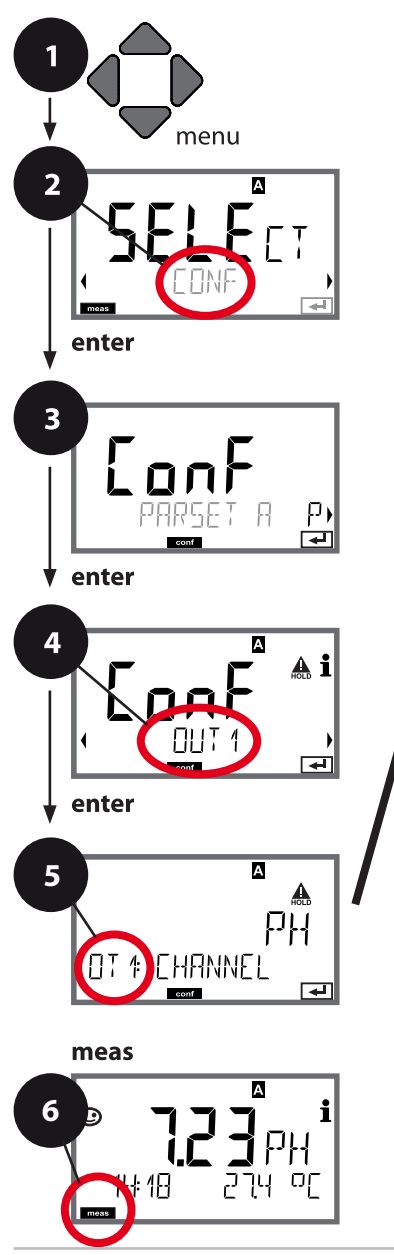

- 1) Pulse la tecla **menu**.
- Seleccione CONF con las teclas 
   pulse enter.
- Seleccione el juego de parámetros con las teclas < </li>
   , pulse enter.
- 4) Seleccione el menú OUT1 con las teclas
   , pulse enter.
- Todos los elementos de este grupo de menús están indicados con el código « OT1:».

Pulse **enter** para seleccionar el menú, edite usando las teclas de flecha (ver la siguiente página).

Confirme (y continúe) con enter.

 Salir: Pulse la tecla meas hasta que se muestre el indicador del modo [meas].

Variable de procesoInicio corrienteFin corrienteFiltro de promediación<br/>temporalCorriente de salida para<br/>mensaje de errorCorriente de salida para<br/>SensofaceCorriente de salida durante<br/>HOLDCorriente de salida para<br/>HOLD FIX

5

| Elemento del menú   | Acción                                                                                                    | Selección                                                                        |
|---------------------|----------------------------------------------------------------------------------------------------|----------------------------------------------------------------------------------|
| Variable de proceso | Seleccione con las teclas<br>▲ ▼:<br>PH: Valor pH<br>Redox: Potencial redox<br>RH: Valor rH<br>(con sensor pH/redox)<br>TMP: Temperatura<br>Pulse <b>enter</b> para confirmar. | <b>PH</b> /ORP/RH/TMP                                                            |
| Inicio corriente    | Modifique el dígito con las<br>teclas ▲ ▼,<br>seleccione el siguiente<br>dígito con las teclas ◀ ▶.<br>Pulse <b>enter</b> para confirmar.                                      | -216 pH (PH)<br>-19991999 mV (ORP)<br>-20300 °C /<br>-4572 °F (TMP)<br>0 42.5 rH |
| Fin corriente       | Introduzca el valor con las<br>teclas A V A D.<br>Pulse <b>enter</b> para confirmar.                                                                                           | –216 pH (PH)<br>–19991999 mV (ORP)<br>–20300 °C /<br>–4572 °F (TMP)<br>0 42.5 rH |

#### Asignación de los valores medidos: Inicio de corriente y Fin corriente

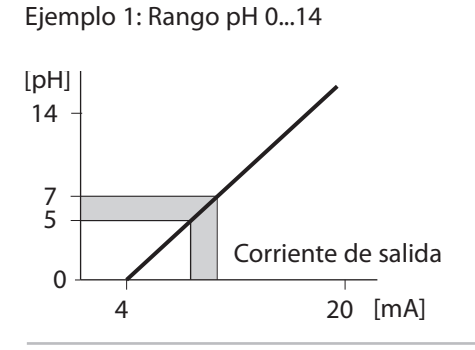

5

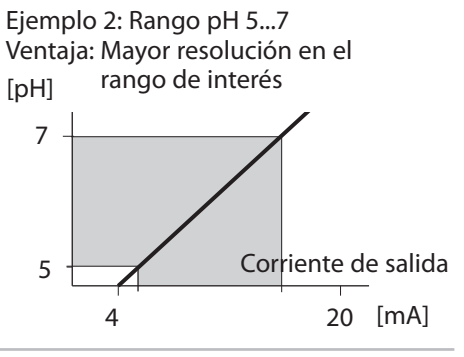

#### Salida de corriente 1 Ajuste del intervalo de tiempo para el filtro de salida

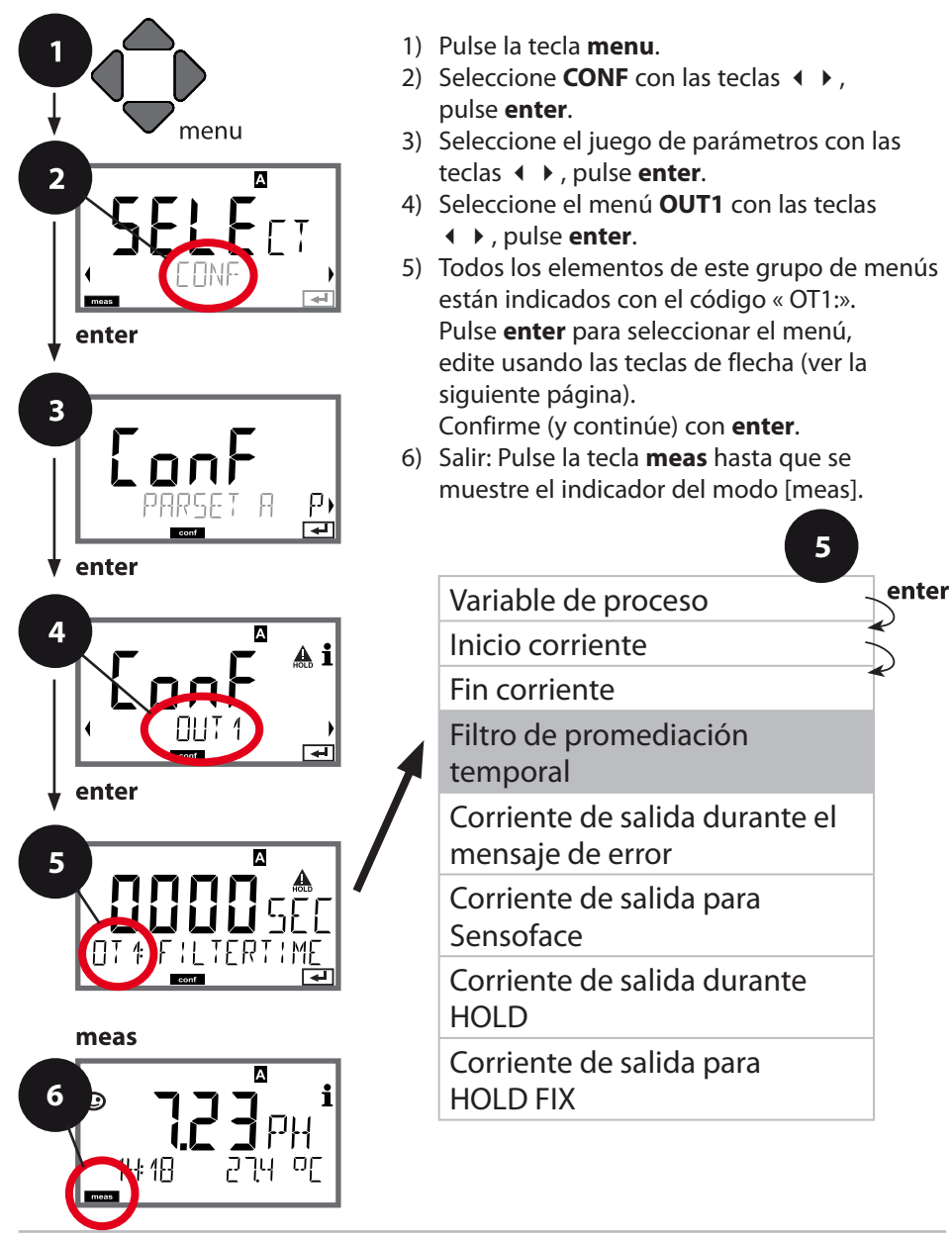

| Elemento del menú                    | Acción                                                                                | Selección                       |
|--------------------------------------|---------------------------------------------------------------------------------------|---------------------------------|
| Filtro de promedia-<br>ción temporal | Introduzca el valor con las teclas $\blacktriangle \checkmark \blacklozenge  brace$ . | 0120 SEC<br>( <b>0000 SEC</b> ) |
|                                      | Pulse <b>enter</b> para confirmar.                                                    |                                 |

#### Filtro de tiempo medio

Para suavizar la salida de corriente, se puede conectar un filtro de paso bajo con una constante de tiempo de filtro ajustable. Cuando se produce un salto en la entrada (100 %), el nivel de salida se sitúa en el 63 % una vez alcanzado el intervalo de tiempo. El intervalo de tiempo puede ajustarse de 0 a 120 segundos. Si el intervalo de tiempo se ajusta a 0 s, la salida de corriente sigue directamente a la entrada. **Nota:** 

El filtro solo actúa sobre la salida de corriente, no sobre la pantalla ni el valor límite.

Durante HOLD, el filtro no está aplicado. Esto evita un salto en la salida.

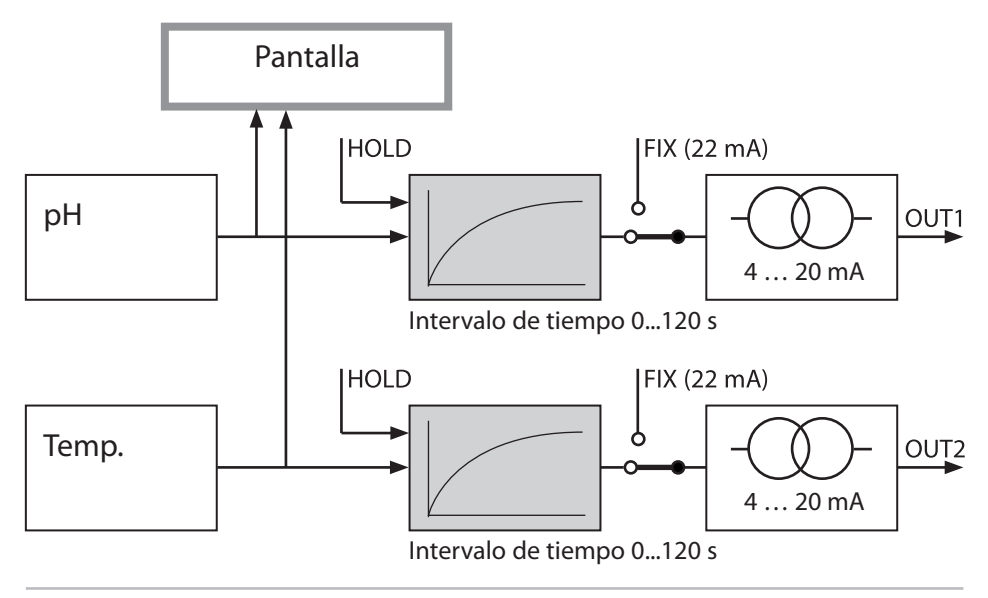

#### Salida de corriente 1 Corriente de salida para mensaje de error o aviso Sensoface

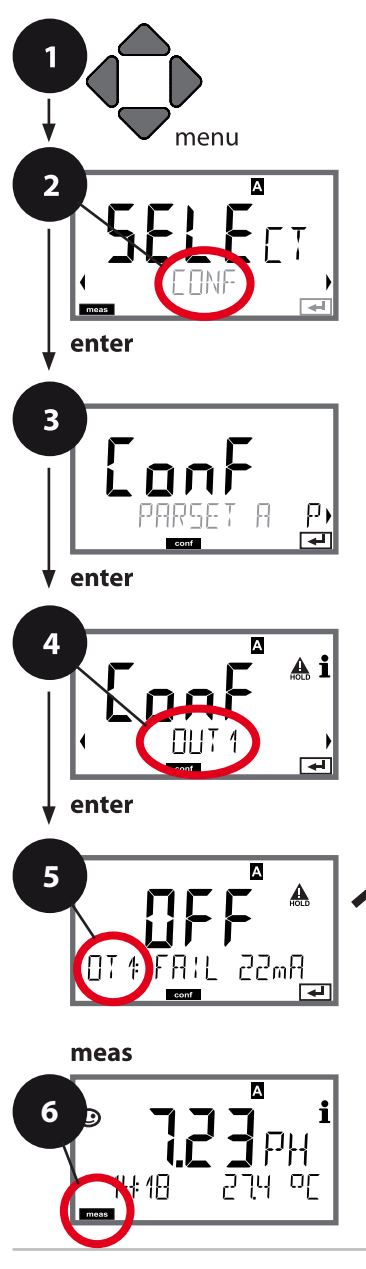

- 1) Pulse la tecla **menu**.
- Seleccione CONF con las teclas 
   pulse enter.
- Seleccione el juego de parámetros con las teclas < <ul>
   , pulse enter.

   Instructional de la parámetro de la parámetro de la pa
- 4) Seleccione el menú OUT1 con las teclas < → , pulse enter.</li>
- Todos los elementos de este grupo de menús están indicados con el código « OT1:».
   Pulse enter para seleccionar el menú, edite usando las teclas de flecha (ver la siguiente página).

Confirme (y continúe) con enter.

6) Salir: Pulse la tecla **meas** hasta que se muestre el indicador del modo [meas].

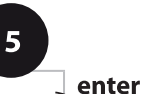

Variable de proceso

Inicio corriente

Fin corriente

Filtro de promediación temporal

Corriente de salida para mensaje de error

Corriente de salida para Sensoface

Corriente de salida durante HOLD

Corriente de salida para HOLD FIX

| Elemento del menú                                      | Acción                                                                                  | Selección      |
|--------------------------------------------------------|-----------------------------------------------------------------------------------------|----------------|
| Corriente de salida<br>para mensaje de error<br>(FAIL) | En caso de un error (FAIL),<br>la salida de corriente se<br>pone en 22 mA.              | ON/ <b>OFF</b> |
|                                                        | Seleccione ON u OFF con<br>las teclas ▲ ▼ .<br>Pulse <b>enter</b> para confirmar.       |                |
| Corriente de salida<br>para Sensoface (FACE)           | En caso de un aviso<br>Sensoface (FACE), la salida<br>de corriente se pone en<br>22 mA. | ON/ <b>OFF</b> |
|                                                        | Seleccione ON u OFF con<br>las teclas ▲ ▼.<br>Pulse <b>enter</b> para confirmar.        |                |

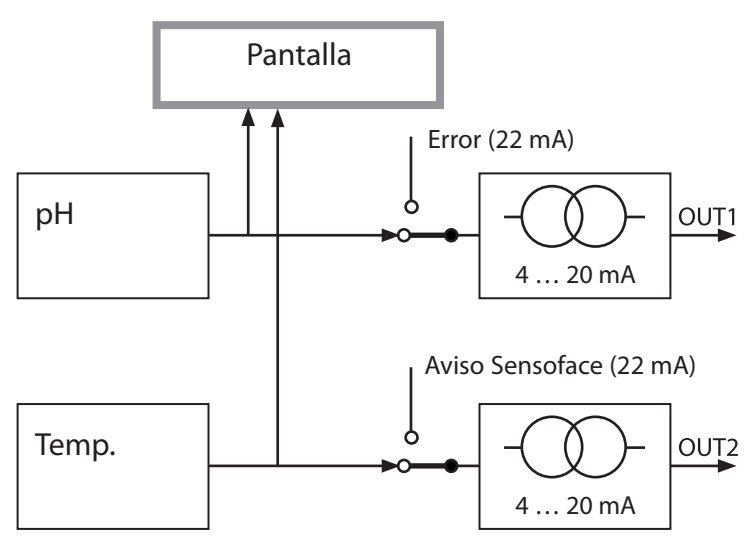

Los mensajes de error y los avisos Sensoface se pueden ajustar separadamente para ambas salidas de corriente. Esto permite, por ejemplo, señalizar los mensajes de error únicamente a través de la salida de corriente 1 y los avisos Sensoface únicamente a través de la salida de corriente 2.

#### Salida de corriente 1 Corriente de salida durante HOLD

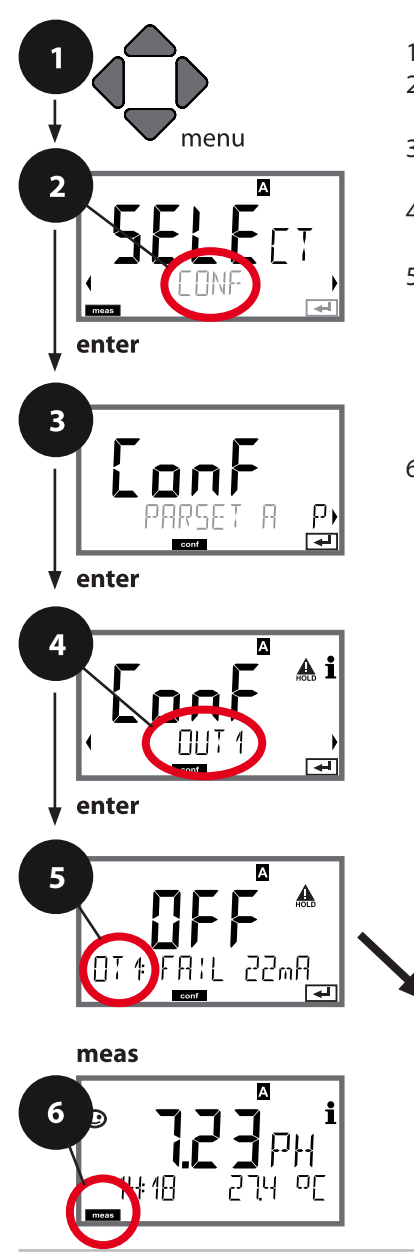

- 1) Pulse la tecla **menu**.
- Seleccione CONF con las teclas < > , pulse enter.
- Seleccione el juego de parámetros con las teclas < </li>
   , pulse enter.
- Seleccione el menú OUT1 con las teclas < ►, pulse enter.
- Todos los elementos de este grupo de menús están indicados con el código « OT1:».
   Pulse enter para seleccionar el menú, edite usando las teclas de flecha (ver la siguiente página).
- Confirme (y continúe) pulsando enter.
  6) Salir: Pulse la tecla meas hasta que se muestre el indicador del modo [meas].

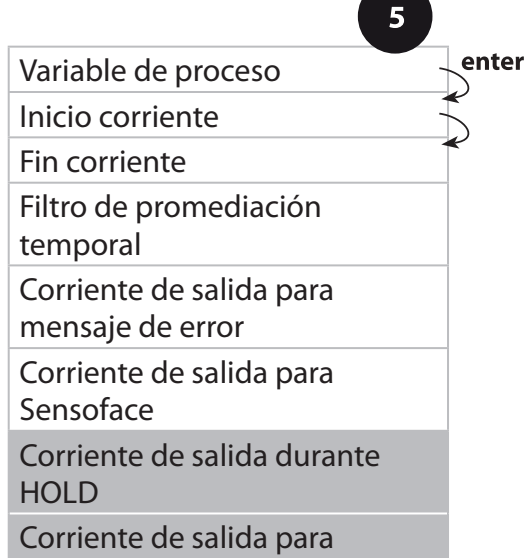

HOLD FIX

|                                      |                                                                                                    | 9                                    |
|--------------------------------------|----------------------------------------------------------------------------------------------------|--------------------------------------|
| Elemento del menú                    | Acción                                                                                                    | Selección                            |
| Corriente de salida<br>durante HOLD  | LAST: Durante HOLD, el<br>último valor medido se<br>mantiene en la salida.<br>FIX: Durante HOLD, un<br>valor (a introducir) se<br>mantiene en la salida.<br>Seleccione con ▲ ▼<br>Pulse <b>enter</b> para confirmar. | LAST/FIX                             |
| Corriente de salida<br>para HOLD FIX | Solo si está seleccionado<br>FIX:<br>Introduzca la corriente<br>que debe fluir en la salida<br>durante HOLD<br>Introduzca el valor con las<br>teclas ▲ ▼ ◀ ▶.<br>Pulse <b>enter</b> para confirmar.                  | 00,0022,00 mA<br>( <b>21,00 mA</b> ) |

#### Señal de salida durante HOLD:

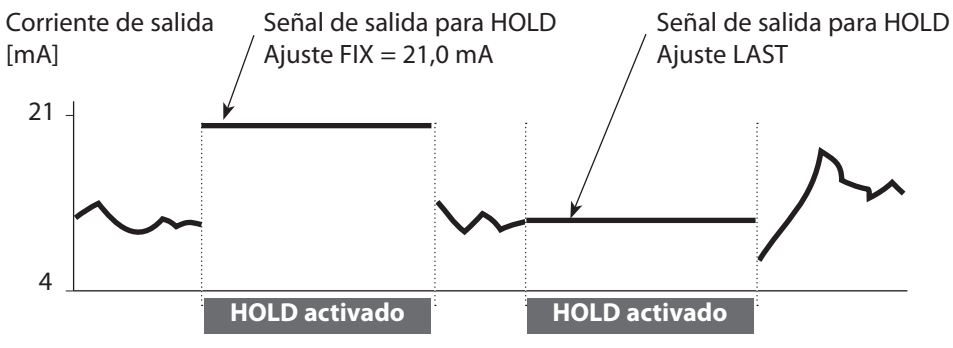

#### Salida de corriente 2 Variable de proceso. Inicio corriente. Fin corriente.

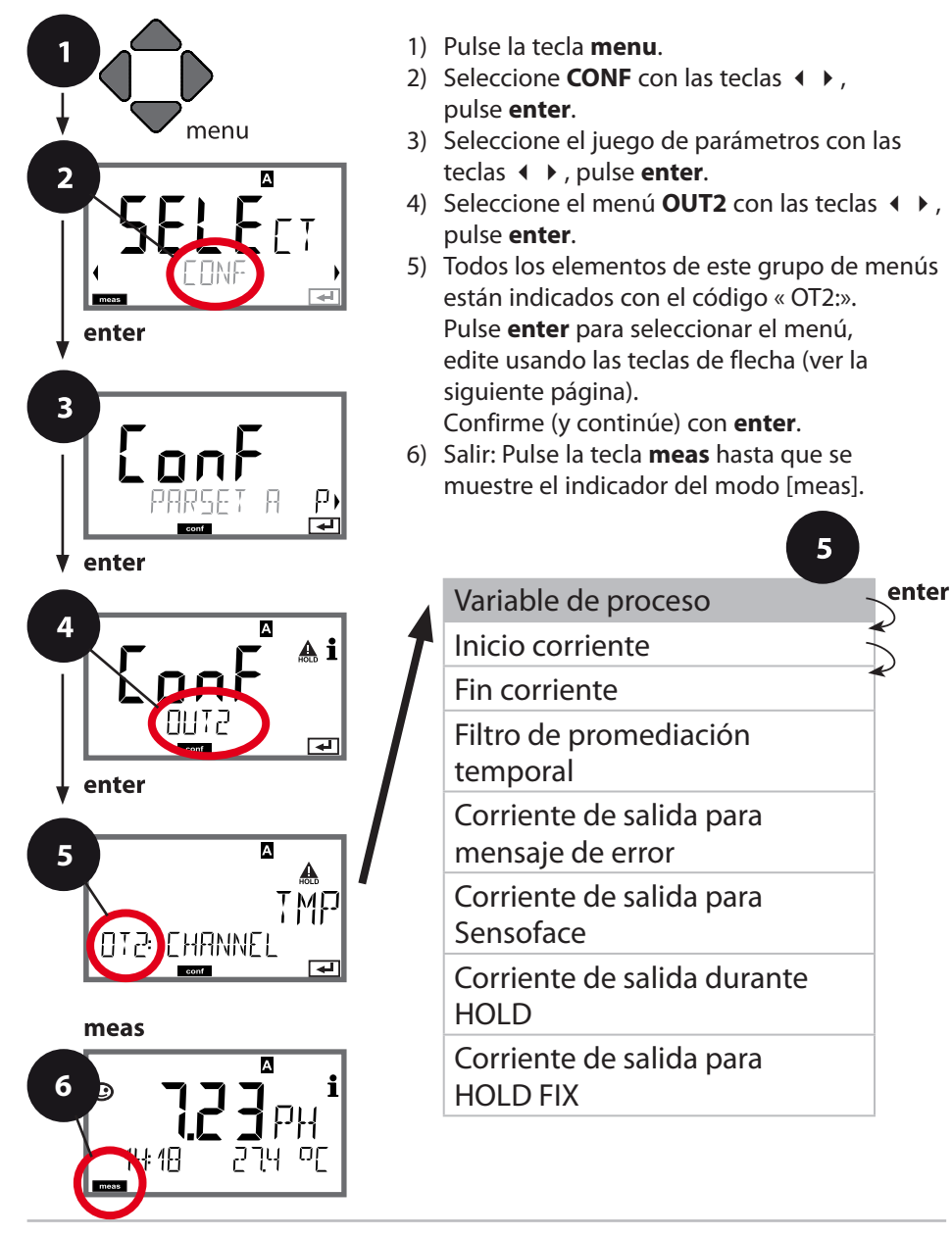

| -  | -   |   |   |    |    | / |   |
|----|-----|---|---|----|----|---|---|
| CO | nfi | C | u | ra | CI | 0 | n |
|    |     | 3 |   |    |    | _ |   |

|                     |                                                                                                    | 6                     |
|---------------------|----------------------------------------------------------------------------------------------------|-----------------------|
| Elemento del menú   | Acción                                                                                                    | Selección             |
| Variable de proceso | Seleccione con las teclas<br>A V :<br>PH: Valor pH<br>Redox: Potencial redox<br>RH: Valor rH<br>(con sensor pH/redox)<br>TMP: Temperatura<br>Pulse <b>enter</b> para confir-<br>mar. | PH/ORP/RH/ <b>TMP</b> |
| •                   |                                                                                                    |                       |

Todos los siguientes ajustes se realizan como para la salida de corriente 1 (ver allí).

#### **Compensación temp.** Medio de proceso CT: lineal o tabla definible por el usuario

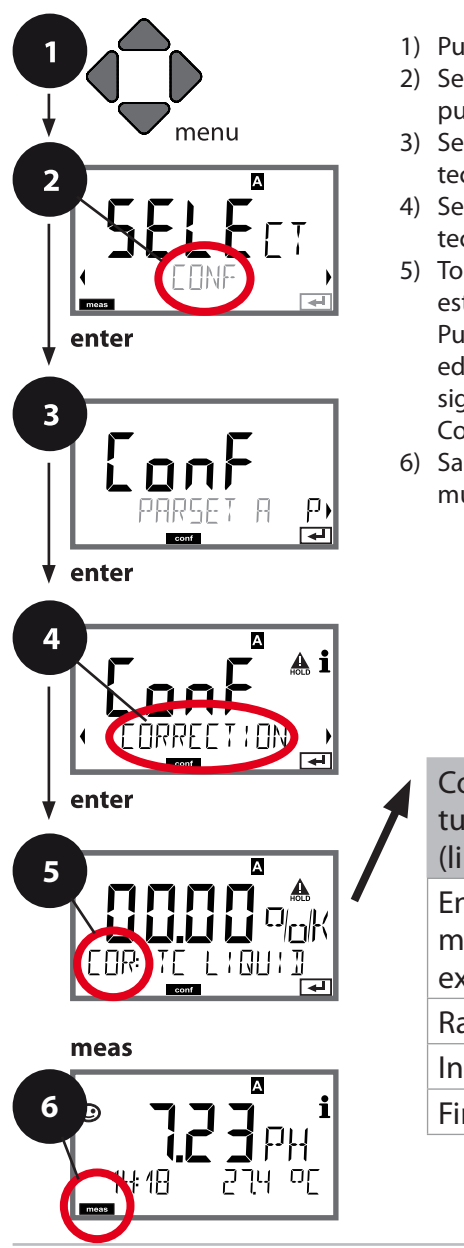

- 1) Pulse la tecla **menu**.
- Seleccione CONF con las teclas < > , pulse enter.
- 4) Seleccione el menú CORRECTION con las teclas < </li>
   → , pulse enter.
- Todos los elementos de este grupo de menús están indicados con el código «COR:».
   Pulse **enter** para seleccionar el menú, edite usando las teclas de flecha (ver la siguiente página).

Confirme (y continúe) con enter.

6) Salir: Pulse la tecla **meas** hasta que se muestre el indicador del modo [meas].

| 5                                                                           | )     |
|-----------------------------------------------------------------------------|-------|
| Compensación de tempera-<br>tura para el medio de proceso<br>(lineal/tabla) | enter |
| Entrada de corriente,<br>medición de temperatura<br>externa                 |       |
| Rango de corriente                                                          |       |
| Inicio corriente                                                            |       |
| Fin corriente                                                               |       |

|                                                        |                                                                                                    | 3                            |
|--------------------------------------------------------|----------------------------------------------------------------------------------------------------|------------------------------|
| Elemento del menú                                      | Acción                                                                                                    | Selección                    |
| Compensación de la<br>temperatura,<br>medio de proceso | Solo para la medición de<br>pH: Seleccione la compen-<br>sación de la temperatura<br>del medio de proceso.<br>Lineal: LIN<br>Tabla: USERTAB<br>Seleccione con las teclas<br>↓ , confirme pulsando<br><b>enter</b> .                                                                                                    | <b>OFF</b> /LIN/USERTAB      |
| Compensación de<br>temperatura, lineal                 | Introduzca la compensa-<br>ción de temperatura lineal<br>del medio de proceso.<br>Introduzca el valor con las<br>teclas ▲ ▼ ◀ ▶.<br>Pulse <b>enter</b> para confirmar.                                                                                                    | –19.99+19.99 %/K             |
| Compensación de<br>temperatura, tabla                  | Si ha seleccionado la com-<br>pensación de temperatura<br>con la tabla (USERTAB),<br>puede introducir valores<br>para una tabla de CT entre<br>0 y 95 °C en pasos de 5 K.<br>El analizador muestra los<br>valores de temperatura en<br>pasos de 5 °C. Debe especi-<br>ficar la desviación porcen-<br>tual del valor medido frente<br>a cada uno de estos valores<br>de temperatura.<br>Los valores intermedios se<br>interpolan linealmente.<br>La compensación de CT se<br>puede definir por separado<br>para los juegos de paráme-<br>tros A y B. | 0 95 °C<br>(incremento 5 °C) |

#### Compensación de temperatura Entrada de corriente, medición de temperatura externa

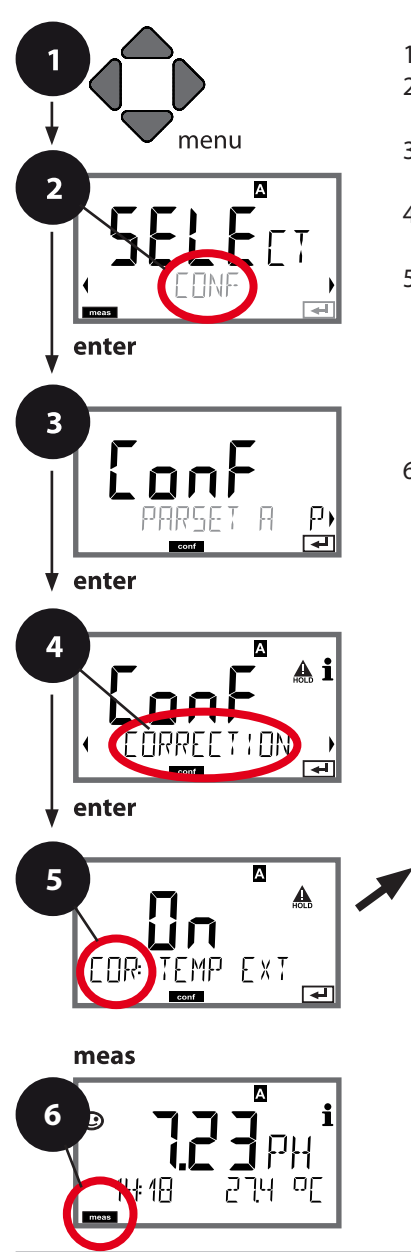

- 1) Pulse la tecla **menu**.
- Seleccione CONF con las teclas ( ), pulse enter.

- Todos los elementos de este grupo de menús están indicados con el código «COR:».
   Pulse enter para seleccionar el menú, edite usando las teclas de flecha (ver la siguiente página).

Confirme (y continúe) con enter.

 Salir: Pulse la tecla meas hasta que se muestre el indicador del modo [meas].

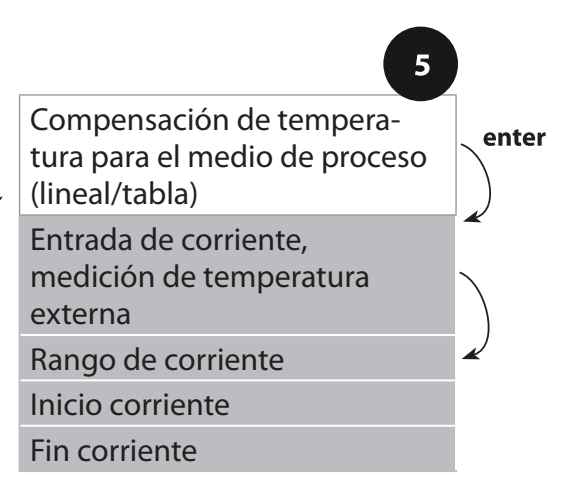

|                                                               |                                                                                                    | 9                                            |
|---------------------------------------------------------------|----------------------------------------------------------------------------------------------------|----------------------------------------------|
| Elemento del menú                                             | Acción                                                                                                    | Selección                                    |
| Entrada de corriente,<br>medición de tempe-<br>ratura externa | Solo si se ha activado<br>mediante TAN y seleccio-<br>nado durante la configura-<br>ción (SENSOR).<br>Seleccione ON u OFF con<br>las teclas ▲ ▼.<br>Pulse <b>enter</b> para confirmar. | <b>ON</b> /OFF                               |
| Rango de corriente                                            | Seleccione el rango desea-<br>do con las teclas $\checkmark \checkmark$ .                                                                                                    | <b>4-20 mA</b> / 0-20 mA                     |
|                                                               | Puise <b>enter</b> para confirmar.                                                                                                    |                                              |
| Inicio corriente                                              | Modifique el dígito con las teclas $\checkmark \checkmark$ , seleccione el siguiente dígito con las teclas $\checkmark \triangleright$ .                                               | Rango de entrada:<br>-20200 °C /<br>-4392 °F |
|                                                               | Pulse <b>enter</b> para confirmar.                                                                                                    |                                              |
| Fin corriente                                                 | Introduzca el valor con las<br>teclas ▲ ▼ ◀ ▶.                                                                                                    | Rango de entrada:<br>-20200 °C /<br>-4392 °F |
|                                                               | Pulse <b>enter</b> para confirmar.                                                                                                    |                                              |

#### Entrada CONTROL (TAN SW-A005) Selección del juego de parámetros a través de una señal externa o medición del caudal

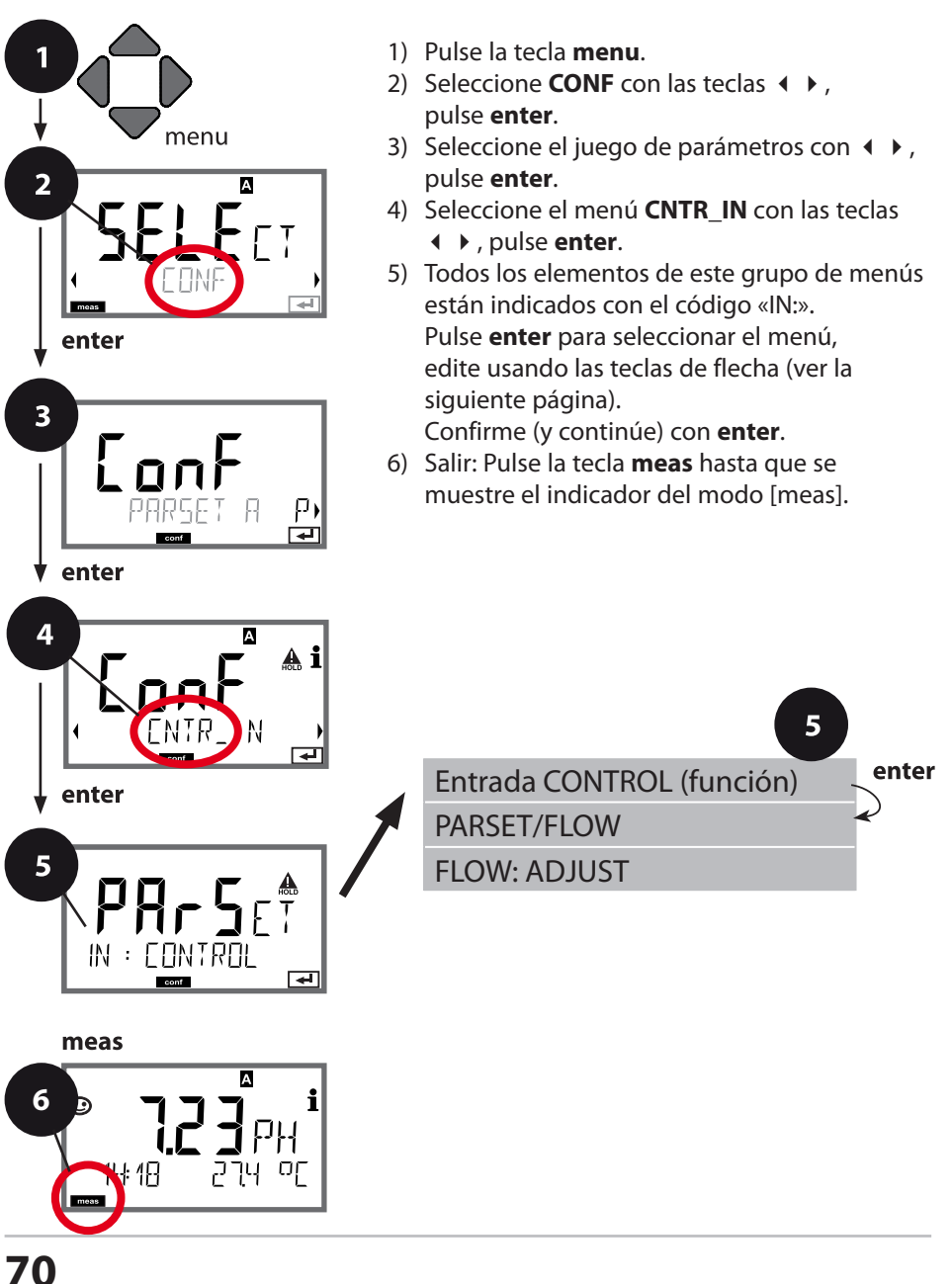

|                                                   |                                                                                                    | 9                                                                                                    |
|---------------------------------------------------|----------------------------------------------------------------------------------------------------|----------------------------------------------------------------------------------------------------|
| Elemento del menú                                 | Acción                                                                                                    | Selección                                                                                                  |
| Seleccione la función<br>de la entrada<br>CONTROL | Seleccione con las teclas<br>▲ ▼ . Pulse <b>enter</b> para<br>confirmar.                                                                                                    | <b>PARSET</b><br>(selección del juego de<br>parámetros A/B mediante<br>una señal en la entrada<br>CONTROL) |
|                                                   |                                                                                                    | Caudal<br>(para la conexión a un<br>caudalímetro de salida de<br>impulsos)                                 |
| Ajuste al caudalí-<br>metro:                      | Si está seleccionado<br>«Flow», debe ajustar el<br>dispositivo al caudalí-<br>metro utilizado.<br>Introduzca el valor con<br>las teclas de flecha. Pulse<br>enter para confirmar. | 12000 impulsos/litro                                                                                       |

En el menú de alarmas puede configurar la monitorización del caudal. Si ha ajustado CONTROL a FLOW, puede especificar 2 valores límite adicionales para el caudal máximo y mínimo.

Si el valor medido se encuentra fuera de este rango, se generan un mensaje de alarma y una señal de error de 22 mA (si está configurada).

#### Pantalla

Medición del caudal en el modo de medición

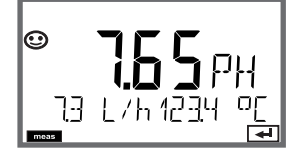

#### Pantalla

Medición del caudal (control del sensor)

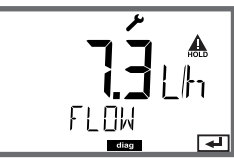

#### Ajustes de alarma Retardo de la alarma. Sensocheck.

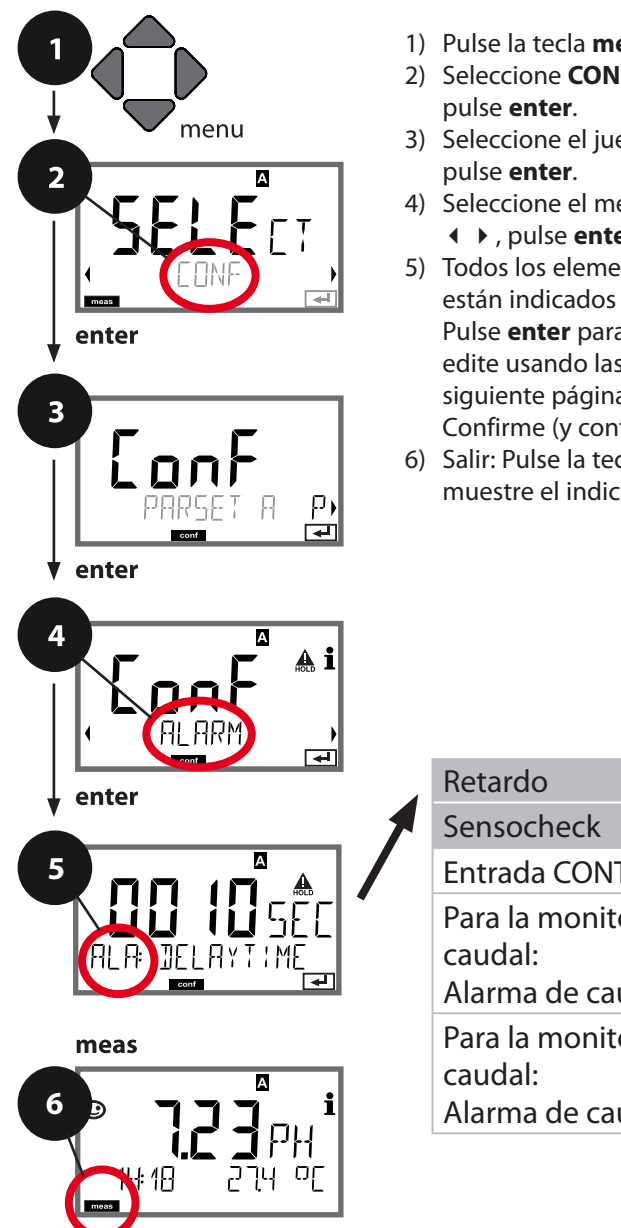

- 1) Pulse la tecla menu.
- 2) Seleccione **CONF** con las teclas **()**,
- 3) Seleccione el juego de parámetros con 4 >,
- 4) Seleccione el menú ALARM con las teclas
  - ↓ , pulse enter.
- 5) Todos los elementos de este grupo de menús están indicados con el código «ALA:». Pulse enter para seleccionar el menú, edite usando las teclas de flecha (ver la siguiente página).

Confirme (y continúe) con enter.

6) Salir: Pulse la tecla **meas** hasta que se muestre el indicador del modo [meas].

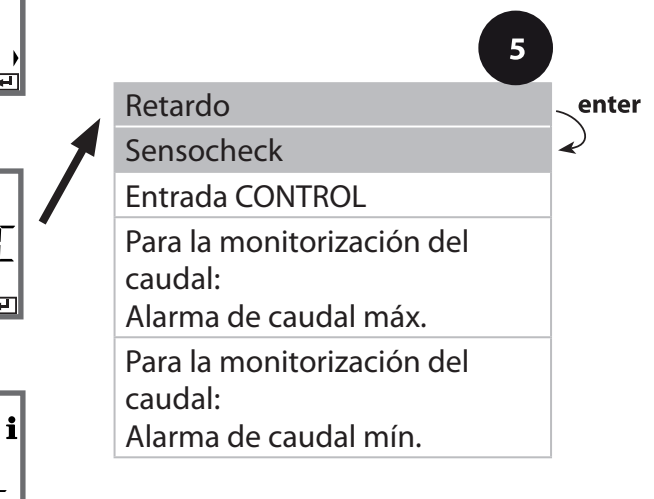
| Elemento del menú    | Acción                                                                                                    | Selección                      |
|----------------------|----------------------------------------------------------------------------------------------------|--------------------------------|
| Retardo de la alarma | Introduzca el valor con las<br>teclas ▲ ▼ ◀ ▶ .<br>Pulse <b>enter</b> para confirmar.                                                                                                    | 0600 SEC<br>( <b>010 SEC</b> ) |
| Sensocheck           | Seleccione Sensocheck<br>(monitorización continua<br>del electrodo de vidrio y<br>de referencia)<br>Seleccione ON u OFF con<br>las teclas ▲ ▼.<br>Pulse <b>enter</b> para confirmar.<br>(Al mismo tiempo está<br>activado Sensoface. Con<br>OFF, Sensoface también<br>está desactivado.) | ON/ <b>OFF</b>                 |

5

Los mensajes de error se pueden señalizar mediante una corriente de salida de 22 mA (ver Mensajes de error y Configuración salida 1/salida 2).

**El retardo de la alarma** retrasa el cambio de color de la iluminación de fondo de la pantalla a rojo y la señal de 22 mA (si está configurada).

### Ajustes de alarma **Entrada CONTROL (TAN SW-A005)**

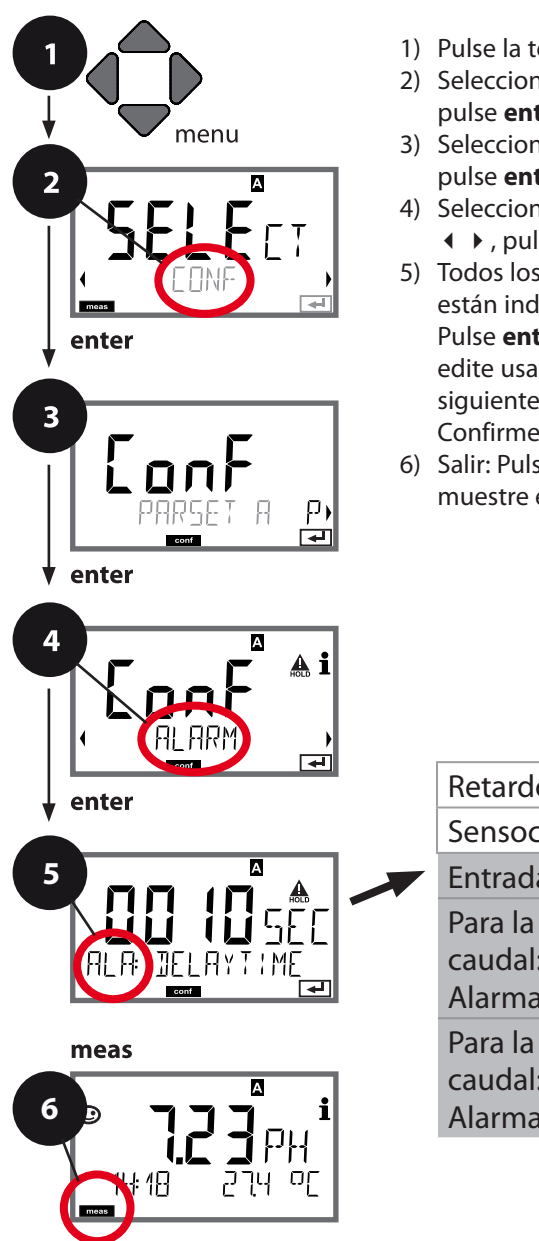

- 1) Pulse la tecla menu.
- 2) Seleccione **CONF** con las teclas **()**, pulse enter.
- 3) Seleccione el juego de parámetros con 4 >, pulse enter.
- 4) Seleccione el menú ALARM con las teclas
  - ↓ , pulse enter.
- 5) Todos los elementos de este grupo de menús están indicados con el código «ALA:». Pulse enter para seleccionar el menú, edite usando las teclas de flecha (ver la siguiente página).

Confirme (y continúe) con enter.

6) Salir: Pulse la tecla **meas** hasta que se muestre el indicador del modo [meas].

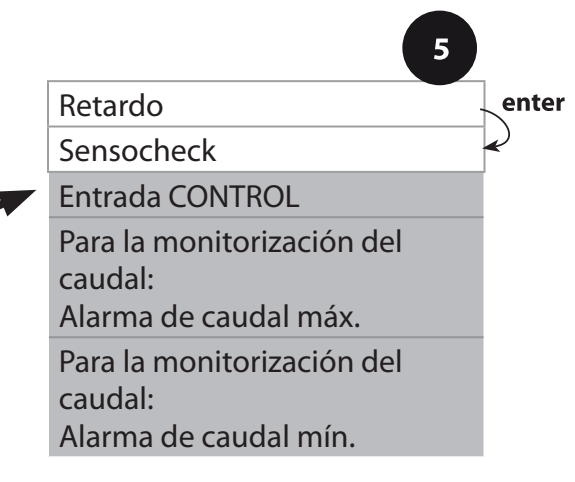

| Elemento del menú                          | Acción                                                                                                    | Selección                               |
|--------------------------------------------|----------------------------------------------------------------------------------------------------|-----------------------------------------|
| Entrada CONTROL                            | La <b>entrada CONTROL</b><br>puede generar una alar-<br>ma si está asignada a<br>FLOW (monitorización del<br>caudal) en el menú CONF:<br><b>FLOW CNTR</b><br><b>Medición del caudal:</b><br>permite la monitoriza-<br>ción del caudal mínimo<br>y máximo (contador de<br>impulsos) | ON/ <b>OFF</b><br>(FLOW MIN, FLOW MAX.) |
| Alarma<br>Caudal mínimo<br><b>FLOW MIN</b> | Especifique un valor                                                                                                    | Por defecto: 05,00 l/h                  |
| Alarma<br>Caudal máximo<br><b>FLOW MAX</b> | Especifique un valor                                                                                                    | Por defecto: 25,00 l/h                  |

## Hora y fecha

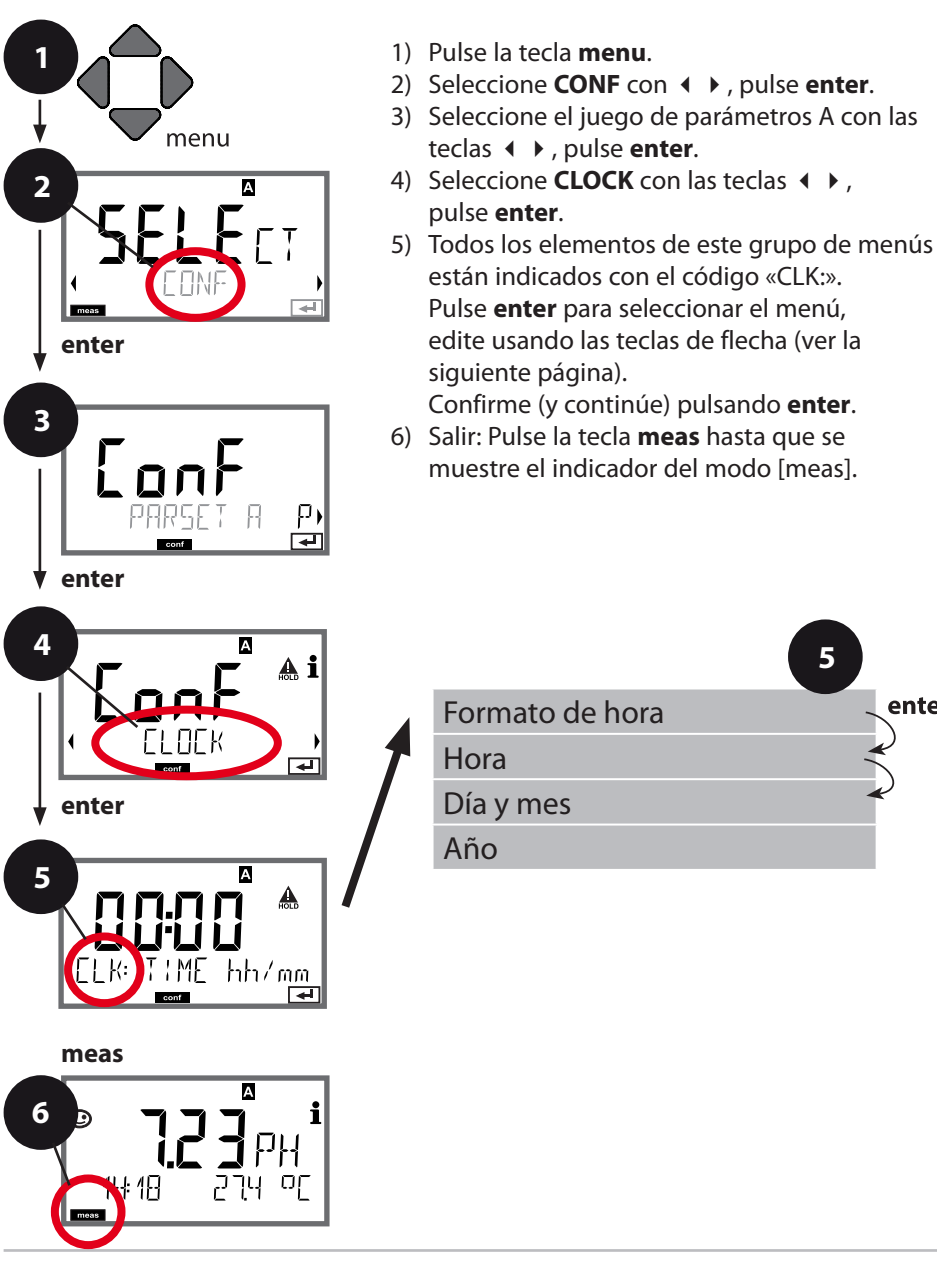

5

enter

## Hora y fecha

El control de la calibración y los ciclos de limpieza están basados en la hora y fecha del reloj de tiempo real integrado.

En el modo de medición, la hora se indica en la pantalla inferior. Al utilizar sensores digitales, los datos de calibración se escriben en el cabezal de sensor. Además, las entradas en el diario de registro (cf Diagnostics) están dotadas de un sello horario. **Nota:** 

¡No hay ningún cambio automático entre el horario de invierno al de verano! No olvide ajustar manualmente la hora.

## Puntos de medición (TAG/GROUP) Iluminación de fondo de la pantalla

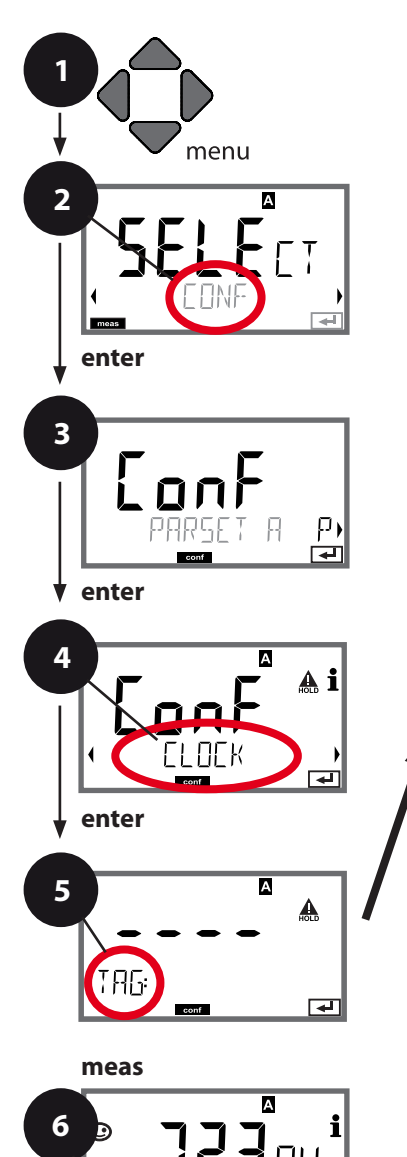

- 1) Pulse la tecla **menu**.
- 2) Seleccione **CONF** con  $\checkmark$  , pulse **enter**.
- 4) Seleccione TAG o DISPLAY con las teclas
  ↓ , pulse enter.
- Todos los elementos de este grupo de menús están indicados con el código « TAG:» o «DSP».

Pulse **enter** para seleccionar el menú, edite usando las teclas de flecha (ver la siguiente página).

Confirme (y continúe) pulsando enter.

6) Salir: Pulse la tecla **meas** hasta que se muestre el indicador del modo [meas].

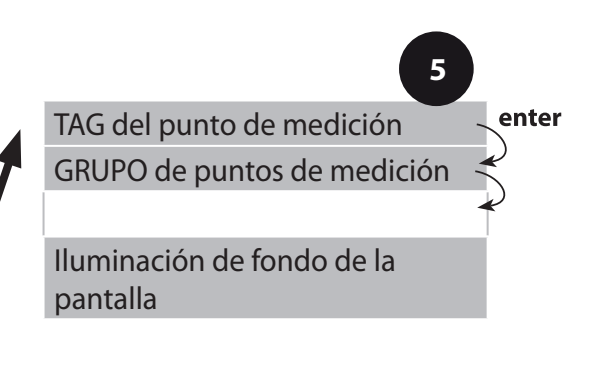

k 18

## Verificación de sensores (TAG, GROUP)

Al calibrar sensores Memosens en el laboratorio, es a menudo útil y, a veces, incluso obligatorio que estos sensores sean utilizados de nuevo en los mismos puntos de medición o en un determinado grupo de puntos de medición. Para asegurarlo, puede guardar el respectivo punto de medición (TAG) o grupo de puntos de medición (GROUP) en el sensor. TAG y GROUP pueden ser especificados por la herramienta de calibración o introducidos automáticamente por el transmisor. Al conectar un sensor MS al transmisor, se puede comprobar si el sensor contiene el TAG correcto o pertenece al GROUP correcto. Si no es así, se genera un mensaje de error, el Sensoface se pone «triste» y la iluminación de fondo de la pantalla pasa a morado (magenta). El icono de Sensoface «triste» también se puede señalizar mediante una corriente de error de 22 mA. Si es necesario, la verificación de sensores se puede activar en la configuración en dos pasos como TAG y GROUP.

Si no se guarda ningún punto de medición o grupo de puntos de medición en el sensor, p. ej., al utilizar un sensor nuevo, Stratos introduce su propio TAG y GROUP. Cuando la verificación de sensores está desactivada, Stratos introduce siempre su propio punto de medición y grupo.

Se sobrescribe un eventual TAG/GROUP existente.

| Elemento del menú          | Acción                                                                                                    | Selección                                                                                                    |
|----------------------------|----------------------------------------------------------------------------------------------------|----------------------------------------------------------------------------------------------------|
| Punto de medición<br>(TAG) | En la línea inferior de la pantalla se<br>puede introducir una designación<br>para el punto de medición (TAG) y<br>para un grupo de puntos de medi-<br>ción (GROUP), si procede. Se admiten<br>hasta 32 dígitos.<br>Seleccione el carácter con las teclas<br>▲ ▼, seleccione el siguiente dígito<br>con las teclas ◀ ▶.<br>Pulse <b>enter</b> para confirmar.<br>Pulsando <b>meas</b> (repetidamente) en<br>el modo de medición se visualiza el<br>número del punto de medición. | AZ, 09, – +<br>< > ? / @<br>Los 10 prime-<br>ros caracteres<br>se pueden ver<br>en pantalla<br>sin despla-<br>zarse. |

## Apagado de la iluminación de fondo de la pantalla

La iluminación de fondo de la pantalla se puede apagar en el menú DISPLAY.

**Nota:** Cuando la iluminación de fondo de la pantalla está desactivada, no es posible la señalización de eventos de error con la ayuda del color.

## Sensores digitales

Stratos Pro se puede utilizar con sensores digitales. Debido al aislamiento galvánico de los sensores Memosens, los potenciales de tierra no tienen ningún efecto en este caso. Por esta razón, no se requiere ninguna solución de tierra ni medidas para la conexión equipotencial. La calibración y el mantenimiento de los sensores digitales se pueden realizar en el laboratorio.

### Sensores Memosens: Calibración y mantenimiento en el laboratorio

El software «MemoSuite» permite calibrar sensores Memosens en condiciones reproducibles en un PC en el laboratorio. Los parámetros de los sensores están registrados en una base de datos. La documentación y el archivado cumplen los requisitos de FDA CFR 21 Parte 11. Se pueden emitir informes detallados como exportación en formato .csv para Excel.

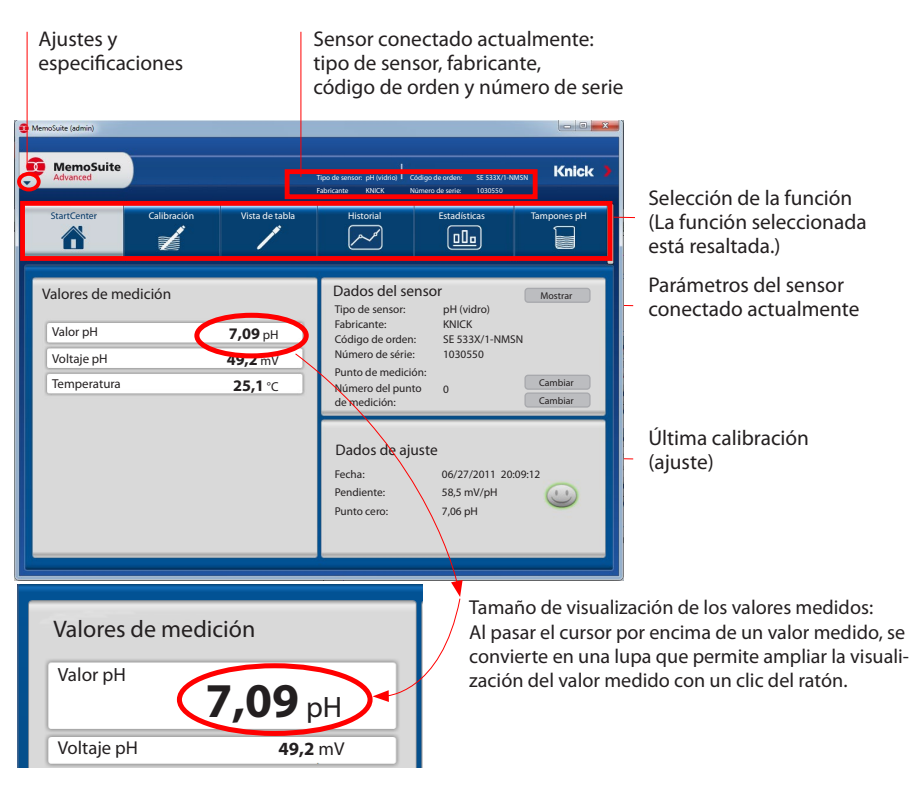

80

| MemoSuite<br>Advanced                                                                                                    | )                                                         |                  | Bensortyp: pH (Gla<br>Hersteller: KNICK | s) Bestel<br>Serier | hummer: 8E515-MS<br>rummer: 20100618; | Knicl                                                                                                    |
|----------------------------------------------------------------------------------------------------|-----------------------------------------------------------|------------------|-----------------------------------------|---------------------|---------------------------------------|----------------------------------------------------------------------------------------------------|
| Startcenter                                                                                                    | Kalibrieren                                               | Tabelenansicht   | Histor                                  |                     | Statistik                             | pH-Putter                                                                                                    |
| Angeschibssener<br>✓ Ausgewählte Ser<br>60.0 m/bpt<br>50.0 m/bpt<br>51.0 m/bpt<br>40.0 m/bpt<br>40.0 | Sensor (pH (Glas))<br>somen (4 Stuck pH (Glas<br>Minute 2 | 3))<br>Mittabe 4 | Marge 6                                 | Minze 6             | Moute 10                              | p1 Ges CM         5mm Int. 3320066000           Stratum Kr. 3320066000         Scrites Mr. 20100618C           Scrites Mr. 20100618C         Scrites Mr. 20100618C           Scrites Mr. 20100618C         Scrites Mr. 20100618C           Scrites Mr. 20100618C         Scrites Mr. 20100618C           Scrites Mr. 20100618C         Scrites Mr. 20100618C |

Historial de calibración de varios sensores

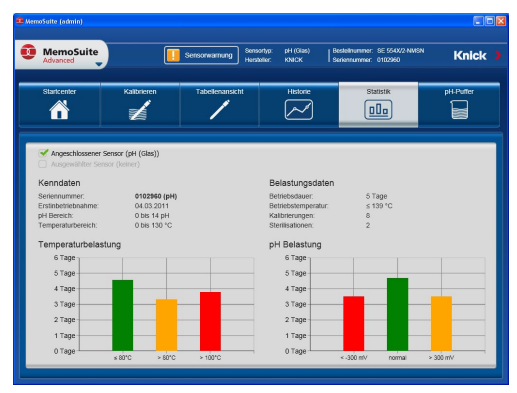

## Sensores digitales

Las completas opciones de visualización del software permiten sacar conclusiones en un vistazo sobre el comportamiento de envejecimiento de los sensores y establecer una previsión fiable para el mantenimiento predictivo.

El software está disponible como versión «Basic» (función de calibración) o «Advanced» (con base de datos de sensores): www.knick.de

Historial: Cargar diagramas de los sensores

## Sensores Memosens: Configuración del dispositivo

Esto simplifica considerablemente el mantenimiento in situ. El tipo de sensor se selecciona durante la **configuración**. El dispositivo solo conmuta al modo de medición si el sensor conectado corresponde al tipo configurado (Sensoface contento):

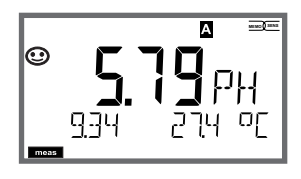

De lo contrario, se emite un mensaje de error. Se visualiza el icono **info**. Puede mostrar el texto de error en la línea inferior con las teclas ◀ ▶.

## Conexión de un sensor digital

| Paso                                                          | Acción/indicación                                                                                                    | Observación                                                                                                    |
|---------------------------------------------------------------|----------------------------------------------------------------------------------------------------|----------------------------------------------------------------------------------------------------|
| Conecte el<br>sensor                                          | Í<br>I<br>I<br>I<br>I<br>I<br>I<br>I<br>I<br>I<br>I<br>I<br>I<br>I<br>I<br>I<br>I<br>I<br>I<br>I                                                                                                    | Antes de la conexión<br>de un sensor digital, se<br>muestra el mensaje de<br>error «No sensor».                                            |
| Espere hasta<br>que se mues-<br>tren los datos<br>del sensor. | <b>SEAS</b><br>I DENTIFICATION                                                                                                    | El reloj de arena en<br>pantalla parpadea.                                                                                                 |
| Compruebe los<br>datos del sensor                             | Image: Second second secon | El color de la pantalla<br>cambia a <b>verde</b> .<br>Se muestra el Sensoface<br>contento cuando los<br>datos del sensor son<br>correctos. |
| Vaya al modo<br>de medición                                   | Pulse <b>meas, info</b> o <b>enter</b>                                                                                                    | Al cabo de 60 segundos,<br>el dispositivo vuelve<br>automáticamente al<br>modo de medición<br>(tiempo agotado).                            |

## Sustitución de un sensor

Un sensor solo se debería sustituir en el modo HOLD para evitar reacciones no intencionadas de las salidas o los contactos. Si quiere calibrar primero el nuevo sensor, también se puede cambiar en el modo de calibración.

# Sensores digitales

| Paso                                                               | Acción/indicación                                                                                                    | Observación                                                                                                    |
|--------------------------------------------------------------------|----------------------------------------------------------------------------------------------------|----------------------------------------------------------------------------------------------------|
| Seleccione el<br>modo HOLD                                         | Pulse la tecla <b>menu</b><br>para abrir el menú de<br>selección,<br>seleccione HOLD con<br>las teclas ◀ ▶, pulse<br><b>enter</b> para confirmar.               | Entonces, el dispositivo está en<br>el modo HOLD. El modo HOLD<br>también se puede activar exter-<br>namente a través de la entrada<br>HOLD. En el modo HOLD, la<br>corriente de salida queda conge-<br>lada en su último valor o ajusta-<br>da a un valor fijo. |
| Desconecte<br>el sensor<br>antiguo,<br>conecte el<br>sensor nuevo. |                                                                                                    | Durante el cambio se muestran<br>mensajes temporales, pero no se<br>produce ninguna salida hacia el<br>contacto de alarma ni una entra-<br>da en el diario de registro.                                                                                          |
| Espere hasta<br>que se mues-<br>tren los datos<br>del sensor.      | SEASER<br>JENTIFICATION                                                                                                    |                                                                                                    |
| Compruebe<br>los datos del<br>sensor                               | Uisualice la informa-<br>ción del sensor con<br>las teclas ← ▶, pulse<br>enter para confirmar.                                                                  | Puede ver el fabricante y el tipo<br>del sensor, el número de serie y<br>la fecha de la última calibración.                                                                                                    |
| Compruebe<br>los valores<br>medidos<br>y<br>salga de HOLD.         | Pulse la tecla <b>meas</b> :<br>se vuelve al menú de<br>selección. Mantenga<br>pulsada la tecla <b>meas</b> :<br>el dispositivo conmuta<br>al modo de medición. | La sustitución del sensor se<br>introduce en el diario de registro<br>ampliado.                                                                                                    |

# Calibración

### Nota:

- Todos los procedimientos de calibración deben ser ejecutados por personal cualificado. Un ajuste incorrecto de parámetros puede pasar desapercibido, pero cambiar las características de medición.
- El tiempo de respuesta del sensor y de la sonda de temperatura se reduce considerablemente si el sensor se va moviendo primero en la solución tampón y después se mantiene inmóvil.
- El dispositivo solo puede funcionar correctamente si las soluciones tampón utilizadas corresponden al juego configurado. El uso de otras soluciones tampón, incluso con los mismos valores nominales, puede producir una respuesta de temperatura distinta. Esto lleva a errores de medición.

Al utilizar sensores ISFET o sensores con un punto cero distinto de pH 7, el punto cero nominal se tiene que ajustar cada vez que se conecte un nuevo sensor. Esto es importante para obtener mensajes de Sensoface fiables. Los mensajes de Sensoface que se emiten durante todas las calibraciones posteriores están basados en esta calibración básica. La calibración se utiliza para adaptar el dispositivo a las características individuales del sensor, concretamente el potencial de asimetría y la pendiente.

El acceso a la calibración se puede proteger con una contraseña (menú SERVICE).

Primero, abra el menú de calibración y seleccione el modo de calibración:

| CAL_PH     | En func | ión del ajuste de la configuración:                |
|------------|---------|----------------------------------------------------|
|            | AUTO    | Reconocimiento de tampón automático (Calimatic)    |
|            | MAN     | Entrada manual del tampón                          |
|            | DAT     | Entrada de datos previamente medidos del electrodo |
| CAL_ORP    | Calibra | ción redox                                         |
| P_CAL      | Calibra | ción del producto (calibración con muestreo)       |
| ISFET-ZERO | Ajuste  | del cero. Necesario para sensores ISFET;           |
|            | posteri | ormente puede realizar una                         |
|            | calibra | ción de uno o de dos puntos.                       |
| CAL_RTD    | Ajuste  | de la sonda de temperatura                         |

### Para preajustar CAL\_PH (menú CONF/configuración):

- 1) Mantenga pulsada la tecla **meas** (> 2 s) (modo de medición)
- 2) Pulse la tecla menu: aparece el menú de selección
- 3) Seleccione el modo CONF con la tecla de flecha izquierda/derecha
- 4) Seleccione «SENSOR» «CALMODE»: AUTO, MAN o DAT.

Pulse enter para confirmar

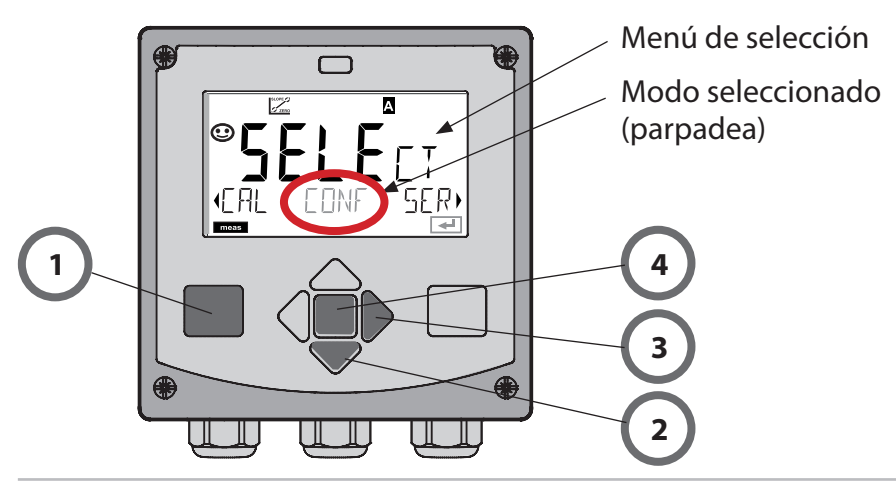

# Ajuste del cero (ISFET)

Este ajuste permite utilizar sensores ISFET con un cero nominal diferente (solo pH). Esta función está disponible si, durante la configuración, se ha ajustado la selección del sensor = MEMOSENS. El ajuste del cero está desactivado para otros sensores.

El ajuste se realiza con la ayuda de un tampón cero (pH 7.00).

Rango permitido para el valor del tampón: pH 6.5 ... 7,5.

Entrada con corrección de temperatura. Offset máximo cero: ± 200 mV.

| Pantalla                                                                                                    | Acción                                                                                                    | Observación                                                                                                    |
|----------------------------------------------------------------------------------------------------|----------------------------------------------------------------------------------------------------|----------------------------------------------------------------------------------------------------|
|                                                                                                    | Seleccione Calibración.<br>Pulse <b>enter</b> para conti-<br>nuar.                                                                                                    |                                                                                                    |
|                                                                                                    | Preparado para la<br>calibración.<br>El reloj de arena<br>parpadea.                                                                                                    | Pantalla (3 seg.)<br>Entonces, el disposi-<br>tivo está en el modo<br>HOLD.                                                                                                    |
| 12 Jan 2 Jan 2<br>12 Jan 2<br>12 Jan | Sumerja el sensor en<br>un tampón con el pH<br>7.00. Introduzca el valor<br>pH con corrección de<br>temperatura en un ran-<br>go de 6,50 a 7,50 con<br>la ayuda de las teclas<br>de flecha (ver tabla de<br>tampones).<br>Confirme con <b>enter.</b> | Si el offset del<br>cero del sensor es<br>demasiado grande<br>$(> \pm 200 \text{ mV})$ , se<br>genera un mensaje<br>de error CAL ERR.<br>En este caso, no se<br>puede calibrar el<br>electrodo. |
|                                                                                                    | Prueba de estabilidad.<br>Se muestra el valor<br>medido [mV].<br>El icono con el «reloj de<br>arena» parpadea.                                                                                                    | <b>Nota:</b><br>La prueba de esta-<br>bilidad se puede<br>detener (pulsando<br><b>enter</b> ). Sin embargo,<br>esto reduce la pre-<br>cisión de la calibra-<br>ción.                            |

## Ajuste del cero (ISFET)

| Pantalla             | Acción                                                                                                    | Observación                                                                                                    |
|----------------------|----------------------------------------------------------------------------------------------------|----------------------------------------------------------------------------------------------------|
| ©<br>ISFET-ZERD<br>I | Al final del procedi-<br>miento de ajuste se<br>indica el offset de cero<br>[mV] del sensor (basado<br>en 25 °C).<br>Sensoface está activo.<br>Pulse <b>enter</b> para<br>continuar. | ¡Este no es el valor<br>de calibración final<br>del sensor! Se deben<br>determinar el poten-<br>cial de asimetría y la<br>pendiente con una<br>calibración comple-<br>ta de 2 puntos. |
|                      | <ul> <li>Utilice las teclas de fle-<br/>cha para seleccionar:</li> <li>Repeat<br/>(repetir calibración) o</li> <li>Measuring.</li> <li>Confirme pulsando<br/>enter.</li> </ul>       |                                                                                                    |
|                      | Coloque el sensor en el<br>proceso.<br>Finalice la calibración<br>del cero con <b>enter</b> .                                                                                        | Tras el final de la ca-<br>libración, las salidas<br>permanecen breve-<br>mente en el modo<br>HOLD.                                                                                   |

### Nota para el ajuste del cero

Después de ajustar el offset del cero, asegúrese de calibrar el sensor siguiendo uno de los procedimientos que se describen en las siguientes páginas.

# Calibración automática (Calimatic)

El modo de calibración AUTO y el tipo de detección de la temperatura se seleccionan durante la **configuración**. Compruebe que las soluciones tampón utilizadas corresponden al juego de tampones configurado. El uso de otras soluciones tampón, incluso con los mismos valores nominales, puede producir una respuesta de temperatura distinta. Esto lleva a errores de medición.

| Pantalla | Acción                                                                                                    | Observación                                                                                                    |
|----------|----------------------------------------------------------------------------------------------------|----------------------------------------------------------------------------------------------------|
|          | Seleccione Calibración.<br>Pulse <b>enter</b> para continuar.                                                                                                    |                                                                                                    |
|          | Preparado para la calibra-<br>ción.<br>El reloj de arena parpadea.<br>Seleccione el método de<br>calibración: CAL_PH<br>Pulse <b>enter</b> para continuar.                                                                                                    | Pantalla (3 seg.)<br>Entonces, el dispositivo<br>está en el modo HOLD.                                                                                                    |
|          | Retire el sensor y la sonda<br>de temperatura, límpielos<br>y sumérjalos en la prime-<br>ra solución tampón (en<br>cualquier orden). Empiece<br>con <b>enter</b>                                                                                                    | Si se ha configurado la<br>entrada manual de la<br>temperatura, el valor<br>de temperatura en la<br>pantalla parpadea y se<br>puede editar con las<br>teclas de flecha.                                         |
|          | Reconocimiento del tam-<br>pón.<br>Mientras esté parpadean-<br>do el icono con el «reloj de<br>arena», el sensor y la sonda<br>de temperatura permane-<br>cen en la primera solución<br>tampón.<br>Reconocimiento del tam-<br>pón finalizado; se indica el<br>valor nominal del tampón. | El tiempo de respuesta<br>del sensor y de la son-<br>da de temperatura se<br>reduce considerable-<br>mente si el sensor se<br>va moviendo primero<br>en la solución tampón<br>y después se mantiene<br>inmóvil. |

# Calibración automática (Calimatic)

| Pantalla | Acción                                                                                                    | Observación                                                                                                    |
|----------|----------------------------------------------------------------------------------------------------|----------------------------------------------------------------------------------------------------|
|          | Al finalizar la prueba de<br>estabilidad, se guarda el<br>valor y se indica el poten-<br>cial de asimetría.<br>La calibración con el pri-<br>mer tampón está termi-<br>nada. Retire el sensor y<br>la sonda de temperatura<br>de la primera solución de<br>tampón y enjuáguelos a<br>fondo.<br><b>Utilice las teclas de flecha</b><br><b>para seleccionar:</b><br>• END (calibración de<br>1 punto)<br>• CAL2 (calibración de<br>2 puntos)<br>• REPEAT<br>Pulse <b>enter</b> para continuar. | Nota:<br>La prueba de estabili-<br>dad se puede detener<br>al cabo de 10 segun-<br>dos (pulsando <b>enter</b> ).<br>Sin embargo, esto<br>reduce la precisión de<br>la calibración. Visuali-<br>zación para calibración<br>de 1 punto: |
|          | Calibración de 2 puntos:<br>Sumerja el sensor y la<br>sonda de temperatura en<br>la segunda solución de<br>tampón. Empiece <b>enter</b>                                                                                                    | El proceso de cali-<br>bración se desarrolla<br>igual que con el primer<br>tampón.                                                                                                    |
|          | Retire el sensor y la sonda<br>de temperatura del segun-<br>do tampón, enjuáguelos y<br>vuelva a instalarlos.<br>Pulse <b>enter</b> para continuar.                                                                                                    | Se indican la pendiente<br>y el potencial de asime-<br>tría del sensor (basados<br>en 25 °C).                                                                                                    |
|          | <ul> <li>Utilice las teclas de flecha<br/>para seleccionar:</li> <li>MEAS (salida)</li> <li>REPEAT</li> <li>Pulse enter para continuar.</li> <li>Salir: HOLD se desactiva<br/>con un retardo.</li> </ul>                                                                                                    | Al finalizar la calibra-<br>ción de 2 puntos:                                                                                                    |

## Calibración manual con entrada del tampón

El modo de calibración MAN y el tipo de detección de la temperatura se seleccionan durante la **configuración**. Para la calibración con una especificación manual del tampón necesita introducir el valor pH de la solución tampón utilizada en el dispositivo para la temperatura correcta. Para la calibración puede utilizar cualquier solución tampón que desee.

| Pantalla                                   | Acción                                                                                                    | Observación                                                                                                    |
|--------------------------------------------|----------------------------------------------------------------------------------------------------|----------------------------------------------------------------------------------------------------|
|                                            | Seleccione Calibración.<br>Pulse <b>enter</b> para conti-<br>nuar.                                                                                                    |                                                                                                    |
| © <b>CRL</b><br>BUFFER MANUAL              | Preparado para la calibra-<br>ción.<br>El reloj de arena parpa-<br>dea.                                                                                                    | Pantalla (3 seg.)<br>Entonces, el disposi-<br>tivo está en el modo<br>HOLD.                                                                                                    |
| С. Я С. М. 4<br>М. 4<br>102РН 2 7.49С<br>С | Retire el sensor y la sonda<br>de temperatura, límpielos<br>y sumérjalos en la primera<br>solución tampón.<br>Pulse <b>enter</b> para empezar.                                                                                           | Si se ha configurado la<br>entrada manual de la<br>temperatura, el valor<br>de temperatura en la<br>pantalla parpadea y se<br>puede editar con las<br>teclas de flecha.                                           |
|                                            | Introduzca el valor pH de<br>su solución tampón para<br>la temperatura correcta.<br>Mientras esté parpadean-<br>do el icono con el «reloj<br>de arena», el sensor y la<br>sonda de temperatura<br>permanecen en la solu-<br>ción tampón. | El tiempo de respues-<br>ta del sensor y de la<br>sonda de temperatura<br>se reduce considera-<br>blemente si el sen-<br>sor se va moviendo<br>primero en la solución<br>tampón y después se<br>mantiene inmóvil. |

# Calibración manual con entrada del tampón

| Pantalla                                       | Acción                                                                                                    | Observación                                                                                                    |
|------------------------------------------------|----------------------------------------------------------------------------------------------------|----------------------------------------------------------------------------------------------------|
|                                                | Al finalizar la prueba de<br>estabilidad, se guarda el<br>valor y se indica el poten-<br>cial de asimetría.<br>La calibración con el pri-<br>mer tampón está termi-<br>nada. Retire el sensor y<br>la sonda de temperatura<br>de la primera solución de<br>tampón y enjuáguelos a<br>fondo.<br><b>Utilice las teclas de flecha</b><br><b>para seleccionar:</b><br>• END (calibración de<br>1 punto)<br>• CAL2 (calibración de<br>2 puntos)<br>• REPEAT<br>Pulse <b>enter</b> para continuar. | Nota:<br>La prueba de estabili-<br>dad se puede detener<br>al cabo de 10 segun-<br>dos (pulsando <b>enter</b> ).<br>Sin embargo, esto<br>reduce la precisión de<br>la calibración. Visuali-<br>zación para calibración<br>de 1 punto:<br>Sensoface está activo.<br>Termine con <b>enter</b> |
|                                                | Calibración de 2 puntos:<br>Sumerja el sensor y la<br>sonda de temperatura en<br>la segunda solución de<br>tampón.<br>Introduzca el valor pH.<br>Pulse <b>enter</b> para empezar.                                                                                                    | El proceso de cali-<br>bración se desarrolla<br>igual que con el primer<br>tampón.                                                                                                    |
|                                                | Enjuague el sensor y la<br>sonda de temperatura y<br>vuelva a instalarlos.<br>Pulse <b>enter</b> para continuar.                                                                                                    | Visualización de la<br>pendiente y del nuevo<br>potencial de asimetría<br>(basados en 25 °C).                                                                                                    |
| © <b>485</b> , <b>i</b><br>MERS, <b>i</b><br>T | <ul> <li>Utilice las teclas de flecha<br/>para seleccionar:</li> <li>MEAS (salida)</li> <li>REPEAT</li> <li>Pulse enter para continuar.</li> <li>Salir: HOLD se desactiva<br/>con un retardo.</li> </ul>                                                                                                    | Al finalizar la calibra-<br>ción de 2 puntos:                                                                                                    |

## Entrada de datos de sensores premedidos

Durante la configuración se debe haber preajustado el modo de calibración DAT.

Puede introducir directamente los valores para la pendiente y el potencial de asimetría de un sensor. Los valores deben ser conocidos, p. ej., determinados previamente en el laboratorio.

| Pantalla     | Acción                                                                                                    | Observación                                                                 |
|--------------|----------------------------------------------------------------------------------------------------|-----------------------------------------------------------------------------|
|              | Seleccione Calibración.<br>Pulse <b>enter</b> para conti-<br>nuar.                                                                                       |                                                                             |
| IRTA INPUT ) | «Data Input»<br>Preparado para la<br>calibración.<br>El reloj de arena parpadea.                                                                         | Pantalla (3 seg.)<br>Entonces, el disposi-<br>tivo está en el modo<br>HOLD. |
|              | Introduzca el potencial de<br>asimetría [mV].<br>Pulse <b>enter</b> para conti-<br>nuar.                                                                 |                                                                             |
|              | Introduzca la pendiente<br>[%].                                                                                                    |                                                                             |
|              | El dispositivo muestra la<br>nueva pendiente y el nue-<br>vo potencial de asimetría<br>(a 25 °C).<br>Sensoface está activo.                              |                                                                             |
|              | <ul> <li>Utilice las teclas de fle-<br/>cha para seleccionar:</li> <li>MEAS (salida)</li> <li>REPEAT</li> <li>Pulse enter para<br/>continuar.</li> </ul> | Salir:<br>HOLD se desactiva<br>con un retardo.                              |

## Conversión de pendiente a mV

Conversión de pendiente [%] a pendiente [mV/pH] a 25 °C

| %   | mV/pH |
|-----|-------|
| 78  | 46,2  |
| 80  | 47,4  |
| 82  | 48,5  |
| 84  | 49,7  |
| 86  | 50,9  |
| 88  | 52,1  |
| 90  | 53,3  |
| 92  | 54,5  |
| 94  | 55,6  |
| 96  | 56,8  |
| 98  | 58,0  |
| 100 | 59,2  |
| 102 | 60,4  |

### Conversión del potencial de asimetría en el punto cero del sensor

S

 $ZERO = 7 - \frac{V_{AS}[mV]}{S [mV/pH]}$ 

ZERO = Cero del sensor

V<sub>AS</sub> = Potencial de asimetría

=Pendiente

## Calibración del producto (pH)

Calibración por muestreo (calibración de un punto).

Durante la calibración del producto, el sensor permanece en el proceso. El proceso de medición solo se interrumpe brevemente.

### **Procedimiento:**

1) La muestra se mide en el laboratorio o directamente in situ con la ayuda de un medidor portátil. Para asegurar la calibración exacta, la temperatura de la muestra debería corresponder a la temperatura de proceso medida.

Durante el muestreo, el dispositivo guarda el valor medido actual y vuelve después al modo de medición. El indicador del modo «Calibración» parpadea.

2) En el segundo paso, introduzca el valor medido de la muestra en el dispositivo. A partir de la diferencia entre el valor medido almacenado y el valor introducido de la muestra, el dispositivo calcula el nuevo potencial de asimetría.

Si la muestra no es válida, puedes aplicar el valor almacenado durante

el muestreo. En este caso se guardan los valores de calibración antiguos.

Posteriormente puede iniciar una nueva calibración del producto.

| Pantalla       | Acción                                                                                        | Observación                                                                 |
|----------------|-----------------------------------------------------------------------------------------------|-----------------------------------------------------------------------------|
|                | Seleccione la<br>calibración del<br>producto: P_CAL.<br>Pulse <b>enter</b> para<br>continuar. |                                                                             |
| PRODUCT STEP 1 | Preparado para la<br>calibración.<br>El reloj de arena<br>parpadea.                           | Pantalla (3 seg.)<br>Entonces, el disposi-<br>tivo está en el modo<br>HOLD. |
|                | Tome la muestra y<br>guarde el valor.<br>Pulse <b>enter</b> para<br>continuar.                | Entonces se puede<br>medir la muestra.                                      |

# Calibración del producto (pH)

| Pantalla                                                                                                    | Acción                                                                                                    | Observación                                                                                                    |
|----------------------------------------------------------------------------------------------------|----------------------------------------------------------------------------------------------------|----------------------------------------------------------------------------------------------------|
| ●     ●     ●     ●     ●     ●     ●     ●     ●     ●     ●     ●     ●     ●     ●     ●     ●     ●     ●     ●     ●     ●     ●     ●     ●     ●     ●     ●     ●     ●     ●     ●     ●     ●     ●     ●     ●     ●     ●     ●     ●     ●     ●     ●     ●     ●     ●     ●     ●     ●     ●     ●     ●     ●     ●     ●     ●     ●     ●     ●     ●     ●     ●     ●     ●     ●     ●     ●     ●     ●     ●     ●     ●     ●     ●     ●     ●     ●     ●     ●     ●     ●     ●     ●     ●     ●     ●     ●     ●     ●     ●     ●     ●     ●     ●     ●     ●     ●     ●     ●     ●     ●     ●     ●     ●     ●     ●     ●     ●     ●     ●     ●     ●     ●     ●     ●     ●     ●     ●     ●     ●     ●     ●     ●     ●     ●     ●     ●     ●     ●     ●     ●     ●     ●     ●     ● </td <td>El dispositivo vuelve al<br/>modo medición.</td> <td>El parpadeo del<br/>indicador del modo<br/>CAL señaliza que la<br/>calibración del pro-<br/>ducto no ha termi-<br/>nado.</td> | El dispositivo vuelve al<br>modo medición.                                                                                                    | El parpadeo del<br>indicador del modo<br>CAL señaliza que la<br>calibración del pro-<br>ducto no ha termi-<br>nado. |
|                                                                                                    | Calibración del<br>producto, paso 2                                                                                                    | Pantalla (3 seg.)<br>Entonces, el disposi-<br>tivo está en el modo<br>HOLD.                                         |
| ALIA <b>F B.H</b><br>JUJAN ERJ 5                                                                                                    | El valor almacenado se<br>visualiza (parpadeando)<br>y se puede sobrescribir<br>con el valor medido de<br>la muestra.<br>Pulse <b>enter</b> para<br>continuar.                             |                                                                                                    |
|                                                                                                    | Visualización del nuevo<br>potencial de asimetría<br>(basado en 25 °C).<br>Sensoface está activo.<br>Para salir de la calibra-<br>ción:<br>Seleccione MEAS<br>y después pulse <b>enter</b> | Para repetir la cali-<br>bración: Seleccione<br>REPEAT y después<br>pulse <b>enter</b>                              |
| Fin de la calibración                                                                                                    | Tras el final de la calibrac<br>necen brevemente en el                                                                                                    | ión, las salidas perma-<br>modo HOLD.                                                                               |

## Calibración de ORP (redox)

El potencial de un sensor de redox se calibra con la ayuda de una solución tampón redox (ORP). En el curso de este proceso, se determina la diferencia entre el potencial medido y el potencia de la solución tampón según la siguiente ecuación. Durante la medición, esta diferencia se suma al potencial medido.

El potencial del sensor también puede estar relacionado con otro sistema de referencia, p. ej., el electrodo de hidrógeno estándar. En este caso, el potencial con corrección de temperatura (ver tabla) del electrodo de referencia utilizado se tiene que introducir durante la calibración. Durante la medición, este valor se suma entonces al redox medido.

Compruebe que la medición y la temperatura de calibración son iguales, dado que no se considera automáticamente el comportamiento de temperatura del electrodo de referencia.

| Temperatura<br>[°C] | Ag/AgCl/KCl<br>1 mol/l<br>[ΔmV] | Ag/AgCl/KCl<br>3 mol/l<br>[ΔmV] | Talamida<br>[∆mV] | Sulfato de<br>mercurio<br>[∆mV] |
|---------------------|---------------------------------|---------------------------------|-------------------|---------------------------------|
| 0                   | 249                             | 224                             | -559              | 672                             |
| 10                  | 244                             | 217                             | -564              | 664                             |
| 20                  | 240                             | 211                             | -569              | 655                             |
| 25                  | 236                             | 207                             | -571              | 651                             |
| 30                  | 233                             | 203                             | -574              | 647                             |
| 40                  | 227                             | 196                             | -580              | 639                             |
| 50                  | 221                             | 188                             | -585              | 631                             |
| 60                  | 214                             | 180                             | -592              | 623                             |
| 70                  | 207                             | 172                             | -598              | 613                             |
| 80                  | 200                             | 163                             | -605              | 603                             |

# Dependencia de la temperatura de los sistemas de referencia usuales comparada con SHE

## Calibración redox

| Pantalla                                           | Acción                                                                                                    | Observación                                                                                       |
|----------------------------------------------------|----------------------------------------------------------------------------------------------------|---------------------------------------------------------------------------------------------------|
|                                                    | Seleccione la calibración<br>redox y continúe con<br><b>enter</b>                                                                      |                                                                                                   |
| CRP ADJUST                                         | Retire el sensor y la sonda<br>de temperatura, límpielos<br>y sumérjalos en el tam-<br>pón de redox.                                   | Pantalla (3 seg.)<br>Entonces, el dis-<br>positivo está en el<br>modo HOLD.                       |
| CLUTION 275°C                                      | Introduzca el valor no-<br>minal para el tampón de<br>redox.<br>Pulse <b>enter</b> para conti-<br>nuar.                                |                                                                                                   |
|                                                    | Se muestra el valor del-<br>ta de redox (basado en<br>25 °C).<br>Sensoface está activo.<br>Pulse <b>enter</b> para conti-<br>nuar.     |                                                                                                   |
| i <b>a</b><br>Vim <b>E 5 5</b><br>ME A 5<br>ME A 5 | Para repetir la calibración:<br>Seleccione REPEAT.<br>Para salir de la calibración:<br>Seleccione MEAS<br>y después pulse <b>enter</b> | Tras el final de la<br>calibración, las sa-<br>lidas permanecen<br>brevemente en el<br>modo HOLD. |

# Ajuste de la sonda de temperatura

| Pantalla                           | Acción                                                                                                    | Observación                                                                                         |
|------------------------------------|----------------------------------------------------------------------------------------------------|----------------------------------------------------------------------------------------------------|
|                                    | Seleccione el ajuste<br>de temperatura. Pulse<br><b>enter</b> para continuar.                                                                                                    | ¡En caso de un ajuste<br>incorrecto cambian<br>las características de<br>medición!                  |
|                                    | Mida la temperatura del<br>medio de proceso con<br>un termómetro externo.                                                                                                    | Pantalla (3 seg.)<br>Entonces, el disposi-<br>tivo está en el modo<br>HOLD.                         |
| <b>250</b> °€<br>R]JUST 235°C,<br> | Introduzca el valor me-<br>dido de temperatura.<br>Diferencia máxima:<br>10 K.<br>Pulse <b>enter</b> para<br>continuar.                                                                                                    | Indicación de la<br>temperatura real (sin<br>compensación) en la<br>pantalla inferior.              |
|                                    | Se muestra el valor de<br>temperatura corregido.<br>Sensoface está activo.<br>Para salir de la calibra-<br>ción:<br>Seleccione MEAS<br>y después pulse <b>enter</b><br>Para repetir la calibra-<br>ción: Seleccione REPEAT<br>y después pulse <b>enter</b> |                                                                                                    |
|                                    | Al finalizar la calibra-<br>ción, el dispositivo<br>conmuta al modo de<br>medición.                                                                                                    | Tras el final de la ca-<br>libración, las salidas<br>permanecen breve-<br>mente en el modo<br>HOLD. |

## Medición

### Pantalla

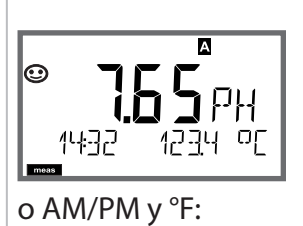

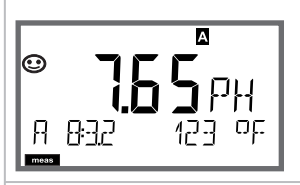

## Observación

Desde los menús de configuración o calibración puede conmutar el dispositivo al modo de medición, pulsando la tecla **meas**. En el modo de medición, la pantalla superior muestra la variable de proceso configurada (pH, redox [mV] o temperatura); la línea inferior de la pantalla muestra la hora y la segunda variable de proceso configurada (pH, redox [mV] o temperatura). El indicador del modo [meas] se enciende y se indica el juego de parámetros activo (A/B).

Pulsando la tecla **meas** se puede avanzar paso a paso por las siguientes pantallas. Si no se pulsa ninguna tecla durante 60 segundos, el dispositivo vuelve a la pantalla principal.

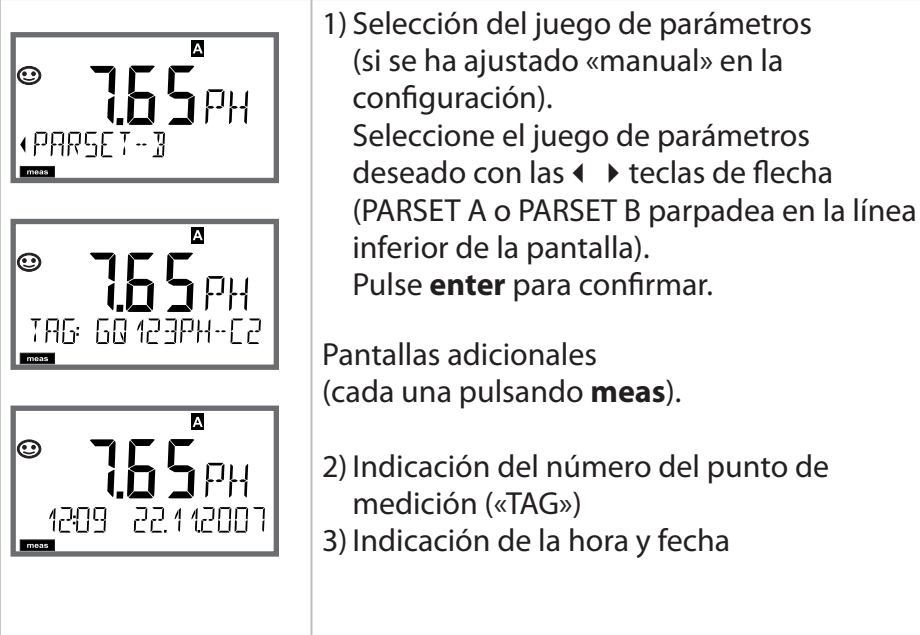

En el menú Diagnóstico, puede acceder a los siguientes menús sin interrumpir la medición:

| CALDATA  | Visualización de los datos de calibración               |
|----------|---------------------------------------------------------|
| SENSOR   | Visualización de los datos del sensor                   |
| SELFTEST | Inicio de una autoprueba del dispositivo                |
| LOGBOOK  | Visualización de las entradas del diario de registro    |
| MONITOR  | Indicación de los valores medidos actuales              |
| VERSION  | Indicación de tipo de dispositivo, versión de software, |
|          | número de serie                                         |

El acceso a los diagnósticos se puede proteger con una contraseña (menú SERVICE).

### Nota:

¡HOLD no está activo durante el modo de Diagnóstico!

| Acción                                     | Tecla         | Observación                                                                                                    |
|--------------------------------------------|---------------|----------------------------------------------------------------------------------------------------|
| Activar Diag-<br>nóstico                   | menu          | Pulse la tecla <b>menú</b> para abrir el<br>menú de selección.<br>(El color de la pantalla cambia a<br>turquesa.)<br>Seleccione DIAG con las teclas ◀ ►,<br>confirmar pulsando <b>enter</b> . |
| Seleccionar<br>la opción de<br>diagnóstico |               | Utilice las teclas ( ) para seleccio-<br>nar entre:<br>CALDATA SENSOR SELFTEST<br>LOGBOOK MONITOR VERSION<br>Ver las siguientes páginas para el<br>procedimiento posterior.                   |
| Salir                                      | meas (medic.) | Salir pulsando <b>meas</b> .                                                                                                    |

### Pantalla

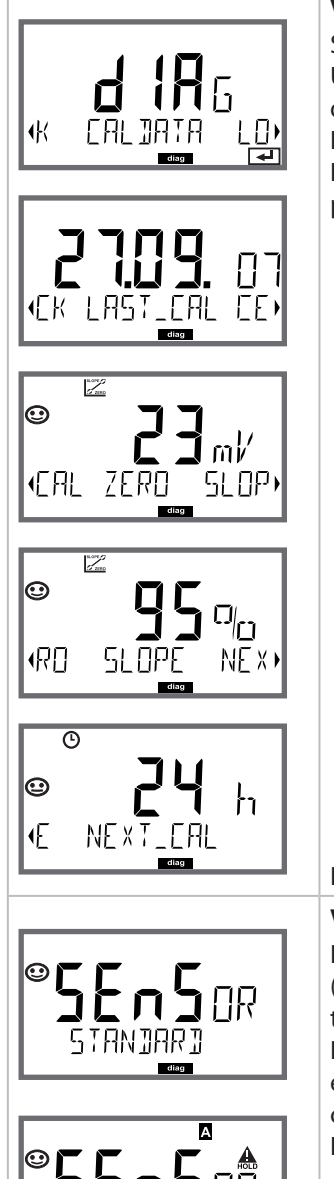

15M

4

### Elemento del menú

### Visualización de los datos de calibración

Seleccione CALDATA con ( ), confirme con **enter**. Utilice las teclas ( ) para seleccionar el parámetro deseado de la línea inferior de la pantalla (LAST\_CAL ISFET-ZERO ZERO SLOPE NEXT\_CAL).

El parámetro seleccionado se muestra en la pantalla principal.

Pulse meas para volver a la medición.

## Visualización de los datos del sensor

Para sensores analógicos, se indica el tipo (STANDARD / ISFET). No es aplicable para transmisores digitales (-MSPH).

Para sensores digitales, se indican el fabricante, el tipo, el número de serie y la fecha de la última calibración.

En cada caso, Sensoface está activo.

Visualice los datos con las teclas **( )**, vuelva atrás pulsando **enter** o **meas**.

### Pantalla

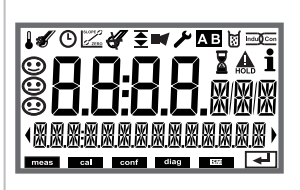

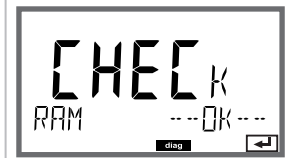

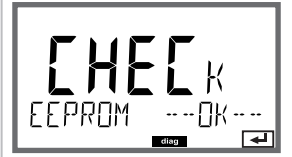

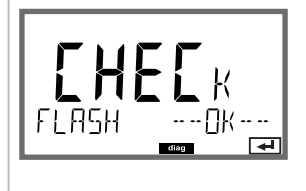

### Elemento del menú

### Autoprueba del dispositivo

(Para cancelar puede pulsar meas.)

- Prueba de pantalla: Visualización de todos los segmentos con colores de fondo cambiantes (blanco/verde/rojo).
   Pulse enter para continuar.
- Prueba de RAM: El reloj de arena parpadea; después se muestra--PASS-- o --FAIL--Pulse enter para continuar.
- Prueba de EEPROM: El reloj de arena parpadea; después se muestra--PASS-- o --FAIL--Pulse enter para continuar.
- Prueba de FLASH: El reloj de arena parpadea; después se muestra--PASS-- o --FAIL--Pulse enter para continuar.

### Pantalla

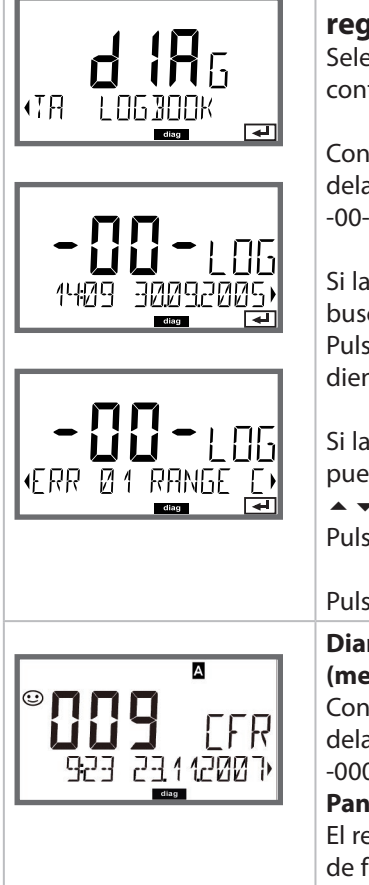

### Elemento del menú

# Visualización de las entradas del diario de registro

Seleccione LOGBOOK con • , pulse **enter** para confirmar.

Con las teclas ▲ puede navegar hacia atrás y hacia delante por el diario de registro (entradas -00-...-99-); -00- corresponde a la última entrada.

Si la visualización está ajustada a la fecha/hora, puede buscar una fecha determinada con las teclas ▲ ▼. Pulse ◀ ▶ para ver el texto de mensaje correspondiente.

Si la visualización está ajustada al texto de mensaje, puede buscar una fecha determinada con las teclas

Pulse • • para visualizar la fecha y hora.

Pulse meas para volver a la medición.

#### Diario de registro ampliado/registro de auditoría (mediante TAN)

Con las teclas ▲ puede navegar hacia atrás y hacia delante por el diario de registro ampliado (entradas -000-...-199-); -000- corresponde a la última entrada. Pantalla: CFR

### Pantalla: CFR

El registro de auditoría graba también las activaciones de funciones (CAL, CONFIG, SERVICE), algunos mensajes de Sensoface (temporizador cal., desgaste) y la apertura de la carcasa.

| Pantalla              | Elemento del menú                                                                                                    |
|-----------------------|----------------------------------------------------------------------------------------------------|
|                       | Visualización de los valores medidos<br>actualmente (control sensor)<br>Seleccione MONITOR con ↓ , pulse enter para<br>confirmar.<br>Utilice las teclas ↓ para seleccionar el parámetro<br>deseado en la línea inferior de la pantalla: mV_PH<br>mV_ORP RTD R_GLASS R_REF I-INPUT (para sen-<br>sores digitales, también: OPERATION TIME SENSOR<br>WEAR LIFETIME CIP SIP AUTOCLAVE, para sensores<br>ISM adicionalmente:<br>ACT (temporizador de calibración adaptativo)<br>TTM (temporizador de mantenimiento adaptativo)<br>DLI (indicador de la vida útil dinámica). El parámetro<br>seleccionado se muestra en la pantalla principal. |
| Ejemplos de pantalla: | Pulse <b>meas</b> para volver a la medición.                                                                                                    |
| - 176 ml/<br>• ml/_PH | Visualización de mV_pH<br>(para la validación, se puede sumergir el sensor en<br>una solución de calibración, por ejemplo, o el disposi-<br>tivo se comprueba con un simulador)                                                                                                    |
|                       | Visualización de la vida útil dinámica restante<br>(solo para sensores digitales, pero no para<br>MEMOSENS)                                                                                                    |
| OPERATION TIME,       | Visualización del tiempo de funcionamiento del<br>sensor<br>(solo para sensores digitales)                                                                                                    |
|                       | Versión<br>Indicación del tipo de dispositivo, la versión de<br>software/hardware y el número de serie para<br>todos los componentes del dispositivo.<br>Utilice las teclas ▲ マ para conmutar entre la versión<br>de software y de hardware. Pulse enter para pasar al<br>siguiente componente del dispositivo.                                                                                                    |

| En el modo Serv | vicio se puede acceder a los siguientes menús:             |
|-----------------|------------------------------------------------------------|
| MONITOR         | Indicación de los valores medidos actuales                 |
| SENSOR          | Restablecimiento TTM (solo ISM),                           |
|                 | incrementando el contador de autoclave                     |
| OUT1            | Comprobación salida de corriente 1                         |
| OUT2            | Comprobación salida de corriente 2                         |
| CODES           | Asignación y edición de contraseñas                        |
| DEFAULT         | Restablecimiento de los ajustes de fábrica del dispositivo |
| OPTION          | Activación de opciones mediante TAN.                       |

### Nota:

¡HOLD está activo durante el modo de servicio!

| Acción              | Tecla/pantalla  | Observación                                                                                                    |
|---------------------|-----------------|----------------------------------------------------------------------------------------------------|
| Activar<br>Servicio | Menu            | Pulse la tecla <b>menú</b> para abrir el<br>menú de selección.<br>Seleccione SERVICE con las<br>teclas ◀ ▶, pulse <b>enter</b> para<br>confirmar. |
| Código de<br>acceso | PRSSEDUE SERVI) | Introduzca la contraseña «5555»<br>para el modo Servicio con las<br>teclas ▲ ▼ ◀ ▶.<br>Pulse <b>enter</b> para confirmar.                         |
| Pantalla            |                 | En el modo Servicio se muestran los<br>siguientes iconos:<br>• [diag] indicador del modo<br>• Triángulo HOLD<br>• Servicio (llave de tuercas)     |
| Salir               | meas            | Salir pulsando <b>meas</b> .                                                                                                    |

## Servicio

| Elemento del menú    | Observación                                                                                                    |
|----------------------|----------------------------------------------------------------------------------------------------|
|                      | Indicación de los valores medidos actuales<br>(monitor de sensor) con el modo HOLD activado:<br>Seleccione MONITOR con                                                                                                    |
| Ejemplo de pantalla: | El parámetro seleccionado se muestra en la línea<br>superior de la pantalla.<br>Dado que el dispositivo se encuentra en el modo<br>HOLD, puede realizar validaciones con la ayuda de<br>simuladores sin influir en las salidas de señales.<br>Volver al menú Servicio:<br>Mantenga <b>meas</b> pulsado durante más de 2 segun-<br>dos.<br>Pulse <b>meas</b> una vez más para volver a la medición.                         |
| SENSOR/TTM           | Restablecimiento del temporizador de manteni-<br>miento adaptativo<br>En este caso, se restablece el valor inicial del inter-<br>valo. Para este fin, seleccione «TTM RESET = YES» y<br>confirme pulsando enter.                                                                                                    |
| SENSOR / AUTOCLAVE   | Incremento del contador de autoclave<br>Después de terminar un proceso de autoclave,<br>debe incrementar el recuento de autoclave.<br>Para este fin, seleccione «YES» y confirme pulsando<br>enter.<br>El dispositivo confirma con<br>«INCREMENT AUTOCLAVE CYCLE».                                                                                                    |
|                      | Especificación de la corriente en las salidas 1 y 2:<br>Seleccione OUT1 u OUT2 con las teclas ↓ ,<br>pulse enter para confirmar.<br>Introduzca un valor de corriente válido para la res-<br>pectiva salida, utilizando las teclas ▲ ▼ ↓ .<br>Pulse enter para confirmar.<br>Para comprobarlo, la corriente de salida real se mues-<br>tra en la esquina inferior derecha de la pantalla.<br>Termine pulsando enter o meas. |

## Servicio

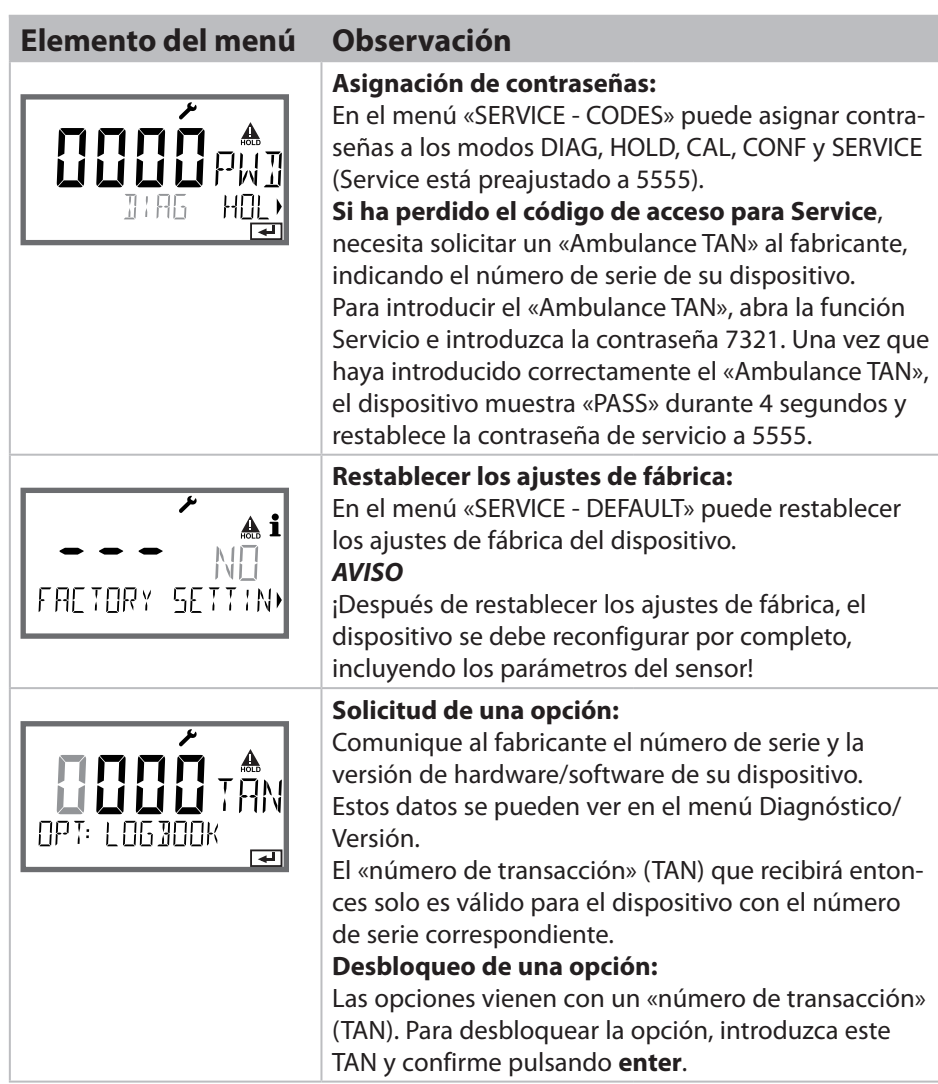

## **Estados operativos**

| Estado operativo | OUT 1 | OUT 2 | Tiempo esp. |
|------------------|-------|-------|-------------|
| Medición         |       |       | -           |
| DIAG             |       |       | 60 s        |
| CAL              |       |       | No          |
| CONF             |       |       | 20<br>min   |
| SERVICE          |       |       | 20<br>min   |
| SERVICE OUT 1    |       |       | 20<br>min   |
| SERVICE OUT 2    |       |       | 20<br>min   |
| HOLD             |       |       | No          |

Explicación:

según la configuración (Last/Fix o Last/Off)

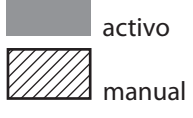

activo
### Mantenimiento

Stratos Pro no requiere mantenimiento.

Si hay que realizar trabajos de mantenimiento (p. ej., cambio de sensor) en el punto de medición, hay que activar el modo de control función (HOLD) en el dispositivo de la siguiente manera:

- Abrir el menú Calibración
- Abrir el menú Servicio
- Abrir el menú Configuración

### Reparación

El Stratos Pro y el módulo de medición no pueden ser reparados por el usuario. Para solicitar una reparación, contacte con Knick Elektronische Messgeräte GmbH & Co. KG en www.knick.de.

## A201B/X: Unidades de alimentación y conexión

#### Unidades de alimentación recomendadas N.º de referencia

Stratos Pro A201X, Zona 1: Separador de alimentación, Ex, 90...253 V CA, WG 21 A7 salida 4...20 mA

Separador de alimentación, Ex, 90...253 V CA, WG 21 A7 ópt. 470 HART, salida 4...20 mA

Separador de alimentación, Ex, 24 V CA/CC, WG 21 A7 ópt. 336 salida 4...20 mA

Separador de alimentación, Ex, 24 V CA/CC, WG 21 A7 ópt. 336, 470 HART, salida 4...20 mA

Stratos Pro A201B, Zona 2:

Separador de alimentación, No-Ex, 24 V CC, IsoAmp PWR B 10116 salida 4...20 mA

Separador de alimentación, No-Ex, 24 V CC, IsoAmp PWR A 20100 HART, salida 0/4...20 mA / 0...10 V

#### Conexión a las unidades de alimentación

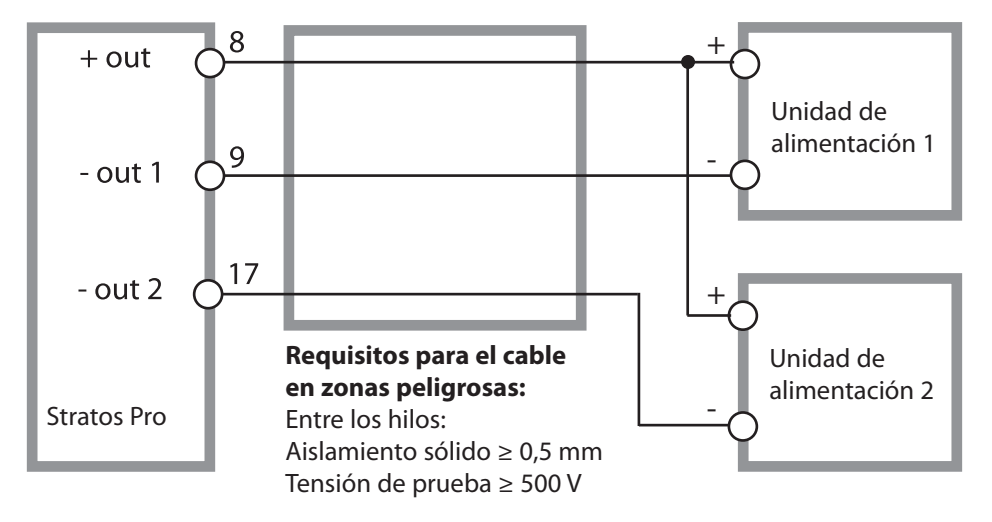

# Línea de producto y accesorios

## Código de pedido Stratos Pro A 201

|                                                       |        |        |       |        |   |   |                     |   |   | TAN            |
|-------------------------------------------------------|--------|--------|-------|--------|---|---|---------------------|---|---|----------------|
| Ejemplo                                               | Α      | 2      | 0     | 1      | X | - | MSPH                | - | 1 |                |
| 2 hilos / 4-20 mA                                     | A      | 2      |       |        |   |   |                     |   |   | B,C,E          |
| Comunicación                                          |        |        |       |        |   |   |                     |   |   |                |
| Sin (HART, readaptable mediar                         | ite T/ | AN)    | 0     | 7      |   |   |                     |   |   | А              |
| Número de versión                                     |        |        |       |        |   |   |                     |   |   |                |
| Versión                                               |        |        |       | 1      | 1 |   |                     |   |   |                |
| Aprobaciones                                          |        |        |       |        |   |   |                     |   |   |                |
| Seguridad general                                     |        |        |       |        | N |   |                     |   |   |                |
| ATEX / IECEx Zona 2                                   |        |        |       |        | B |   |                     |   |   |                |
| ATEX / IECEx / FM Zona 1 / Cl 1                       | Div    | 1      |       |        | Х | 1 |                     |   |   |                |
| Canal de medición                                     |        |        |       |        |   |   |                     |   |   |                |
| Memosens pH / redox                                   | dig    | ital   |       |        |   |   | MSPH                |   |   | G              |
| Memosens Cond                                         | dig    | ital   |       |        |   |   | MSCOND              | 1 |   |                |
| Memosens Condl                                        | dig    | ital   |       |        |   |   | MSCONDI             | 1 |   |                |
| Memosens Oxi                                          | dig    | ital   |       |        |   |   | MSOXY               | 1 |   |                |
| Dual COND                                             |        |        |       |        |   |   | CC                  |   |   |                |
| (sensores de 2x2 electrodos, ar                       | nalóg  | gicos) |       |        | Ν |   |                     |   |   |                |
| Valor pH / redox                                      | Mó     | dulo   | de m  | edició | n |   | PH                  |   |   | F, G           |
| (ISM digital mediante TAN)                            |        |        |       |        |   |   |                     |   |   |                |
| Cond, 2/4 electrodos                                  | Mó     | dulo   | de m  | edició | n |   | COND                |   |   |                |
| Conductividad, sin electrodos                         | Mó     | dulo   | de m  | edició | n |   | CONDI               |   |   |                |
| Oxígeno (ISM digital y trazas                         | Mó     | dulo   | de m  | edició | n |   | OXY                 |   |   | D, F           |
| mediante TAN)                                         |        |        |       |        |   |   |                     |   |   |                |
| Opciones                                              |        |        |       |        |   |   |                     |   |   |                |
| Sin 2.ª salida de corriente                           |        |        |       |        |   |   |                     |   | 0 |                |
| Con 2.ª salida de corriente                           |        |        |       |        |   |   |                     |   | 1 |                |
| Onciones TAN                                          |        |        |       |        |   |   |                     |   |   |                |
| HART                                                  |        |        |       |        |   |   | SW/-A001            |   |   | (Δ)            |
| Diario de registro                                    |        |        |       |        |   |   | SW-A002             |   |   | (A)<br>(B)     |
| Diario de registro<br>Diario de registro ampliado (Re | aisti  | ro de  | audit | oría)  |   |   | SW/-002             |   |   | $(\mathbf{C})$ |
| Medición de trazas de oxígeno                         | gisti  | ouc    | addie | onia)  |   |   | SW-A004             |   |   | (C)<br>(D)     |
| Entrada de corriente y 2 entrac                       | las d  | igital | es    |        |   |   | SW-A005             |   |   | (E)            |
| ISM digital                                           |        |        |       |        |   |   | SW-A006             |   |   | (E)            |
| Pfaudler                                              |        |        |       |        |   |   | SW-A007             |   |   | (G)            |
| Accoration do montaio                                 |        |        |       |        |   |   |                     |   |   |                |
| Kit de montaie en tubo                                |        |        |       |        |   |   | 7110274             |   |   |                |
| Capucha protectora                                    |        |        |       |        |   |   | ZU UZ/4<br>711 0727 |   |   |                |
| Kit de montaie en nanel                               |        |        |       |        |   |   | 7110720             |   |   |                |
| Rit de montaje en panel                               |        |        |       |        |   |   | 20 0/ 30            |   |   |                |

# Especificaciones

| Entrada pH                              | Entrada para sensores digitales (RS-485)                                                                                                    |                                                                                                    |  |  |  |
|-----------------------------------------|----------------------------------------------------------------------------------------------------|----------------------------------------------------------------------------------------------------|--|--|--|
| Rango de pantalla                       | Valor pH                                                                                                    | -2,00 16,00                                                                                            |  |  |  |
|                                         | Redox                                                                                                    | -1999 1999 mV                                                                                          |  |  |  |
|                                         | Temperatura                                                                                                    | -20,0 200,0 °C / -4 392 °F                                                                             |  |  |  |
|                                         | Valor rH                                                                                                    | 0                                                                                                    |  |  |  |
|                                         | (con sensor pH/redox)                                                                                                    | 042,5                                                                                                  |  |  |  |
| Estandarización del sensor de pH*       | Calibración pH                                                                                                    |                                                                                                    |  |  |  |
| Modos de funcionamiento                 | BUF                                                                                                    | Calibración con reconocimiento<br>de tampón automático Calimatic                                       |  |  |  |
|                                         | MAN                                                                                                    | Calibración manual con entrada<br>de valores tampón individuales                                       |  |  |  |
|                                         | DAT                                                                                                    | Entrada de datos de electrodos premedidos                                                              |  |  |  |
|                                         | Calibración producto                                                                                                    |                                                                                                    |  |  |  |
| Juegos de tampones<br>Calimatic*        | -01- Mettler-Toledo<br>-02- Knick CaliMat<br>-03- Ciba (94)<br>-04- NIST técnico                                                                                            | 2.00/4.01/7.00/9.21<br>2.00/4.00/7.00/9.00/12.00<br>2.06/4.00/7.00/10.00<br>1.68/4.00/7.00/10.01/12.46 |  |  |  |
|                                         | -04- NIST techtco<br>-05- NIST estándar                                                                                                    | 1 679/4 006/6 865/9 180                                                                                |  |  |  |
|                                         | -06- HACH                                                                                                    | 4.01/7.00/10.01                                                                                        |  |  |  |
|                                         | -07- WTW tampones técn.                                                                                                    | . 2.00/4.01/7.00/10.00                                                                                 |  |  |  |
|                                         | -08- Hamilton                                                                                                    | 4.01/7.00/10.01/12.00                                                                                  |  |  |  |
|                                         | -09- Reagecon                                                                                                    | 2.00/4.00/7.00/9.00/12.00                                                                              |  |  |  |
|                                         | -10- DIN 19267                                                                                                    | 1.09/4.65/6.79/9.23/12.75                                                                              |  |  |  |
|                                         | -11- Hamilton A                                                                                                    | 2.00/4.01/7.00/9.00/11.00                                                                              |  |  |  |
|                                         | -13- Kraft                                                                                                    | 2.00/4.01/7.00/9.00/11.00                                                                              |  |  |  |
|                                         | -U1- Juego de tampones e                                                                                                    | especificable con 2 soluciones tampón                                                                  |  |  |  |
| Ajuste a cero                           | ± 200 mV (para ISFET)                                                                                                    |                                                                                                    |  |  |  |
| Rango de calibración máx.               | Potencial de asimetría                                                                                                    | ±60 mV                                                                                                 |  |  |  |
|                                         | Pendiente                                                                                                    | 80 103 % (47.5 61 mV/pH)                                                                               |  |  |  |
|                                         | (posiblemente restringien                                                                                                    | ido notas de Sensoface)                                                                                |  |  |  |
| Estandarización del sensor<br>de redox* | Calibración de redox (ajus                                                                                                    | te del cero)                                                                                           |  |  |  |
| Rango de calibración máx.               | -700 +700 ΔmV                                                                                                    |                                                                                                    |  |  |  |
| Temp. cal adaptat.*                     | Intervalo 0000 9999 h (p                                                                                                    | patente DE 101 41 408)                                                                                 |  |  |  |
| Sensocheck                              | Monitorización automátic                                                                                                    | a de electrodo de vidrio (puede desactivarse)                                                          |  |  |  |
| Retardo                                 | Aprox. 30 s                                                                                                    |                                                                                                    |  |  |  |
| Sensoface                               | Ofrece información sobre el estado del sensor, evaluación de cero/<br>pendiente, tiempo de respuesta, intervalo de calibración, desgaste,<br>Sensocheck, puede desactivarse |                                                                                                    |  |  |  |

| Entrada I (TAN)                   | Entrada de corriente 0/4 20 mA/50 Ω para señal de temperatura externa                                                                     |                              |                                                |  |  |  |  |
|-----------------------------------|----------------------------------------------------------------------------------------------------|------------------------------|------------------------------------------------|--|--|--|--|
| Inicio/fin de escala              | Configurable -20 200 °C / -4 392 °F                                                                                                    |                              |                                                |  |  |  |  |
| Característica                    | Lineal                                                                                                    |                              |                                                |  |  |  |  |
| Resolución                        | aprox. 0,05 mA                                                                                                    |                              |                                                |  |  |  |  |
| Error de medición <sup>1,3)</sup> | 1 % de valor corrient                                                                                                    | te + 0,1 mA                  |                                                |  |  |  |  |
| Entrada HOLD (TAN)                | l<br>Aislada galvánicame                                                                                                    | nte (optoacoplador)          |                                                |  |  |  |  |
| Función                           | Conmutación del dis                                                                                                    | positivo al modo HOLD        | )                                              |  |  |  |  |
| Voltaje de conmutación            | 0 2 V CA/CC                                                                                                    | HOLD desactivado             |                                                |  |  |  |  |
|                                   | 10 30 V CA/CC                                                                                                    | HOLD activado                |                                                |  |  |  |  |
| Entrada CONTROL (TAN)             | Aislada galvánicame                                                                                                    | nte (optoacoplador)          |                                                |  |  |  |  |
| Función                           | l<br>Conmutación entre los juegos de parámetros A/B o la medición de<br>caudal (FLOW)                                                     |                              |                                                |  |  |  |  |
| Juego parám. A/B                  | Entrada de control                                                                                                    | 0 2 V CA/CC<br>10 30 V CA/CC | Juego de parámetros A<br>Juego de parámetros B |  |  |  |  |
| FLOW                              | ا<br>Entrada de impulso para medición de caudal 0 100 impulsos/s<br>Amplitud de impulso 10 30 V CC                                        |                              |                                                |  |  |  |  |
| Mensaje                           | vía 22 mA                                                                                                    |                              |                                                |  |  |  |  |
| Pantalla                          | 00,0 99,9 l/h                                                                                                    |                              |                                                |  |  |  |  |
| Salida 1                          | Circuito de corriente 4 20 mA, flotante, protegida contra polaridad<br>inversa<br>Comunicación HART (ver abajo para las especificaciones) |                              |                                                |  |  |  |  |
| Voltaje de alimentación           | 14 30 V                                                                                                    |                              |                                                |  |  |  |  |
| Variable de proceso*)             | pH, redox, rH (solo co                                                                                                    | on sensor combinado p        | H/redox) o temperatura                         |  |  |  |  |
| Característica                    | Lineal                                                                                                    |                              |                                                |  |  |  |  |
| Resolución                        | aprox. 0,05 mA                                                                                                    |                              |                                                |  |  |  |  |
| Exceso de rango *)                | 22 mA en caso de m                                                                                                    | ensajes de error             |                                                |  |  |  |  |
| Filtro salida *                   | Filtro PT <sub>1</sub> , constante de tiempo del filtro 0 120 s                                                                           |                              |                                                |  |  |  |  |
| Error de medición 1)              | 0,25 % del valor de corriente + 0,025 mA                                                                                                  |                              |                                                |  |  |  |  |
| Inicio/fin de escala *            | Configurable con rar                                                                                                    | ngo seleccionado             |                                                |  |  |  |  |

# Especificaciones

| <b>Salida 2</b><br>Solo para la versión<br>con 2.ª salida de corriente | Circuito de corriente 4 20 mA, flotante, protegido contra polaridad inversa                                                                                                    |
|------------------------------------------------------------------------|----------------------------------------------------------------------------------------------------|
| Voltaje de alimentación                                                | 14 30 V                                                                                                    |
| Variable de proceso *)                                                 | pH, redox, rH (solo con sensor combinado pH/redox) o temperatura                                                                                                    |
| Característica                                                         | Lineal                                                                                                    |
| Resolución                                                             | aprox. 0,05 mA                                                                                                    |
| Exceso de rango *)                                                     | 22 mA en caso de mensajes de error                                                                                                    |
| Filtro salida *                                                        | Filtro PT <sub>1</sub> , constante de tiempo del filtro 0 120 s                                                                                                    |
| Error de medición 1)                                                   | 0,25 % del valor de corriente + 0,05 mA                                                                                                    |
| Inicio/fin de escala *                                                 | Configurable con rango seleccionado                                                                                                    |
| Reloj de tiempo real                                                   | Diferentes formatos de fecha y hora seleccionables                                                                                                    |
| Reserva de energía                                                     | > 5 días                                                                                                    |
| Pantalla                                                               | Pantalla LC, 7 segmentos con iconos                                                                                                    |
| Pantalla principal                                                     | Altura de caracteres aprox. 22 mm, símbolos de unidad aprox. 14 mm                                                                                                    |
| Pantalla secundaria                                                    | Altura de caracteres aprox. 10 mm                                                                                                    |
| Línea de texto                                                         | 14 caracteres, 14 segmentos                                                                                                    |
| Sensoface                                                              | 3 indicadores de estado (cara contenta, neutra, triste)                                                                                                    |
| Indicadores de estado                                                  | meas, cal, conf, diag                                                                                                    |
|                                                                        | Iconos adicionales para la configuración y los mensajes                                                                                                    |
| Indicación de alarma                                                   | Pantalla parpadea, iluminación de fondo roja                                                                                                    |
| Teclado                                                                | Teclas: meas, menu, info, 4 teclas del cursor, enter                                                                                                    |
| Comunicación HART (TAN)                                                | HART versión 6<br>Comunicación digital por modulación FSK de la salida de corriente 1                                                                                                    |
|                                                                        | ldentificación del dispositivo, valores medidos, estado y mensajes,<br>parametrización, calibración, registros                                                                                 |
| FDA 21 CFR Parte 11                                                    | Control de acceso mediante códigos de acceso editables, entrada dia-<br>rio e indicación vía HART en caso de cambios en la configuración<br>Mensaje y entrada diario cuando se abre la carcasa |

| Funciones de diagnóstico          |                                                                                                    |
|-----------------------------------|----------------------------------------------------------------------------------------------------|
| Datos de calibración              | Fecha de calibración, cero, pendiente, tiempo de respuesta                                                |
| Autoprueba del dispositivo        | Prueba de pantalla, prueba automática de memoria (RAM, FLASH,<br>EEPROM), prueba de módulo                |
| Diario de registro (TAN)          | 100 eventos con fecha y hora                                                                              |
| Diario de registro ampliado (TAN) | Registro de auditoría: 200 eventos con fecha y hora                                                       |
| Funciones de servicio             |                                                                                                    |
| Monitor del sensor                | Visualización de las señales de sensor directas                                                           |
| Fuente de corriente               | Corriente especificable para salida 1 y 2 (04,00 22,00 mA)                                                |
| Códigos de acceso                 | Asignación de códigos de acceso para el acceso a menús                                                    |
| Ajustes de fábrica                | Restablece todos los parámetros a su configuración de fábrica                                             |
| TAN                               | l<br>Habilitación de funciones adicionales disponibles como opción                                        |
| Retención de datos                | Parámetros, datos de calibración y diario de registro > 10 años (EEPROM)                                  |
| Carcasa                           | Carcasa moldeada, fibra de vidrio reforzada<br>Material unidad frontal: PBT<br>Material de subcarcasa: PC |
| Montaje                           | Montaje en pared, tubo/poste o panel                                                                      |
| Color                             | Gris RAL 7001                                                                                             |
| Protección hermética              | I<br>IP66/IP67/TYPE 4X exterior (con compensación de presión) cuando el<br>dispositivo está cerrado       |
| Inflamabilidad                    | UL 94 V-0 para partes externas                                                                            |
| Dimensiones                       | 148 mm x 148 mm                                                                                           |
| Sección del panel de control      | 1<br>138 mm x 138 mm según DIN 43 700                                                                     |
| Peso                              | aprox. 1200 kg (1,6 kg incluyendo accesorios y embalaje)                                                  |
| Acoplamientos de cable            | 5 agujeros ciegos para acoplamientos M20 x 1,5                                                            |
|                                   | 2 de 5 agujeros ciegos para NPT ½" o conducto metálico rígido                                             |
| Terminales                        | I                                                                                                    |
| Bornes con conexión de tornillo   | para hilos individuales o trenzados 0,2 2,5 mm²                                                           |
| Par de torsión de apriete         | De 0,5 Nm a 0,6 Nm                                                                                        |

# **Especificaciones**

| Cableado                                     |                                                   |
|----------------------------------------------|---------------------------------------------------|
| Longitud de pelado                           | Máx. 7 mm                                         |
| Resistencia a la temperatura                 | > 75 °C / 167 °F                                  |
| Condiciones operativas nomi                  | nales                                             |
| Clase climática                              |                                                   |
| Clase de ubicación                           | C1 según EN 60654-1                               |
| Temperatura ambiente                         | -20 65 °C / -4 149 °F                             |
| Humedad relativa                             | 5 95 %                                            |
| Voltaje de alimentación                      | 14 30 V                                           |
| Transporte y almacenamiento                  |                                                   |
| Temperatura de transporte/<br>almacenamiento | -30 70 °C / -22 158 °F                            |
| CEM                                          |                                                   |
| Interferencia emitida                        | Clase A (aplicaciones industriales) <sup>4)</sup> |
| Inmunidad a interferencias                   | Aplicaciones industriales                         |
|                                              |                                                   |

\*) Definido por el usuario 1) En condiciones operativas nominales

2) ± 1 dígito 3) Más error del sensor

4) Este equipo no está diseñado para el uso doméstico, y no se puede garantizar la protección adecuada de la recepción de radio en esos entornos.

-01- Mettler-Toledo (corresponde a los antiguos «tampones técnicos Knick») Valores nominales en negrita.

| °C | рН   |      |      |      |
|----|------|------|------|------|
| 0  | 2,03 | 4,01 | 7,12 | 9,52 |
| 5  | 2,02 | 4,01 | 7,09 | 9,45 |
| 10 | 2,01 | 4,00 | 7,06 | 9,38 |
| 15 | 2,00 | 4,00 | 7,04 | 9,32 |
| 20 | 2,00 | 4,00 | 7,02 | 9,26 |
| 25 | 2,00 | 4,01 | 7,00 | 9,21 |
| 30 | 1,99 | 4,01 | 6,99 | 9,16 |
| 35 | 1,99 | 4,02 | 6,98 | 9,11 |
| 40 | 1,98 | 4,03 | 6,97 | 9,06 |
| 45 | 1,98 | 4,04 | 6,97 | 9,03 |
| 50 | 1,98 | 4,06 | 6,97 | 8,99 |
| 55 | 1,98 | 4,08 | 6,98 | 8,96 |
| 60 | 1,98 | 4,10 | 6,98 | 8,93 |
| 65 | 1,99 | 4,13 | 6,99 | 8,90 |
| 70 | 1,99 | 4,16 | 7,00 | 8,88 |
| 75 | 2,00 | 4,19 | 7,02 | 8,85 |
| 80 | 2,00 | 4,22 | 7,04 | 8,83 |
| 85 | 2,00 | 4,26 | 7,06 | 8,81 |
| 90 | 2,00 | 4,30 | 7,09 | 8,79 |
| 95 | 2,00 | 4,35 | 7,12 | 8,77 |

# Tablas de tampones

#### -02- Knick CaliMat (Merck Titrisols, Riedel-de-Haen Fixanals) Valores nominales en negrita.

| °C | рН   |      |      |      |       |
|----|------|------|------|------|-------|
| 0  | 2,01 | 4,05 | 7,09 | 9,24 | 12,58 |
| 5  | 2,01 | 4,04 | 7,07 | 9,16 | 12,39 |
| 10 | 2,01 | 4,02 | 7,04 | 9,11 | 12,26 |
| 15 | 2,00 | 4,01 | 7,02 | 9,05 | 12,13 |
| 20 | 2,00 | 4,00 | 7,00 | 9,00 | 12,00 |
| 25 | 2,00 | 4,01 | 6,99 | 8,95 | 11,87 |
| 30 | 2,00 | 4,01 | 6,98 | 8,91 | 11,75 |
| 35 | 2,00 | 4,01 | 6,96 | 8,88 | 11,64 |
| 40 | 2,00 | 4,01 | 6,96 | 8,85 | 11,53 |
| 50 | 2,00 | 4,01 | 6,96 | 8,79 | 11,31 |
| 60 | 2,00 | 4,00 | 6,96 | 8,73 | 11,09 |
| 70 | 2,00 | 4,00 | 6,96 | 8,70 | 10,88 |
| 80 | 2,00 | 4,00 | 6,98 | 8,66 | 10,68 |
| 90 | 2,00 | 4,00 | 7,00 | 8,64 | 10,48 |

#### -03- Tampones Ciba (94) Valores nominales: 2,06 4,00 7,00 10,00

| °C | рН    |       |       |       |
|----|-------|-------|-------|-------|
| 0  | 2,04  | 4,00  | 7,10  | 10,30 |
| 5  | 2,09  | 4,02  | 7,08  | 10,21 |
| 10 | 2,07  | 4,00  | 7,05  | 10,14 |
| 15 | 2,08  | 4,00  | 7,02  | 10,06 |
| 20 | 2,09  | 4,01  | 6,98  | 9,99  |
| 25 | 2,08  | 4,02  | 6,98  | 9,95  |
| 30 | 2,06  | 4,00  | 6,96  | 9,89  |
| 35 | 2,06  | 4,01  | 6,95  | 9,85  |
| 40 | 2,07  | 4,02  | 6,94  | 9,81  |
| 45 | 2,06  | 4,03  | 6,93  | 9,77  |
| 50 | 2,06  | 4,04  | 6,93  | 9,73  |
| 55 | 2,05  | 4,05  | 6,91  | 9,68  |
| 60 | 2,08  | 4,10  | 6,93  | 9,66  |
| 65 | 2,07* | 4,10* | 6,92* | 9,61* |
| 70 | 2,07  | 4,11  | 6,92  | 9,57  |
| 75 | 2,04* | 4,13* | 6,92* | 9,54* |
| 80 | 2,02  | 4,15  | 6,93  | 9,52  |
| 85 | 2,03* | 4,17* | 6,95* | 9,47* |
| 90 | 2,04  | 4,20  | 6,97  | 9,43  |
| 95 | 2,05* | 4,22* | 6,99* | 9,38* |

## \* extrapolado

## Tablas de tampones

#### -04- Tampones técnicos NIST Valores nominales en negrita.

| °C | рН    |       |       |       |        |
|----|-------|-------|-------|-------|--------|
| 0  | 1,67  | 4,00  | 7,115 | 10,32 | 13,42  |
| 5  | 1,67  | 4,00  | 7,085 | 10,25 | 13,21  |
| 10 | 1,67  | 4,00  | 7,06  | 10,18 | 13,01  |
| 15 | 1,67  | 4,00  | 7,04  | 10,12 | 12,80  |
| 20 | 1,675 | 4,00  | 7,015 | 10,06 | 12,64  |
| 25 | 1,68  | 4,005 | 7,00  | 10,01 | 12,46  |
| 30 | 1,68  | 4,015 | 6,985 | 9,97  | 12,30  |
| 35 | 1,69  | 4,025 | 6,98  | 9,93  | 12,13  |
| 40 | 1,69  | 4,03  | 6,975 | 9,89  | 11,99  |
| 45 | 1,70  | 4,045 | 6,975 | 9,86  | 11,84  |
| 50 | 1,705 | 4,06  | 6,97  | 9,83  | 11,71  |
| 55 | 1,715 | 4,075 | 6,97  | 9,83* | 11,57  |
| 60 | 1,72  | 4,085 | 6,97  | 9,83* | 11,45  |
| 65 | 1,73  | 4,10  | 6,98  | 9,83* | 11,45* |
| 70 | 1,74  | 4,13  | 6,99  | 9,83* | 11,45* |
| 75 | 1,75  | 4,14  | 7,01  | 9,83* | 11,45* |
| 80 | 1,765 | 4,16  | 7,03  | 9,83* | 11,45* |
| 85 | 1,78  | 4,18  | 7,05  | 9,83* | 11,45* |
| 90 | 1,79  | 4,21  | 7,08  | 9,83* | 11,45* |
| 95 | 1,805 | 4,23  | 7,11  | 9,83* | 11,45* |

### \* Valores complementados

-05- NIST estándar (DIN 19266 : 2015-05) Valores nominales en negrita.

| °C | рН    |       |       |       |        |
|----|-------|-------|-------|-------|--------|
| 0  | 1,666 | 4,000 | 6,984 | 9,464 |        |
| 5  | 1,668 | 3,998 | 6,951 | 9,395 | 13,207 |
| 10 | 1,670 | 3,997 | 6,923 | 9,332 | 13,003 |
| 15 | 1,672 | 3,998 | 6,900 | 9,276 | 12,810 |
| 20 | 1,675 | 4,000 | 6,881 | 9,225 | 12,627 |
| 25 | 1,679 | 4,005 | 6,865 | 9,180 | 12,454 |
| 30 | 1,683 | 4,011 | 6,853 | 9,139 | 12,289 |
| 35 | 1,688 | 4,018 | 6,844 | 9,102 | 12,133 |
| 37 |       | 4,022 | 6,841 | 9,088 |        |
| 38 | 1,691 |       |       |       | 12,043 |
| 40 | 1,694 | 4,027 | 6,838 | 9,068 | 11,984 |
| 45 |       |       |       |       | 11,841 |
| 50 | 1,707 | 4,050 | 6,833 | 9,011 | 11,705 |
| 55 | 1,715 | 4,075 | 6,834 | 8,985 | 11,574 |
| 60 | 1,723 | 4,091 | 6,836 | 8,962 | 11,449 |
| 70 | 1,743 | 4,126 | 6,845 | 8,921 |        |
| 80 | 1,766 | 4,164 | 6,859 | 8,885 |        |
| 90 | 1,792 | 4,205 | 6,877 | 8,850 |        |
| 95 | 1,806 | 4,227 | 6,886 | 8,833 |        |

**Nota:** Los valores reales de pH de los lotes individuales de los materiales de referencia están documentados en un certificado de un laboratorio acreditado. Este certificado se suministra con los tampones correspondientes. Solo estos valores de pH(S) se utilizarán como valores estándar para los materiales tampón de referencia secundarios. En consecuencia, esta norma no incluye una tabla con valores estándar de pH para su uso práctico. La tabla anterior solo proporciona ejemplos de valores de pH(PS) con fines de orientación.

# Tablas de tampones

# -06- Tampones HACH Valores nominales en negrita.

| °C | рН   |       |       |
|----|------|-------|-------|
| 0  | 4,00 | 7,118 | 10,30 |
| 5  | 4,00 | 7,087 | 10,23 |
| 10 | 4,00 | 7,059 | 10,17 |
| 15 | 4,00 | 7,036 | 10,11 |
| 20 | 4,00 | 7,016 | 10,05 |
| 25 | 4,01 | 7,00  | 10,00 |
| 30 | 4,01 | 6,987 | 9,96  |
| 35 | 4,02 | 6,977 | 9,92  |
| 40 | 4,03 | 6,97  | 9,88  |
| 45 | 4,05 | 6,965 | 9,85  |
| 50 | 4,06 | 6,964 | 9,82  |
| 55 | 4,07 | 6,965 | 9,79  |
| 60 | 4,09 | 6,968 | 9,76  |
| 65 | 4,10 | 6,98  | 9,71  |
| 70 | 4,12 | 7,00  | 9,66  |
| 75 | 4,14 | 7,02  | 9,63  |
| 80 | 4,16 | 7,04  | 9,59  |
| 85 | 4,18 | 7,06  | 9,56  |
| 90 | 4,21 | 7,09  | 9,52  |
| 95 | 4,24 | 7,12  | 9,48  |

# -07- Tampones técnicos WTW Valores nominales en negrita.

| °C | рН   |      |      |       |
|----|------|------|------|-------|
| 0  | 2,03 | 4,01 | 7,12 | 10,65 |
| 5  | 2,02 | 4,01 | 7,09 | 10,52 |
| 10 | 2,01 | 4,00 | 7,06 | 10,39 |
| 15 | 2,00 | 4,00 | 7,04 | 10,26 |
| 20 | 2,00 | 4,00 | 7,02 | 10,13 |
| 25 | 2,00 | 4,01 | 7,00 | 10,00 |
| 30 | 1,99 | 4,01 | 6,99 | 9,87  |
| 35 | 1,99 | 4,02 | 6,98 | 9,74  |
| 40 | 1,98 | 4,03 | 6,97 | 9,61  |
| 45 | 1,98 | 4,04 | 6,97 | 9,48  |
| 50 | 1,98 | 4,06 | 6,97 | 9,35  |
| 55 | 1,98 | 4,08 | 6,98 |       |
| 60 | 1,98 | 4,10 | 6,98 |       |
| 65 | 1,99 | 4,13 | 6,99 |       |
| 70 | 2,00 | 4,16 | 7,00 |       |
| 75 | 2,00 | 4,19 | 7,02 |       |
| 80 | 2,00 | 4,22 | 7,04 |       |
| 85 | 2,00 | 4,26 | 7,06 |       |
| 90 | 2,00 | 4,30 | 7,09 |       |
| 95 | 2,00 | 4,35 | 7,12 |       |

## Tablas de tampones

# -08- Tampones Hamilton Duracal Valores nominales en negrita.

| °C | рН   |       |       |       |       |
|----|------|-------|-------|-------|-------|
| 0  | 1,99 | 4,01  | 7,12  | 10,23 | 12,58 |
| 5  | 1,99 | 4,01  | 7,09  | 10,19 | 12,46 |
| 10 | 2,00 | 4,00  | 7,06  | 10,15 | 12,34 |
| 15 | 2,00 | 4,00  | 7,04  | 10,11 | 12,23 |
| 20 | 2,00 | 4,00  | 7,02  | 10,06 | 12,11 |
| 25 | 2,00 | 4,01  | 7,00  | 10,01 | 12,00 |
| 30 | 1,99 | 4,01  | 6,99  | 9,97  | 11,90 |
| 35 | 1,98 | 4,02  | 6,98  | 9,92  | 11,80 |
| 40 | 1,98 | 4,03  | 6,97  | 9,86  | 11,70 |
| 45 | 1,97 | 4,04  | 6,97  | 9,83  | 11,60 |
| 50 | 1,97 | 4,05  | 6,97  | 9,79  | 11,51 |
| 55 | 1,98 | 4,06  | 6,98  | 9,75  | 11,42 |
| 60 | 1,98 | 4,08  | 6,98  | 9,72  | 11,33 |
| 65 | 1,98 | 4,10* | 6,99* | 9,69* | 11,24 |
| 70 | 1,99 | 4,12* | 7,00* | 9,66* | 11,15 |
| 75 | 1,99 | 4,14* | 7,02* | 9,63* | 11,06 |
| 80 | 2,00 | 4,16* | 7,04* | 9,59* | 10,98 |
| 85 | 2,00 | 4,18* | 7,06* | 9,56* | 10,90 |
| 90 | 2,00 | 4,21* | 7,09* | 9,52* | 10,82 |
| 95 | 2,00 | 4,24* | 7,12* | 9,48* | 10,74 |

### \* Valores complementados

-09- Tampones Reagecon Valores nominales en negrita.

| °C | рН    |       |       |       |        |
|----|-------|-------|-------|-------|--------|
| 0  | 2,01* | 4,01* | 7,07* | 9,18* | 12,54* |
| 5  | 2,01* | 4,01* | 7,07* | 9,18* | 12,54* |
| 10 | 2,01  | 4,00  | 7,07  | 9,18  | 12,54  |
| 15 | 2,01  | 4,00  | 7,04  | 9,12  | 12,36  |
| 20 | 2,01  | 4,00  | 7,02  | 9,06  | 12,17  |
| 25 | 2,00  | 4,00  | 7,00  | 9,00  | 12,00  |
| 30 | 1,99  | 4,01  | 6,99  | 8,95  | 11,81  |
| 35 | 2,00  | 4,02  | 6,98  | 8,90  | 11,63  |
| 40 | 2,01  | 4,03  | 6,97  | 8,86  | 11,47  |
| 45 | 2,01  | 4,04  | 6,97  | 8,83  | 11,39  |
| 50 | 2,00  | 4,05  | 6,96  | 8,79  | 11,30  |
| 55 | 2,00  | 4,07  | 6,96  | 8,77  | 11,13  |
| 60 | 2,00  | 4,08  | 6,96  | 8,74  | 10,95  |
| 65 | 2,00* | 4,10* | 6,99* | 8,70* | 10,95* |
| 70 | 2,00* | 4,12* | 7,00* | 8,67* | 10,95* |
| 75 | 2,00* | 4,14* | 7,02* | 8,64* | 10,95* |
| 80 | 2,00* | 4,16* | 7,04* | 8,62* | 10,95* |
| 85 | 2,00* | 4,18* | 7,06* | 8,60* | 10,95* |
| 90 | 2,00* | 4,21* | 7,09* | 8,58* | 10,95* |
| 95 | 2,00* | 4,24* | 7,12* | 8,56* | 10,95* |

## \* Valores complementados

# Tablas de tampones

#### -10- Tampones DIN 19267 Valores nominales en negrita.

| рН | °C    |       |       |       |        |
|----|-------|-------|-------|-------|--------|
| 0  | 1,08  | 4,67  | 6,89  | 9,48  | 13,95* |
| 5  | 1,08  | 4,67  | 6,87  | 9,43  | 13,63* |
| 10 | 1,09  | 4,66  | 6,84  | 9,37  | 13,37  |
| 15 | 1,09  | 4,66  | 6,82  | 9,32  | 13,16  |
| 20 | 1,09  | 4,65  | 6,80  | 9,27  | 12,96  |
| 25 | 1,09  | 4,65  | 6,79  | 9,23  | 12,75  |
| 30 | 1,10  | 4,65  | 6,78  | 9,18  | 12,61  |
| 35 | 1,10  | 4,65  | 6,77  | 9,13  | 12,45  |
| 40 | 1,10  | 4,66  | 6,76  | 9,09  | 12,29  |
| 45 | 1,10  | 4,67  | 6,76  | 9,04  | 12,09  |
| 50 | 1,11  | 4,68  | 6,76  | 9,00  | 11,89  |
| 55 | 1,11  | 4,69  | 6,76  | 8,96  | 11,79  |
| 60 | 1,11  | 4,70  | 6,76  | 8,92  | 11,69  |
| 65 | 1,11  | 4,71  | 6,76  | 8,90  | 11,56  |
| 70 | 1,11  | 4,72  | 6,76  | 8,88  | 11,43  |
| 75 | 1,11  | 4,73  | 6,77  | 8,86  | 11,31  |
| 80 | 1,12  | 4,75  | 6,78  | 8,85  | 11,19  |
| 85 | 1,12  | 4,77  | 6,79  | 8,83  | 11,09  |
| 90 | 1,13  | 4,79  | 6,80  | 8,82  | 10,99  |
| 95 | 1,13* | 4,82* | 6,81* | 8,81* | 10,89* |

## \* extrapolado

-11- Hamilton A Valores nominales en negrita.

| рН | °C   |      |      |      |       |
|----|------|------|------|------|-------|
| 0  | 1,99 | 4,01 | 7,12 | 9,31 | 11,42 |
| 5  | 1,99 | 4,01 | 7,09 | 9,24 | 11,33 |
| 10 | 2,00 | 4,00 | 7,06 | 9,17 | 11,25 |
| 15 | 2,00 | 4,00 | 7,04 | 9,11 | 11,16 |
| 20 | 2,00 | 4,00 | 7,02 | 9,05 | 11,07 |
| 25 | 2,00 | 4,01 | 7,00 | 9,00 | 11,00 |
| 30 | 1,99 | 4,01 | 6,99 | 8,95 | 10,93 |
| 35 | 1,98 | 4,02 | 6,98 | 8,90 | 10,86 |
| 40 | 1,98 | 4,03 | 6,97 | 8,85 | 10,80 |
| 45 | 1,97 | 4,04 | 6,97 | 8,82 | 10,73 |
| 50 | 1,97 | 4,05 | 6,97 | 8,78 | 10,67 |
| 55 | 1,98 | 4,06 | 6,98 | 8,75 | 10,61 |
| 60 | 1,98 | 4,08 | 6,98 | 8,72 | 10,55 |
| 65 | 1,98 | 4,10 | 6,99 | 8,70 | 10,49 |
| 70 | 1,99 | 4,12 | 7,00 | 8,67 | 10,43 |
| 75 | 1,99 | 4,14 | 7,02 | 8,64 | 10,38 |
| 80 | 2,00 | 4,16 | 7,04 | 8,62 | 10,33 |
| 85 | 2,00 | 4,18 | 7,06 | 8,60 | 10,28 |
| 90 | 2,00 | 4,21 | 7,09 | 8,58 | 10,23 |
| 95 | 2,00 | 4,24 | 7,12 | 8,56 | 10,18 |

# Tablas de tampones

## -12- Hamilton B Valores nominales en negrita.

| рН | °C   |      |      |      |       |
|----|------|------|------|------|-------|
| 0  | 1,99 | 4,01 | 6,03 | 9,31 | 11,42 |
| 5  | 1,99 | 4,01 | 6,02 | 9,24 | 11,33 |
| 10 | 2,00 | 4,00 | 6,01 | 9,17 | 11,25 |
| 15 | 2,00 | 4,00 | 6,00 | 9,11 | 11,16 |
| 20 | 2,00 | 4,00 | 6,00 | 9,05 | 11,07 |
| 25 | 2,00 | 4,01 | 6,00 | 9,00 | 11,00 |
| 30 | 1,99 | 4,01 | 6,00 | 8,95 | 10,93 |
| 35 | 1,98 | 4,02 | 6,00 | 8,90 | 10,86 |
| 40 | 1,98 | 4,03 | 6,01 | 8,85 | 10,80 |
| 45 | 1,97 | 4,04 | 6,02 | 8,82 | 10,73 |
| 50 | 1,97 | 4,05 | 6,04 | 8,78 | 10,67 |
| 55 | 1,98 | 4,06 | 6,06 | 8,75 | 10,61 |
| 60 | 1,98 | 4,08 | 6,09 | 8,72 | 10,55 |
| 65 | 1,98 | 4,10 | 6,11 | 8,70 | 10,49 |
| 70 | 1,99 | 4,12 | 6,13 | 8,67 | 10,43 |
| 75 | 1,99 | 4,14 | 6,15 | 8,64 | 10,38 |
| 80 | 2,00 | 4,16 | 6,18 | 8,62 | 10,33 |
| 85 | 2,00 | 4,18 | 6,21 | 8,60 | 10,28 |
| 90 | 2,00 | 4,21 | 6,24 | 8,58 | 10,23 |
| 95 | 2,00 | 4,24 | 6,27 | 8,56 | 10,18 |

#### -13- Kraft Valores nominales en negrita.

| рН | °C   |      |      |      |        |
|----|------|------|------|------|--------|
| 0  | 2,01 | 4,05 | 7,13 | 9,24 | 11,47* |
| 5  | 2,01 | 4,04 | 7,07 | 9,16 | 11,47  |
| 10 | 2,01 | 4,02 | 7,05 | 9,11 | 11,31  |
| 15 | 2,00 | 4,01 | 7,02 | 9,05 | 11,15  |
| 20 | 2,00 | 4,00 | 7,00 | 9,00 | 11,00  |
| 25 | 2,00 | 4,01 | 6,98 | 8,95 | 10,85  |
| 30 | 2,00 | 4,01 | 6,98 | 8,91 | 10,71  |
| 35 | 2,00 | 4,01 | 6,96 | 8,88 | 10,57  |
| 40 | 2,00 | 4,01 | 6,95 | 8,85 | 10,44  |
| 45 | 2,00 | 4,01 | 6,95 | 8,82 | 10,31  |
| 50 | 2,00 | 4,00 | 6,95 | 8,79 | 10,18  |
| 55 | 2,00 | 4,00 | 6,95 | 8,76 | 10,18* |
| 60 | 2,00 | 4,00 | 6,96 | 8,73 | 10,18* |
| 65 | 2,00 | 4,00 | 6,96 | 8,72 | 10,18* |
| 70 | 2,01 | 4,00 | 6,96 | 8,70 | 10,18* |
| 75 | 2,01 | 4,00 | 6,96 | 8,68 | 10,18* |
| 80 | 2,01 | 4,00 | 6,97 | 8,66 | 10,18* |
| 85 | 2,01 | 4,00 | 6,98 | 8,65 | 10,18* |
| 90 | 2,01 | 4,00 | 7,00 | 8,64 | 10,18* |
| 95 | 2,01 | 4,00 | 7,02 | 8,64 | 10,18* |

## \* Valores complementados

## -U1- Juego de tampones especificable

Puede especificar un juego de tampones con 2 soluciones tampón en el rango de temperatura de 0 ... 95 °C, ancho de paso: 5 °C.

Para este fin, seleccione el juego de tampones -U1- en el menú de configuración.

En su estado de entrega, las soluciones tampón técnicas Ingold de pH 4,01/7,00 están guardadas como juego de tampones y se pueden editar.

### Condiciones para el juego de tampones especificable:

- Todos los valores deben estar en el rango de pH 0 ... 14
- Diferencia máxima entre dos valores pH adyacentes (ancho de paso de 5 °C) de la misma solución tampón: pH 0,25
- Los valores de la solución tampón 1 deben ser inferiores a los de la solución tampón 2:

La diferencia entre los valores para temperaturas idénticas debe ser superior a 2 unidades de pH.

Las entradas incorrectas se indican en el modo de medición mediante el mensaje «FAIL BUFFERSET -U1-».

El valor de 25 °C se utiliza siempre para la visualización de la solución tampón durante la calibración.

# -U1- Juego de tampones especificable

| Paso                                                         | Acción/indicación                                                                                                    | Observación                                                                                                    |
|--------------------------------------------------------------|----------------------------------------------------------------------------------------------------|----------------------------------------------------------------------------------------------------|
| Seleccionar juego de<br>tampones -U1-<br>(menú CONFIG / SNS) | - LI I - USR<br>SNS: BUFFER SET                                                                                               |                                                                                                    |
| Seleccionar la solu-<br>ción tampón 1 para la<br>edición     | Seleccione «YES» con la<br>tecla Subir/Bajar.                                                                                 | Se pide una confirma-<br>ción para evitar cambios<br>accidentales de los<br>ajustes.                                                                                         |
| Edición de los<br>valores de la solución<br>tampón 1         | Realice la edición con las<br>teclas de flecha, pulse<br>enter para confirmar y<br>pase al siguiente valor de<br>temperatura. | Introduzca los valores<br>para la primera solución<br>tampón en pasos de<br>5 °C.<br>La diferencia frente al<br>siguiente valor no debe<br>superar una unidad de<br>0,25 pH. |
| Seleccionar la<br>solución tampón 2<br>para la edición       |                                                                                                    | La diferencia entre las<br>soluciones tampón para<br>temperaturas idénticas<br>debe ser superior a<br>2 unidades de pH.                                                      |

#### Juego de tampones U1:

Introduzca sus datos de configuración o utilice la tabla como original para copiar.

| Temperatura (°C) | Tampón 1 | Tampón 2 |
|------------------|----------|----------|
| 5                |          |          |
| 10               |          |          |
| 15               |          |          |
| 20               |          |          |
| 25               |          |          |
| 30               |          |          |
| 35               |          |          |
| 40               |          |          |
| 45               |          |          |
| 50               |          |          |
| 55               |          |          |
| 60               |          |          |
| 65               |          |          |
| 70               |          |          |
| 75               |          |          |
| 80               |          |          |
| 85               |          |          |
| 90               |          |          |
| 95               |          |          |

## Estado de alarma:

- La iluminación de fondo de la pantalla pasa a rojo
- Se visualiza el icono de alarma
- · La pantalla completa de valores medidos parpadea
- Se muestra «**ERR xxx**» en la línea inferior del menú Pulse la tecla [**info**] para ver un breve texto de error:
- El texto de error aparece en la línea inferior del menú
- La pantalla principal muestra «InFo».

## Errores de parámetros:

Los datos de configuración, tales como el rango de corriente, los valores límite, etc. se comprueban durante la entrada. Si se encuentran fuera del rango,

- se muestra «ERR xxx» durante 3 segundos,
- · la iluminación de fondo de la pantalla parpadea en rojo,
- se muestra el correspondiente valor máximo o mínimo,
- se necesita repetir la entrada.

Si llega un parámetro incorrecto a través de la interfaz (HART),

- se muestra un mensaje de error: «ERR 100...199»
- el parámetro incorrecto se puede localizar pulsando la tecla [info]

## Errores de calibración:

Si se producen errores durante la calibración,

• se muestra un mensaje de error

## Sensoface:

Si el Sensoface se pone triste,

- la iluminación de fondo de la pantalla se pone magenta (morada)
- se puede ver la causa pulsando la tecla info
- se pueden ver los datos de calibración en el menú Diagnóstico

# Mensajes de error

| Error  | <b>Texto informativo</b><br>(se muestra en caso de<br>un error cuando se pulsa<br>la tecla Info) | Problema<br>Posibles causas                                                                                                    |
|--------|--------------------------------------------------------------------------------------------------|----------------------------------------------------------------------------------------------------|
| ERR 99 | DEVICE FAILURE                                                                                   | <b>Error en los ajustes de</b><br><b>fábrica</b><br>EEPROM o RAM defectuosa<br>Este mensaje de error solo apare-<br>ce en caso de un defecto total. El<br>dispositivo se tiene que reparar y<br>recalibrar en fábrica.                |
| ERR 98 | CONFIGURATION ERROR                                                                              | <b>Error en los datos de confi-<br/>guración o de calibración</b><br>Error de memoria en el programa<br>del dispositivo<br>Datos de configuración o calibración<br>erróneos; reconfigure y recalibre<br>completamente el dispositivo. |
| ERR 97 | NO MODULE INSTALLED                                                                              | «MEMOSENS» no está seleccionado<br>como tipo de sensor                                                                                                    |
| ERR 96 | WRONG MODULE                                                                                     | «MEMOSENS» no está seleccionado<br>como tipo de sensor                                                                                                    |
| ERR 95 | SYSTEM ERROR                                                                                     | <b>Error del sistema</b><br>Se necesita reiniciar.<br>Si el error persiste, envíe el dispo-<br>sitivo para su reparación.                                                                                                    |
| ERR 01 | NO SENSOR                                                                                        | Sensor de pH *<br>El sensor no se reconoce:<br>Compruebe las conexiones.<br>Compruebe los cables/el sensor.<br>Sustitúyalo según sea necesario.                                                                                       |
| ERR 02 | WRONG SENSOR                                                                                     | <b>Sensor incorrecto *</b><br>Sustituya el sensor.                                                                                                    |
| ERR 04 | SENSOR FAILURE                                                                                   | Fallo en el sensor *<br>Sustituya el sensor.                                                                                                    |

# Mensajes de error

| Error  | <b>Texto informativo</b><br>(se muestra en caso<br>de un error cuando se<br>pulsa la tecla Info) | Problema<br>Posibles causas                                                                                                    |
|--------|--------------------------------------------------------------------------------------------------|----------------------------------------------------------------------------------------------------|
| ERR 05 | CAL DATA                                                                                         | Error en los datos de<br>calibración *                                                                                                    |
| ERR 10 | ORP RANGE                                                                                        | Límites del rango de pantalla<br>de redox superados<br>< -1999 mV o > 1999 mV                                                                                                    |
| ERR 11 | PH RANGE                                                                                         | Límites del rango de pantalla<br>de pH superados<br>< -2 o > 16                                                                                                    |
| ERR 12 | MV RANGE                                                                                         | Rango mV                                                                                                    |
| ERR 13 | TEMPERATURE RANGE                                                                                | <b>Límites del rango de tempera-<br/>tura superados</b><br>Conecte el sensor, compruebe el cable<br>del sensor y sustituya en caso necesario,<br>compruebe la conexión del sensor, ajuste<br>la parametrización. |
| ERR 15 | SENSOCHECK GLASS-EL                                                                              | Sensocheck vidrio                                                                                                    |
| ERR 16 | SENSOCHECK REF-EL                                                                                | Sensocheck ref.                                                                                                    |
| ERR 60 | OUTPUT LOAD                                                                                      | <b>Error de carga</b><br>Compruebe el circuito de corriente, desac-<br>tive las salidas de corriente no utilizadas.                                                                                              |
| ERR 61 | OUTPUT 1 TOO LOW                                                                                 | <b>Corriente de salida 1</b><br>< 3,8 mA                                                                                                    |
| ERR 62 | OUTPUT 1 TOO HIGH                                                                                | <b>Corriente de salida 1</b><br>> 20,5 mA                                                                                                    |
| ERR 63 | OUTPUT 2 TOO LOW                                                                                 | <b>Corriente de salida 2</b><br>< 3,8 mA                                                                                                    |
| ERR 64 | OUTPUT 2 TOO HIGH                                                                                | <b>Corriente de salida 2</b><br>> 20,5 mA                                                                                                    |

\*) Sensores digitales (ISM, InduCon, Memosens)

# Mensajes de error

| Error   | <b>Texto informativo</b><br>(se muestra en caso<br>de un error cuando se<br>pulsa la tecla Info) | Problema<br>Posibles causas                                                                           |
|---------|--------------------------------------------------------------------------------------------------|----------------------------------------------------------------------------------------------------|
| ERR 69  | TEMP. OUTSIDE TABLE                                                                              | Valor de <b>temperatura</b> fuera de la<br>tabla                                                      |
| ERR 72  | FLOW TOO LOW                                                                                     | Caudal insuficiente                                                                                   |
| ERR 73  | FLOW TOO HIGH                                                                                    | Caudal excesivo                                                                                       |
| ERR 100 | INVALID SPAN OUT1                                                                                | <b>Error de configuración intervalo<br/>Out1</b><br>Intervalo seleccionado demasiado<br>pequeño       |
| ERR 101 | INVALID SPAN OUT2                                                                                | <b>Error de configuración intervalo</b><br><b>Out2</b><br>Intervalo seleccionado demasiado<br>pequeño |
| ERR 102 | FAILURE BUFFERSET<br>-U1-                                                                        | <b>Error de configuración</b><br>Juego de tampones especificable (U1)                                 |
| ERR 105 | INVALID SPAN I-INPUT                                                                             | <b>Error de configuración</b><br>Entrada de corriente                                                 |

## Eliminación

Al eliminar el producto, deben respetarse los códigos y reglamentos locales.

## Devoluciones

Si es necesario, envíe el producto en un estado limpio y bien embalado a su contacto local. Consultar www.knick.de.

# Sensoface

(Sensocheck debe haber estado activado durante la configuración.)

El smiley en pantalla (Sensoface) avisa en caso de problemas del sensor (sensor defectuoso, desgaste del sensor, cable defectuoso, solicitud de mantenimiento). Los rangos de calibración permitidos y las condiciones para un Sensoface contento, neutro o triste están resumidos en la siguiente tabla.

Unos iconos adicionales remiten a la causa del error.

## Sensocheck

Monitoriza continuamente el sensor y su cableado. En caso de unos valores críticos, el Sensoface se pone «triste» y parpadea el icono correspondiente:

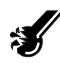

El mensaje de Sensocheck también se emite como mensaje de error Err 15 (electrodo de vidrio) o Err 16 (electrodo de referencia – para transmisores digitales, aunque solo con sensores InduCon con SG). La iluminación de fondo de la pantalla pasa a rojo y la corriente de salida 1 se ajusta a 22 mA (si se ha configurado así).

Sensocheck se puede desactivar durante la configuración (en este caso, Sensoface también está desactivado).

#### Excepción:

Después de una calibración, siempre se muestra un smiley para la confirmación.

## Nota:

El empeoramiento de un criterio de Sensoface conduce a la devaluación del indicador de Sensoface (el smiley se pone «triste»). Una mejora del indicador de Sensoface solo puede tener lugar tras la calibración o la eliminación del defecto del sensor.

# Sensoface

| Pantalla         | Problema                                 | Estado   |                                                                                                    |
|------------------|------------------------------------------|----------|----------------------------------------------------------------------------------------------------|
| SLOPE Z<br>ZZERO | Potencial de<br>asimetría y<br>pendiente |          | El potencial de asimetría (cero)<br>y la pendiente todavía son<br>correctos.<br>El sensor se debería cambiar<br>pronto.                                                              |
|                  |                                          | :        | El potencial de asimetría y<br>la pendiente del sensor han<br>alcanzado unos valores con los<br>que ya no está asegurada la<br>calibración correcta. Sustituya el<br>sensor.         |
| M                | Temporizador<br>de calibración           | ::<br>:: | Ya ha transcurrido más del 80 %<br>del intervalo de calibración.<br>Se ha superado el intervalo de<br>calibración.                                                                   |
| Ł                | Sensor defec-<br>tuoso                   |          | Compruebe el sensor y sus co-<br>nexiones (ver también los men-<br>sajes de error Err 15 y Err 16).                                                                                  |
| G                | Tiempo de<br>respuesta                   |          | El tiempo de respuesta del<br>sensor ha aumentado.<br>El sensor se debería cambiar<br>pronto.<br>Para conseguir una mejora, limpie<br>el sensor y póngalo en remojo en el<br>tampón. |
|                  |                                          | :        | El tiempo de respuesta del<br>sensor ha aumentado conside-<br>rablemente ( > 72 s, calibración<br>cancelada al cabo de 120 s)<br>Sustituya el sensor.                                |

# Sensoface

| Pantalla                           | Problema                                                       | Estado                                                                                                    |                                                                                                    |  |
|------------------------------------|----------------------------------------------------------------|----------------------------------------------------------------------------------------------------|----------------------------------------------------------------------------------------------------|--|
|                                    | Desgaste del<br>sensor<br>(solo para<br>sensores<br>digitales) | :                                                                                                    | Las altas temperaturas y los<br>valores pH han causado un<br>desgaste de más del 80 %.<br>El sensor se debería cambiar<br>pronto.<br>El desgaste está al 100 %.<br>Sustituya el sensor. |  |
| SENSOR WEAR<br>CHANGE SENSOR (DLI) |                                                                | Sustituya el sensor                                                                                                    |                                                                                                    |  |
| AUTOCLAVE CYCLES<br>OVERRUN        |                                                                | Se ha alcanzado el número máximo<br>permitido de ciclos de autoclave.<br>Sustituya el sensor o incremente el<br>contador de autoclave. |                                                                                                    |  |
| SIP CYCLES OVERRUN                 |                                                                | Se ha alcanzado el número máximo<br>permitido de ciclos de esterilización.<br>Sustituya el sensor o incremente el<br>contador SIP.     |                                                                                                    |  |
| CIP CYCLES OVERRUN                 |                                                                | Se ha alcanzado el número máximo<br>permitido de ciclos de limpieza.<br>Sustituya el sensor o incremente el<br>contador CIP.           |                                                                                                    |  |

(SW-A001)

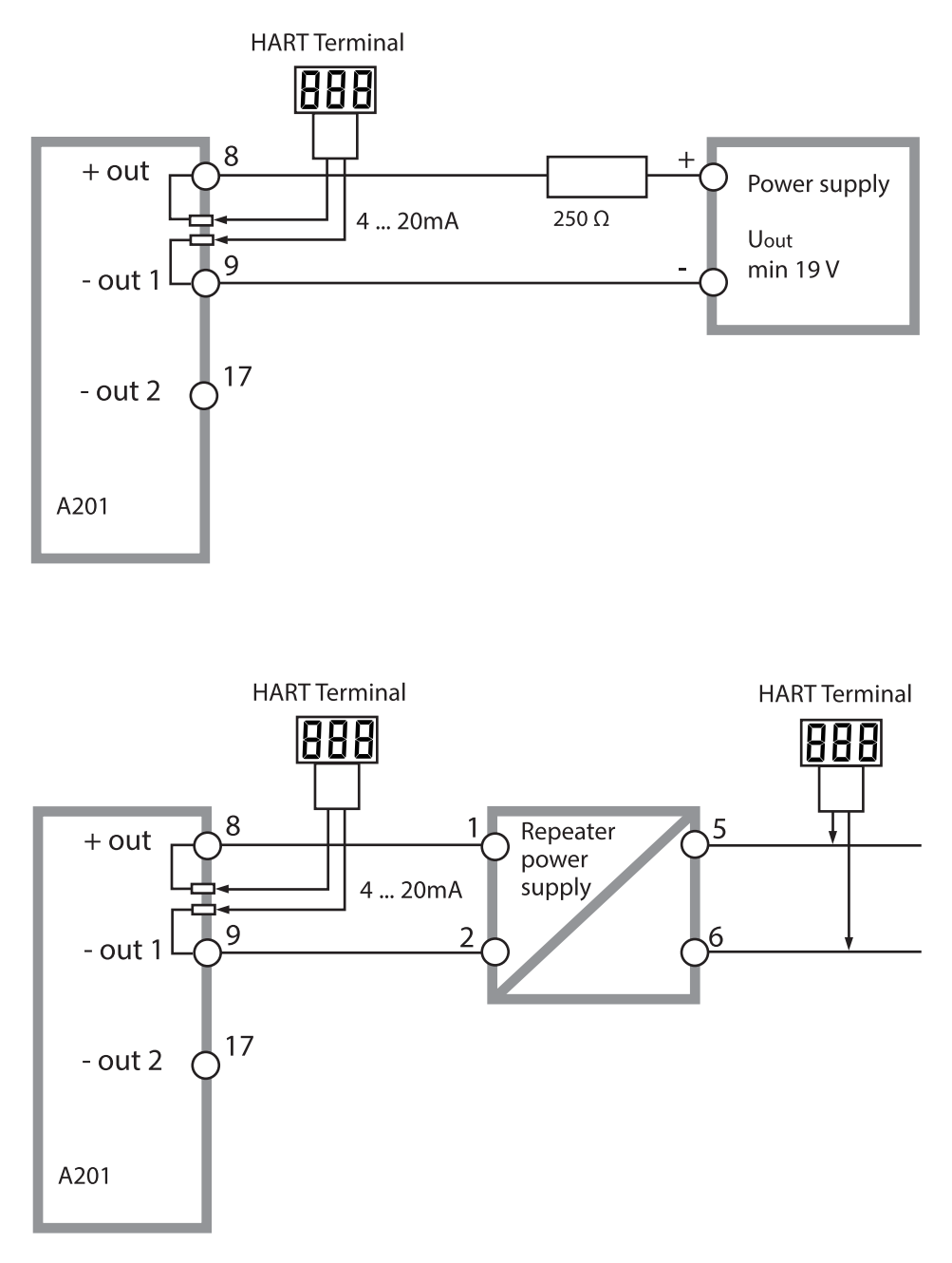

# FDA 21 CFR Parte 11

## Conformidad con FDA 21 CFR Parte 11

En su directiva «Title 21 Code of Federal Regulations, 21 CFR Part 11, Electronic Records; Electronic Signatures» (Título 21 del Código de Regulaciones Federales, 21 CFR Parte 11, sobre registros electrónicos y firmas electrónicas), la Organización americana de la salud FDA (Food and Drug Administration) regula la producción y el procesamiento de documentos electrónicos para el desarrollo y la producción farmacéuticos. Como resultado se establecen unos requisitos para los dispositivos de medición utilizados para las correspondientes aplicaciones. Las siguientes características aseguran que los dispositivos de medición de esta serie cumplen los requisitos de FDA 21 CFR Parte 11:

## Firma electrónica – Códigos de acceso

El acceso a las funciones del dispositivo está regulado y limitado por códigos ajustables de manera individual, los «códigos de acceso» (ver SERVICE). Esto evita la modificación no autorizada de los ajustes del dispositivo o la manipulación de los resultados de las mediciones. El uso apropiado de estos códigos de acceso hace que sean adecuados como firmas electrónicas.

## Registro de auditoría

Cada cambio (manual) de los ajustes del dispositivo se puede documentar automáticamente. Cada cambio se marca con una «indicación de cambio de configuración» que se puede consultar y documentar mediante comunicación HART. También es posible localizar y documentar la alteración de ajustes del dispositivo o parámetros mediante la comunicación HART.

## Diario de registro ampliado (TAN SW-A003)

El registro de auditoría graba también las activaciones de funciones (CAL, CONFIG, SERVICE), algunos mensajes de Sensoface (temporizador cal., desgaste, SIP, CIP) y la apertura de la carcasa.

## A

Accesorios 111 Acoplamientos de cable 17 Activación de una opción 107 Ajuste de la sonda de temperatura 98 Ajuste del cero (ISFET) 86 Ajustes de alarma, entrada CONTROL 74 Ajustes del juego de tampones U1 132 Alarma 32 Alarma: ajuste de un retardo 72 Alcance del suministro 13 Ambulance TAN 107 Asignación de códigos de acceso 107 Asignación de terminales 18 Asignación de terminales, descripción general 12 Autoprueba del dispositivo 102 Avisos Sensoface 61

## C

Cableado 19 Cableado, unidades de alimentación 110 Calibración 84 Calibración, ajuste de la sonda de temperatura 98 Calibración, ajuste del cero 87 Calibración automática (Calimatic) 88 Calibración, calibración automática (Calimatic) 88 Calibración, calibración de producto 94 Calibración, calibración manual con entrada del tampón 90 Calibración, calibración redox 96 Calibración, configuración 46 Calibración, entrada de datos de sensores premedidos 92 Calibración, general 29 Calibración manual con entrada del tampón 90 Calibración producto 94 Calibración redox 96 Calibración, sensores ISFET 84 Calimatic 88 Capucha protectora 15

# Índice

Carcasa 14 Ciclos de esterilización 51 Ciclos de limpieza 51 Ciclos de limpieza, sensor ISM: configuración 50 CIP (ciclos de limpieza) 51 CIP, mensaje de error 140 Código para pedidos 111 Colores de señalización 24, 28 Compensación de temperatura 67 Compensación de temperatura, tabla 67 Compensación lineal de temperatura 67 Componentes de la carcasa 13 Condiciones operativas nominales 116 Conexión a las unidades de alimentación 110 Conexión del sensor 19, 20 Configuración, ajustes individuales (para copiar) 42 Configuración: alarma 72 Configuración: ciclos de esterilización 50 Configuración: ciclos de limpieza 50 Configuración: compensación de temperatura 66 Configuración: corriente de salida durante HOLD 62 Configuración: corriente de salida para mensaje de error o Sensoface 60 Configuración de las contraseñas 107 Configuración, estructura del menú 34 Configuración, general 29 Configuración, grupos de menús 35 Configuración, hora y fecha 76 Configuración, iluminación de fondo de la pantalla 78 Configuración: modo de calibración 46 Configuración, punto de medición 78 Configuración: salida de corriente 2 64 Configuración: Sensocheck 72 Configuración: sensor 44 Configuración: temperatura 44 Configuración: temporizador de calibración 48 Configuración: verificación de sensores (TAG, GROUP) 54 Conmutación manual de los juegos de parámetros A/B 36
Contador de autoclave: configuración 52 Contador de autoclave: descripción 53 Contador de autoclave: incremento 106 Contador de autoclave, mensaje de error 140 Contenido del paquete: documentación 3 CONTROL, ajustes de alarma 74 Control del sensor (diagnóstico) 104 Control del sensor (Servicio) 106 Conversión de pendiente a mV 93 Corriente de salida, especificar valor 106 Corriente de salida para mensaje de error (FAIL) 61 Corriente de salida para Sensoface (FACE) 61

# D

Datos de calibración 101 Datos de configuración individuales 42 Datos del sensor, visualización 101 Datos técnicos 112 Declaración de conformidad 3 Declaración de conformidad UE 3 Dependencia de la temperatura de los sistemas de referencia comparada con SHE 96 Descripción general, asignación de terminales 12 Descripción general, características del dispositivo 9 Desgaste del sensor, Sensoface 140 Detección de la temperatura durante la medición 44 Detección de la temperatura para la calibración 47 **Devoluciones** 137 Diagnóstico 100 Diagnóstico, autoprueba del dispositivo 102 Diagnóstico, control del sensor 104 Diagnóstico, datos de calibración 101 Diagnóstico, datos del sensor 101 Diagnóstico, diario de registro 103 Diagnóstico, general 29 Diagnóstico, versión 104 Diagrama de bloque 12 Diario de registro ampliado, diagnóstico 103

# Índice

Diario de registro ampliado, registro de auditoría 142 Diario de registro, diagnóstico 103 Dimensiones 14 Directivas complementarias 2 Documentación: contenido del paquete 3

# Ε

Ejemplos de cableado 21 Eliminación 137 Entrada CONTROL 33 Entrada CONTROL, configuración 70 Entrada de valores 26 Entradas de control 11 Entrada TAN 107 Error de parámetros 133 Errores de calibración 133 Especificaciones 112 Esquemas de control 3 Estados operativos, descripción general 108 Estructura del menú 30 Estructura del menú de configuración 34

# F

FACE: aviso Sensoface, corriente de salida 22 mA 61 FAIL: mensaje de error, corriente de salida 22 mA 61 FDA 21 CFR Parte 11 142 Fecha, indicación 99 Fecha y hora (configuración) 76 Fecha y hora (uso) 77 Filtro de promediación temporal 59 Filtro salida 58 Firma electrónica 142 FLOW 71

## G

GROUP (puntos de medición) 79 Guía de seguridad 3 Guías rápidas 3

# Η

HART, aplicaciones típicas 141 HOLD: configuración 63 Hora, indicación 99 Hora y fecha (configuración) 76 Hora y fecha (uso) 77

Iluminación de fondo 24 Iluminación de fondo de la pantalla 24 Informe de prueba 2.2 3 Instalación, avisos 17 Instalación eléctrica 17 Interfaz de usuario 23 Introducción de datos de sensores premedidos 92

#### J

Juego de parámetros A/B, ajustes individuales 42 Juego de parámetros A/B, indicación 99 Juego de parámetros A/B, introducción 10 Juego de tampones especificable, -U1- 130 Juego parám. A/B 35

#### L

Línea de producto 111 Líneas de señal 19

#### Μ

Mantenimiento 109 Mantenimiento predictivo (Memosens) 81 Medición del caudal: alarma 74 Medición del caudal: configuración 70 Medición de temperatura a través de la entrada de corriente 69 Medición de temperatura externa a través de la entrada de corriente 68 Memosens: conexión 82 Memosens, conexión vía RS-485 20 Memosens: configuración del dispositivo 81 Memosens, ejemplo de cableado 22

# Índice

Mensaje a través de la entrada CONTROL 33 Mensajes de alarma y HOLD 33 Mensajes de error 134 Menú de selección 26 Modo calibración 85 Modo de calibración, selección 47 Modo de funcionamiento, selección 26 Modo de medición 99 Modo de medición, descripción general 25 Modo HOLD, activación externa 32 Modo HOLD, activación manual 32 Modo HOLD, descripción 31 Modo HOLD, salida 31 Modo HOLD, señal de salida 31 Modos de funcionamiento 29 Montaje 13 Montaje en panel 16 Montaje en tubo 15

## Ν

Número del punto de medición, indicación 99 Número de serie, visualización 104 Número de transacción (TAN) 107

# 0

Opciones de montaje 9 Opciones, descripción general 111 Opciones TAN, activación 107 Opciones TAN, descripción general 111

### Ρ

Pantalla 24 Placas de características 18 Plan de montaje 14 Potencial de asimetría 93 Preajuste calibración pH 85 Protector contra la intemperie 15 Prueba de EEPROM 102 Prueba de FLASH 102 Prueba de pantalla 102 Prueba de RAM 102 Puesta en servicio 7 Puntos de medición (TAG/GROUP) 79

## R

Rango de corriente de salida 1, configuración 56 Rango de corriente de salida 2, configuración 64 Registrador de datos, explicación 10 Registro de auditoría 142 Reparación 109 Restablecer los ajustes de fábrica 107 Retirada del servicio 137

## S

Salida de corriente 1, configuración 56 Salida de corriente 2, configuración 64 Salidas de señales 11 Seguridad 7 Selección de juego de parámetros 36 Selección del juego de parámetros a través de una señal externa 70 Selección del tipo de sensor 44 Señal de salida durante HOLD 31 Señal de salida durante HOLD, configuración 63 Sensocheck 138 Sensocheck: configuración 72 Sensoface 138 Sensoface, localización de errores 133 Sensor defectuoso, Sensoface 139 Sensores digitales: funcionamiento y conexión 80 Sensores digitales: selección del tipo de sensor 45 Sensores Memosens: calibración y mantenimiento en el laboratorio 80 Sensores Memosens: funcionamiento y conexión 80 Sensores Pfaudler 41 Servicio 105 Servicio, ajustes de fábrica 107 Servicio, asignación de contraseñas 107 Servicio contraseña perdida 107

# Índice

Servicio, control del sensor 106 Servicio, corriente de salida, especificar valor 106 Servicio, general 29 Servicio, incremento del contador de autoclave 106 Servicio: restablecer intervalo TTM 106 SIP (ciclos de esterilización) 51 SIP, mensaje de error 140 Software MemoSuite para la calibración de sensores Memosens 80 Solicitud de una opción 107 Solución de tierra - y Memosens 80

# Т

Tabla CT 67 Tablas de tampones 117 TAG (punto de medición) 79 Teclado 23 Temporizador de calibración 49 Temporizador de calibración, Sensoface 139 Temporizador de mantenimiento adaptativo: restablecimiento 106 Texto informativo 134 Tipo de dispositivo, indicación 104 Tratamiento de errores 133

## U

U1, juego de tampones especificable 130 Unidades de alimentación 110 Uso previsto 7

### V

Valores de medición, visualización 104 Variable de proceso para salida de corriente 1 56 Variable de proceso para salida de corriente 2 64 Verificación de sensores (TAG, GROUP) 55 Versión de software, visualización 104

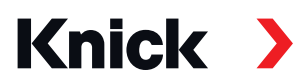

Knick Elektronische Messgeräte GmbH & Co. KG

#### Sede central

Beuckestraße 22 • 14163 Berlín Alemania Teléfono: +49 30 80191-0 Fax: +49 30 80191-200 info@knick.de www.knick.de

#### **Contactos locales**

www.knick-international.com

Traducción de las instrucciones originales Copyright 2022 • Sujeto a cambios Versión: 5 • Este documento fue publicado el 18 de febrero de 2022. Los documentos más recientes están disponibles para su descarga en nuestro sitio web, debajo de la descripción del producto correspondiente.

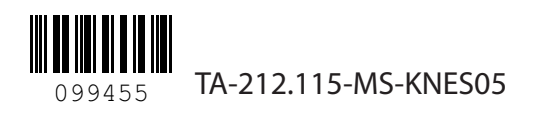